# NAKAYO

# NYC-16VDSL-B INSTRUCTION & INSTALLATION MANUAL

Demonstration Use Only

Thank you so much for your purchasing our equipment. Prior to using it, read and understand the "Instruction and Installation Manual" thoroughly. After reading it, always keep it at hand for your reference.

### BE SURE TO READ Checking Installation Work and System Operation

The following describes a procedure for checking installation work and system operation. In addition to the following reference pages, the Equipment has the setting functions. Set it as required.

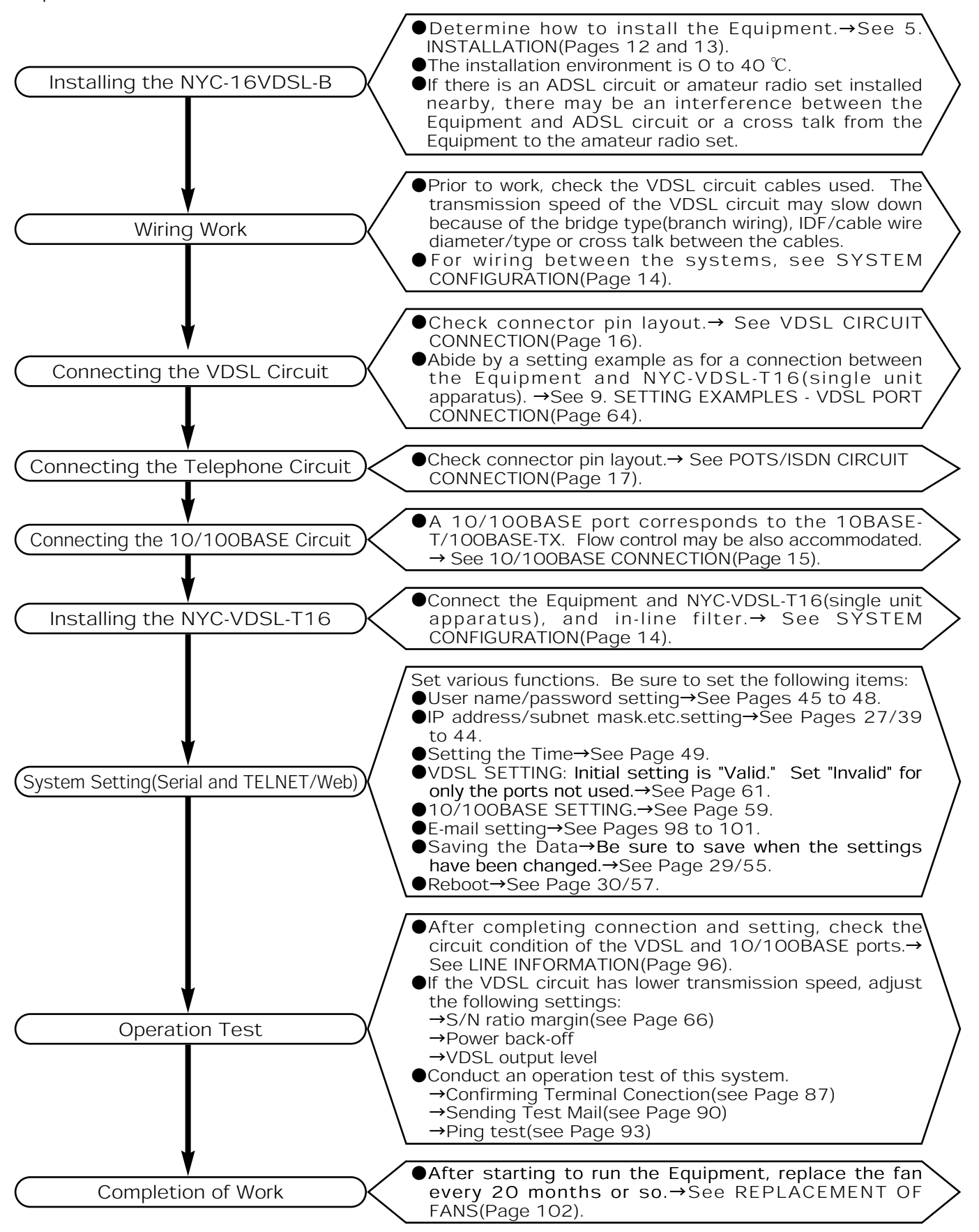

### INTRODUCTION

The "Instruction and Installation Manual" describes not only the operating methods, but other important matters you should observe in order to prevent personal injuries and damage on your properties and run the Equipment safely.

Prior to using it, read and understand the Manual thoroughly.

- If you lose or deface the Manual, obtain a new copy from our dealer.
- •Handle the Equipment properly according to the Manual.
- •We will take no responsibility for any purely financial loss such as damage caused by losing opportunities of communication, etc. due to external factors such as the Equipment's trouble, malfunctioning, fault or power failure.
- •Boundary points with external devices to be connected to the Equipment include a housed circuit interface connection and a power terminal. External devices are not included in the scope of our responsibility.
- •The Equipment is not provided with any protective means such as a battery for a power failure, instantaneous power shutoff. When necessary to stably run the system, it is recommended to use an uninterruptive power source.
- It is prohibited to re-engineer the Equipment and reproduce or duplicate part or all of the Manual without permission.
- •The Manual has been prepared with utmost care. If you have any question as to the Manual, however, inquire our dealer.
- •The information in the Manual is subject to change without prior notice.

•Windows<sup>®</sup> is the registered trademark of U.S. Microsoft Corporation in the U.S.A. and other countries.

- •Netscape Navigator<sup>®</sup> is the registered trademark of Netscape Communication Corporation in the U.S.A. and other countries.
- Other company names and product names are the trademarks or registered trademarks of such corporations.

### BE SURE TO OBSERVE FOR YOUR SAFETY

# 

- •If you notice any abnormality such as smoke, foul odor during use, disconnect the power plug immediately from the plug socket, confirm that the smoke has stopped, and contact our dealer. Neglect of this may result in a fire, electric shock or trouble.
- If by any chance you drop the Equipment or break or wet the cabinet, disconnect the power plug immediately from the plug socket and contact our dealer. Neglect of this may result in a fire, electric shock or trouble.
- •Do not insert any metal or combustible substance into the Equipment. If any foreign substance enters inside, disconnect the power plug immediately from the plug socket
- and contact our dealer. Neglect of this may result in a fire, electric shock or trouble.
- •Do not disassemble or remodel the Equipment. Neglect of this may result in a fire, electric shock or trouble.
- •If you notice any abnormal sound or abnormal heat generation in the Equipment, disconnect the power plug immediately from the plug socket and contact our dealer. Neglect of this may result in a fire, electric shock or trouble.
- ●Use the Equipment only on the 230 V AC(50/60 Hz) power. Neglect of this may result in a fire, electric shock or trouble.
- •The power cable should not be damaged, broken, reworked, bent/pulled/twisted by force or bundled. It may be broken by placing a heavy object on or heating it, resulting in a fire or electric shock. If it is damaged, disconnect the power plug from the plug socket and contact our dealer.
- •Do not touch the power plug with a wet hand. Neglect of this may result in an electric shock.
- ●Connect the power plug into the plug socket(230 V AC) securely.
- Contacting the power plug with a metal may result in a fire or electric shock.
- •When pulling the power plug out of the plug socket, be sure to hold the plug of the power cable. Pulling the cord may damage itself, resulting in a fire or electric shock.
- •Prior to connecting the power plug, confirm that the plug socket is free from adherence of dust. Check and clean the plug socket semiannually or annually. Dust may cause a fire or electric shock.
- •Do not put many loads on a single electric outlet, using a table tap, branch plug socket or current tap socket. Neglect of this may result in a fire or electric shock.
- •Do not block a ventilating hole in the Equipment. Blocking it may cause the internal temperature to increase, resulting in a fire or trouble.
- •When connecting your own device to the Equipment for use, check with our dealer in advance whether it is acceptable. Otherwise, never use it. Neglect of this may result in a fire or electric shock.

# 🕂 WARNING

- •When relocating the Equipment, confirm that the power plug has been disconnected from the plug socket and the external connection cables such as the power cable, telephone circuit cable have been disconnected. Neglect of this may damage the cables, resulting in a fire or electric shock.
- •When connecting the power plug of another electric appliance to a wall outlet having two or more plug sockets, ensure that the total current value does not exceed the maximum value of the wall outlet. Neglect of this may result in a fire or electric shock.
- Prior to starting work, confirm that the power plug has been disconnected from the plug socket. Neglect of this may result in an electric shock or trouble.
- •Do not use the Equipment with its cover removed. There are high-voltage parts inside, which may induce an electric shock. When replacing the fan, particularly, be sure to disconnect the power plug from the plug socket prior to starting work.
- •Prior to checking wiring, confirm that the power plug has been disconnected from the plug socket.
- Outmost care should be taken, following the warnings and cautions indicated inside the Equipment.

# 

- •Do not install the Equipment in the following places. Neglect of this may not only deteriorate its intended performance or stop its functions, but cause personal injuries or damage on properties or impede other devices.
  - ①III-ventilated place.
  - O Place exposed to direct sunshine or high-temperature place close to a heater.
- ③Humid or dusty place.
- $\textcircled{\sc Place}$  exposed to oil or chemical products, or where toxic gas is produced.
- <sup>(5)</sup>Place exposed to oil fume or steam.
- <sup>(6)</sup>Unstable place such as a rickety stand or tilted surface.
- $\textcircled{O}\mathsf{Place}$  exposed to vibrations or shocks.
- •Note that you may be injured by carelessly touching projecting portions such as the body case(frame or cover) and connectors.
- •Be sure to connect an earthing conductor to the Equipment. Neglect of this may cause it to become out of order.
- •When it begins to thunder, do not touch the power cable or connect a peripheral device. Lightning may cause an electric shock.
- •When the Equipment is not used for a long time, disconnect the power plug from the power socket for your safety.
- •Do not climb on or put any object on the Equipment. It may go out of order, resulting in a personal injury.
- •Do not place a water contained vessel or a small metallic object near the Equipment. Water may be spilt or the metallic object may happen to enter inside the Equipment, causing a trouble.
- •Do not put the power cord close to any heating apparatus. Its covering may melt, resulting in a fire or electric shock.
- •Do not put your hand into the ventilating hole. You may be electrically shocked or injured.
- •Pay heed to projecting portions the cases(upper and lower) of the Equipment or the connectors. Careless contact with them may injure you.
- Insert the connectors properly.
- •Be sure to check the connections. Improper connection may cause a trouble to the connected device or the Equipment.
- •After completing entire installation work, conduct a connection and operation test for final checking.
- •When replacing the fan, care should be taken not to catch the cables at the time of putting back the cover.
- •When replacing the fan, do not touch the parts or pattern on the PCB, because they may be broken by static electricity, etc.
- •Ask our dealer to clean inside the Equipment semiannually or annually. If accumulated dust is left uncleaned for a long period of time, it may result in a fire or trouble.
- •At the time of maintenance, disconnect the power plug from the power socket for your safety.

### BE SURE TO OBSERVE THE FOLLOWING TO AVOID TROUBLES

# ATTENTION

•Do not install the Equipment in the following places:

①Place where the temperature drops drastically, such as an ice plant.

②Place close to a high frequency producing facility such as a high-frequency welder, electric welder.
 ③Magnetized place such as a TV, radio, fluorescent lamp, microwave oven, office automation device, or electromagnetic wave producing place. If the Equipment is used in a place where hydrogen sulfide is generated (hot spa), its life may be shortened.

- •Do not use benzine, thinner or alcohol for cleaning. They may discolor or deform the Equipment. If badly contaminated, dip cloth into thin neutral detergent, wring it tightly to wipe off contamination, and then wipe with soft dry cloth.
- •Do not touch the connector pins of the Equipment. They may be corroded and have a contact failure, inducing functional deterioration.
- •Do not install the Equipment in a place subject to illegal radio communication, near a broadcasting station, or a place exposed to strong radio waves of amateur radio or CB radio.
- Replace the fan every 20 months.
- It is recommended to use the UTP cables. Depending on the working environment, it may be necessary to change cables.

•Consult our dealer when the Equipment is interfered by CB radio or when it has been installed close to a broadcasting station and is interfered by a broadcasting wave or noise.

# TABLE OF CONTENTS

| INTE       | RODUCTION                                                                                                    | 1                                                        |
|------------|----------------------------------------------------------------------------------------------------|----------------------------------------------------------|
| 1.         | OVERVIEW                                                                                                    | 6                                                        |
| <b>2</b> . | APPLICATION EXAMPLES                                                                                                    | 7                                                        |
| 3.         | EQUIPMENT CHECK                                                                                                    | 8                                                        |
| 4.         | CONSTRUCTION<br>COMPONENT PARTS                                                                                                    | 9<br>9                                                   |
| 5.         | INSTALLATON<br>HORIZONTAL INSTALLATION<br>Horizontal Instllation<br>19-INCH RACK INSTALLATION<br>19-inch Rack Instllation                                                                                                    | 12<br>12<br>12<br>13<br>13                               |
| 6.         | CONNECTION<br>SYSYTEM CONFIGURATION<br>10/100BASE CONNECTION<br>VDSL CIRCUIT CONNECTION<br>POTS/ISDN CIRCUIT CONNECTION<br>POWER SOURCE CONNECTION                                                                                                    | 14<br>14<br>15<br>16<br>17<br>18                         |
| 7.         | SERIAL AND TELNET SETTING<br>LIST OF SERIAL AND TELNET SETTING ITEMS<br>CONNECTION TO PC<br>Serial Connection<br>TELNET Connection<br>User Command Menu<br>SYSTEM ADMINISTRATION<br>Setting the IP Address<br>OVERALL SETTING<br>Saving the Date<br>Reboot<br>LOG-OUT<br>Log-out | 19<br>24<br>25<br>26<br>27<br>29<br>29<br>30<br>31<br>31 |
| 8.         | Web SETTING<br>LIST OF WEB SETTING ITEMS<br>CONNECTION TO PC<br>Connection through Web<br>LOG-IN<br>SYSTEM ADMINISTRATION<br>Setting the IP Address<br>Setting the Default Gateway<br>Setting the DNS Server                                                                     | 32<br>36<br>36<br>39<br>39<br>41<br>43                   |

# TABLE OF CONTENTS

|   | Setting the User Name·····         | 45 |
|---|------------------------------------|----|
|   | Setting the Password               | 47 |
| ( | OVERALL SETTING                    | 49 |
|   | Setting the Time                   | 49 |
|   | Setting the Time Server            | 51 |
|   | Setting upon Shipment from Factory | 53 |
|   | Saving the Date                    | 55 |
|   | Reboot                             | 57 |
| • | 10/100BASE SETTING                 | 59 |
|   | 10/100BASE Setting                 | 59 |
| ١ | VDSL SETTING (SETTING BY PORTS)    | 61 |
|   | Selecting the VDSL port·····       | 61 |
|   |                                    |    |

| SETTING EXAMPLES                    | 63                                                                                                    |
|-------------------------------------|----------------------------------------------------------------------------------------------------|
| LIST OF SETTING EXAMPLES            | 63                                                                                                    |
| VDSL PORT CONNECTION                | 64                                                                                                    |
| S/N RATIO MARGIN SETTING            | 65                                                                                                    |
| Setting the S/N Ratio Margin        | 66                                                                                                    |
| VLAN CONFIGURATION (INITAL SETTING) | 68                                                                                                    |
| VLAN CONFIGURATION                  | 70                                                                                                    |
| Setting the VLAN ID·····            | 71                                                                                                    |
| Setting PVID·····                   | 75                                                                                                    |
| SETTING TAG OUTPUT                  | 77                                                                                                    |
| Setting Tag Output                  | 77                                                                                                    |
| TRUNKING SETTING                    | 83                                                                                                    |
| Setting Trunking                    | 84                                                                                                    |
|                                     | SETTING EXAMPLES<br>LIST OF SETTING EXAMPLES<br>VDSL PORT CONNECTION<br>S/N RATIO MARGIN SETTING<br>Setting the S/N Ratio Margin<br>VLAN CONFIGURATION (INITAL SETTING)<br>VLAN CONFIGURATION<br>Setting the VLAN ID<br>Setting PVID<br>Setting PVID<br>Setting TAG OUTPUT<br>Setting Tag Output<br>TRUNKING SETTING<br>Setting Trunking |

| 10. | MAINTENANCE FUNCTIONS                          | 86  |
|-----|------------------------------------------------|-----|
|     | LIST OF MAINTENANCE FUNCTIONS (WEB SETTING)    | 86  |
|     | TEST (WEB SETTING) ······                      | 87  |
|     | Confirming Terminal Conection                  | 87  |
|     | Sending Test Mail·····                         | 90  |
|     | Ping Test                                      | 93  |
|     | LINE INFORMATION (WEB SETTING) ·····           | 96  |
|     | Displaying the VDSL Circuit Status and Setings | 96  |
|     | LINE INFORMATION (WEB SETTING)                 | 97  |
|     | Histry Information                             | 97  |
|     | NOTIFICATION FUNCTION (WEB SETTING)            | 98  |
|     | User Common E-mail Setting                     | 98  |
|     | E-mail Setting for Each User                   | 100 |
|     | REPLACEMENT OF FANS                            | 102 |

| 11. | FOR YOUR REFERENCE     | 103 |
|-----|------------------------|-----|
|     | OPTIONS                | 103 |
|     | RS-232C PORT INTERFACE | 104 |
|     | TROUBLESHOOTING        | 105 |
|     | Fault Identification   | 105 |
|     | SPECIFICATION          | 110 |
|     | APPENDIXES             | 111 |
|     | About Private MIB····· | 111 |

# 1. OVERVIEW

By utilizing the VDSL (Very high bit rate Digital Subscriber Line) technology, the Equipment uses a UTP (Unshielded Twisted Pair) cable to realize high-speed data communication with maximum fall of 50 Mbps. It consists of NYC-16VDSL-B (concentrated apparatus) and NYC-VDSL-T16 (single unit apparatus).

The NYC-16VDSL-B can accommodate up to 16 VDSL ports and uses a commercially available 36-pin anphenol connector for connection. It has four 10/100BASE ports and uses a RJ-45 connector for connection.

With a POTS/ISDN splitter incorporated, the Equipment does not require you to purchase a new splitter, allowing you to use a telephone circuit and an ISDN circuit(2W).

The following lists its features:

- Maximum transmission speed fall of 50 Mbps and rise of 29 Mbps (Note)
- Compliant with the ITU-T G.993.1 (G.vdsl.f) Annex A frequency plan. (See the figure below)
- •Built-in POTS/ISDN splitter required for using existing wiring.
- •Capable of mounting various types of horizontal racks.
- •Capable of setting a flexible VLAN group.
- •Capable of remotely setting for each port and checking the operating condition through the Web screen from a distant place.
- •Capable of communicating the fault information to the administrator by e-mail.
- •Capable of backing up/restoring the setting data.

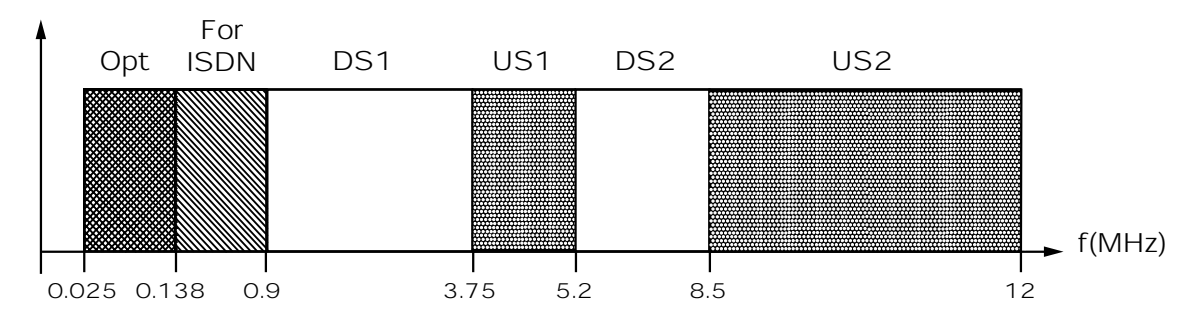

Fig. Frequency Plan A (G.993.1 Annex A)

Note: The transmission speed indicates the performance in a single circuit in an ideal environment without noise. The actual transmission speed differs depending on the your installation environment (noise from other system, etc., bridge type (cable branch point), existence of IDF, cable wire diameter/type, inter-system cross talk which takes place between the cables).

# 2. APPLICATION EXAMPLES

High-speed Internet connection is enabled by linking the NYC-16VDSL-B (concentrated apparatus) and NYC-VDSL-T16 (single unit apparatus). The following applications are available.

### Installation in Condominium/Hotel

#### $\cdot$ Configuration

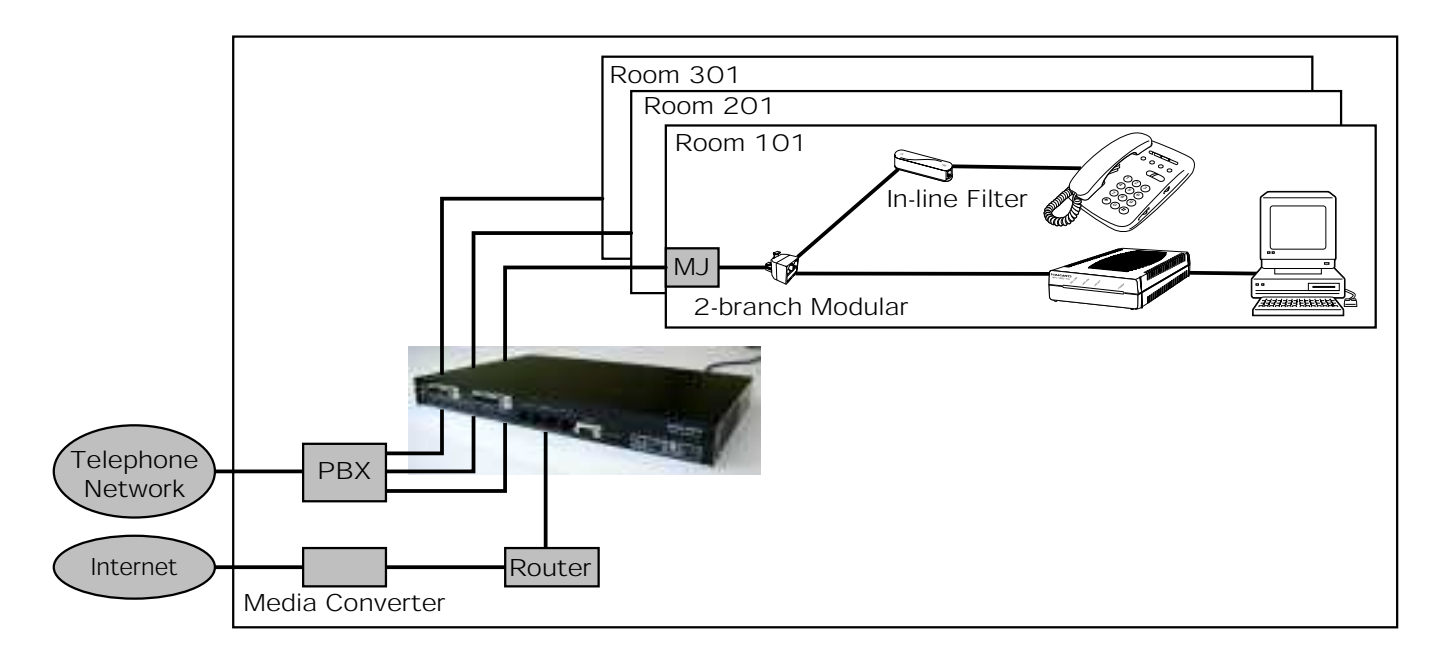

### ■Cascade Connection

 $\cdot$  Configuration

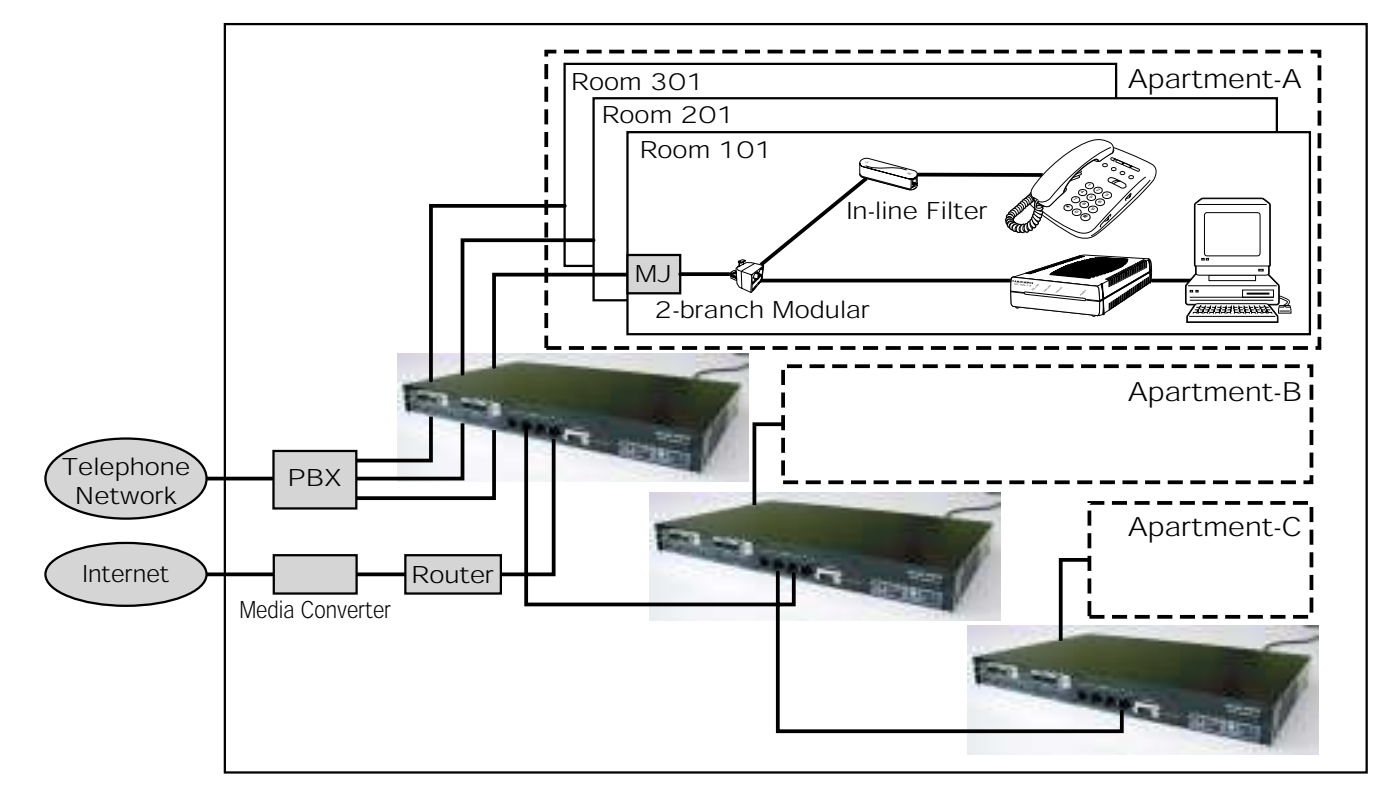

# 3. EQUIPMENT CHECK

Check the equipment.

### ■Main Body

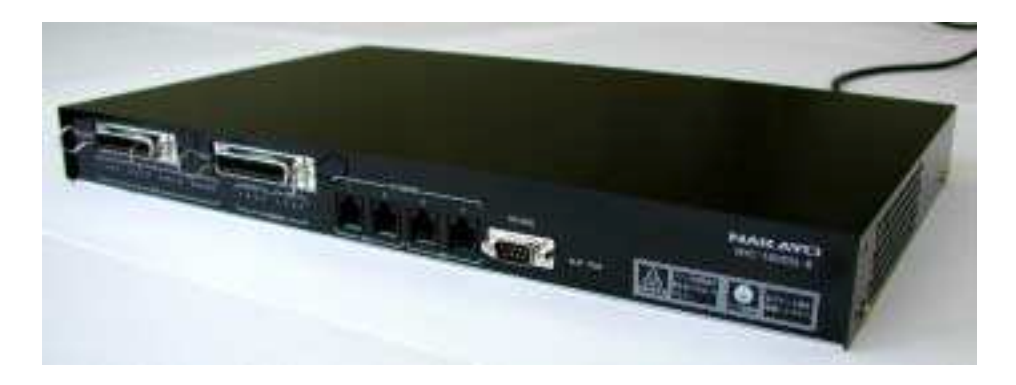

### Accessories

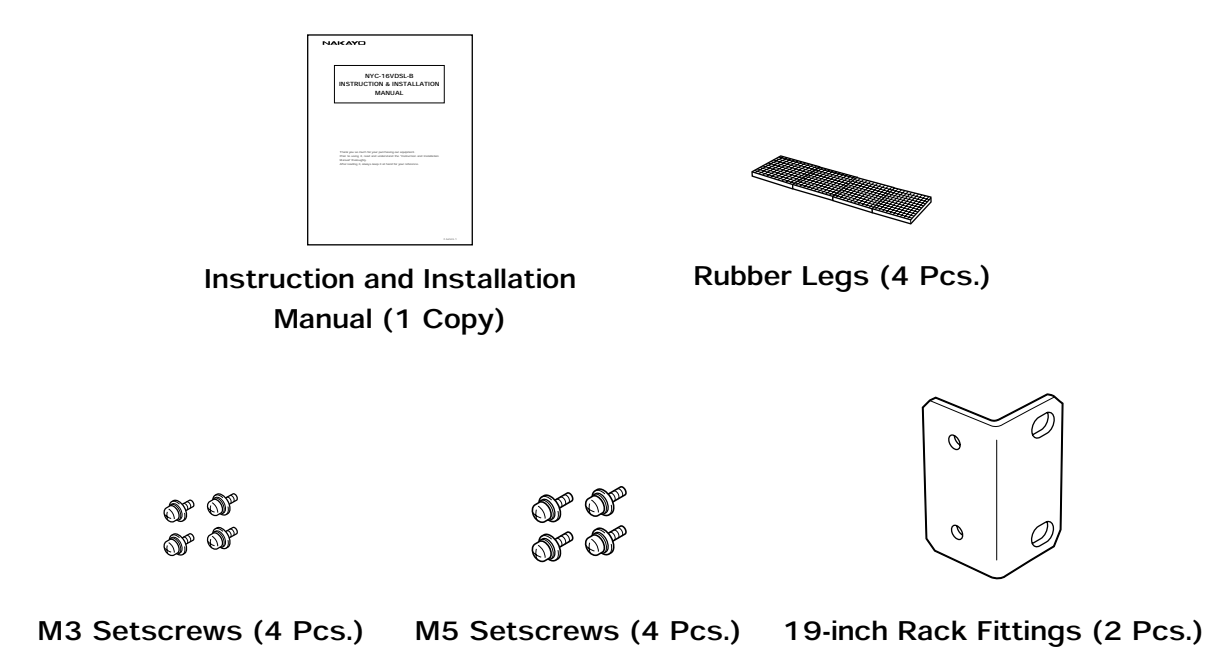

•The shape of each component is only an example.

### 4. CONSTRUCTION COMPONENT PARTS

#### [Front View]

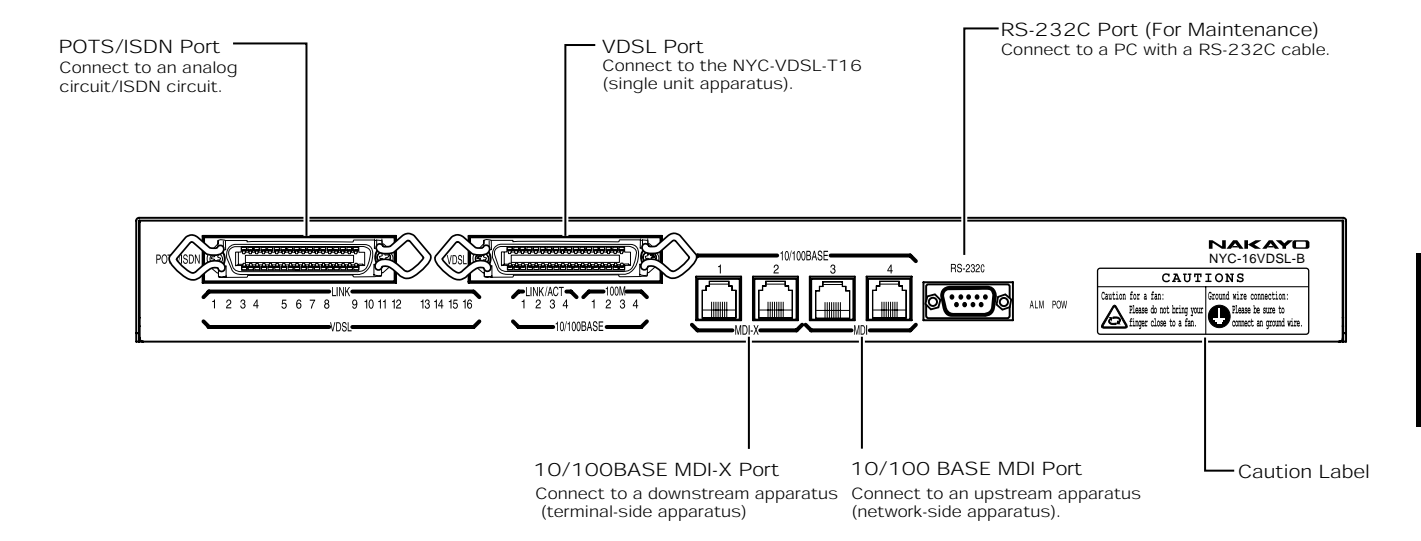

[Side View]

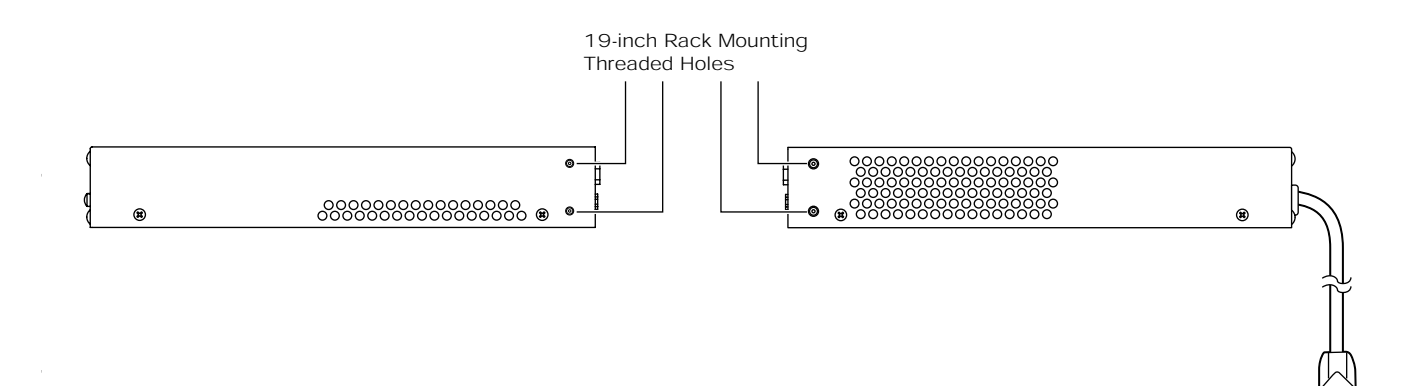

## 4. CONSTRUCTION COMPONENT PARTS

[Rear View]

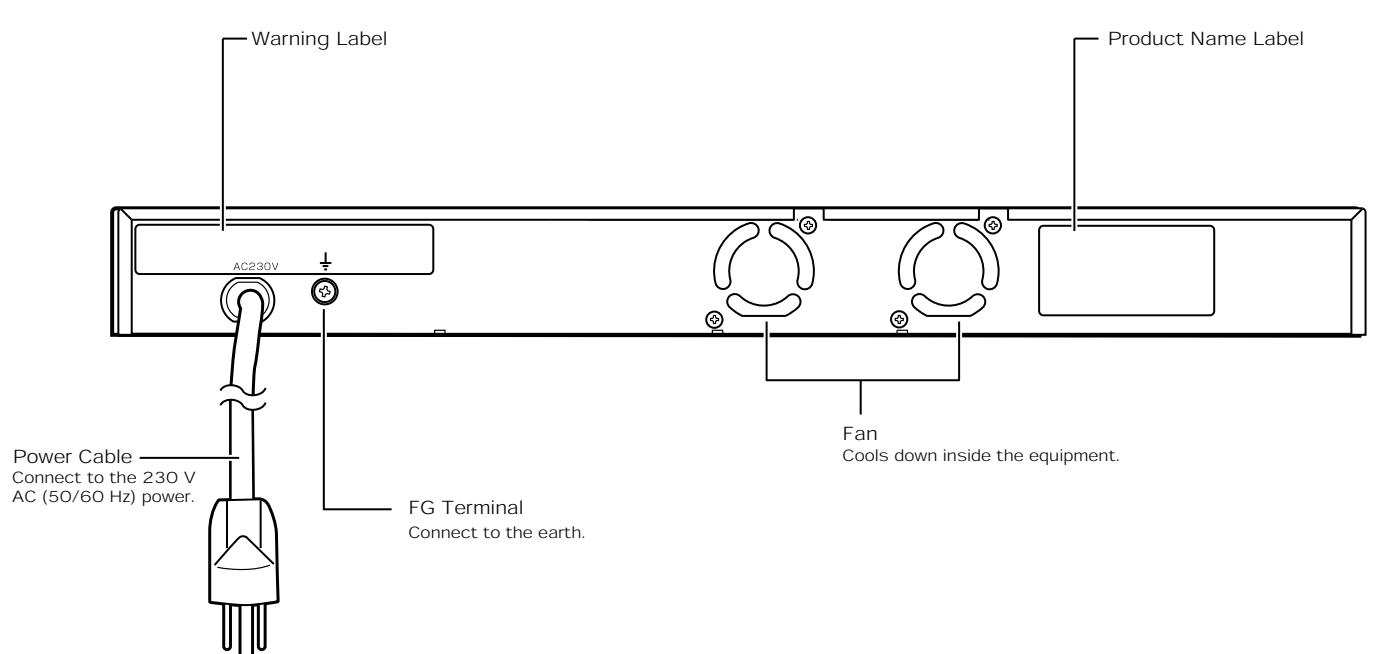

#### **COMPONENT PARTS** 4. CONSTRUCTION

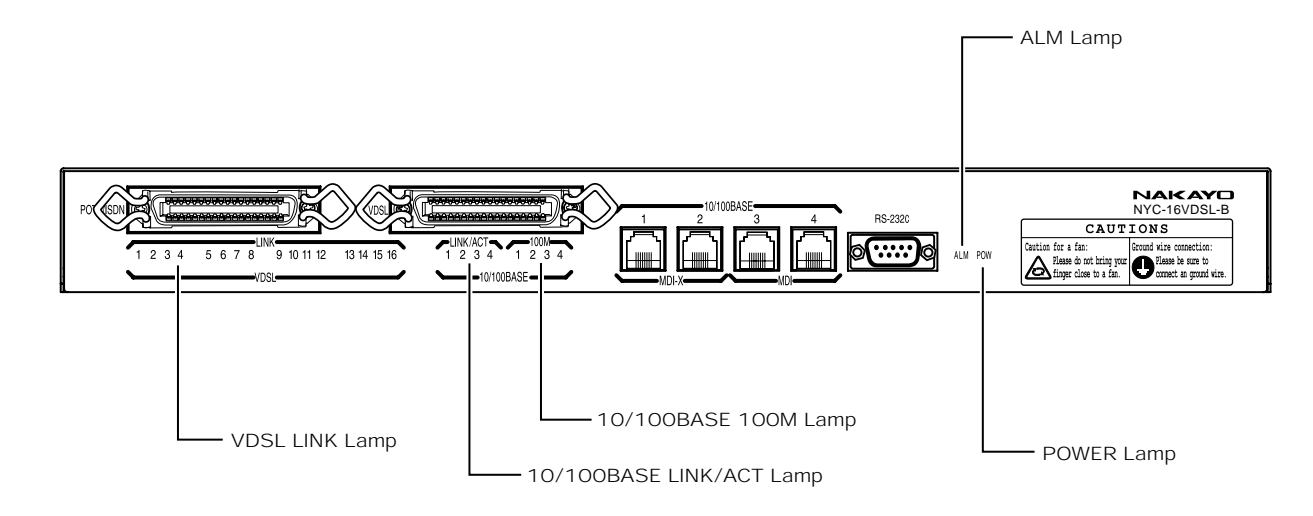

| Lamp                | Lamp State       | Description                                        |  |
|---------------------|------------------|----------------------------------------------------|--|
| DOWED               | ON (Green)       | Power turned on.                                   |  |
| POWER               | OFF              | Power turned off.                                  |  |
|                     | ON (Red)         | The Equipment has an alarm(*1).                    |  |
| ALM                 | Blinking (Red)   | The Equipment is being upgraded.                   |  |
|                     | OFF              | Normal                                             |  |
|                     | ON(Croop)        | A link with the NYC-VDSL-T16 is being              |  |
|                     | ON (Green)       | established (other than 1.2 M/1.3 Mbps).           |  |
|                     | Fast blinking    | Link training is under way between the             |  |
| VDSL LINK           | (Green)          | Equipment and the NYC-VDSL-T16.(*2)                |  |
|                     | Slow blinking    | A link with the NYC-VDSL-T16 is being              |  |
|                     | (Green)          | established at 1.2 M/1.3 Mbps.                     |  |
|                     | OFF              | A link with the NYC-VDSL-T16 is not established.   |  |
|                     | ON (Green)       | A link with the NYC-VDSL-T16 is being established. |  |
| 10/100BASE LINK/ACT | Blinking (Green) | The data is being transmitted/received.            |  |
|                     | OFF              | A link with the NYC-VDSL-T16 is not established.   |  |
| 10/100PASE 100M     | ON (Green)       | The Equipment is operating in the 100 Mbps mode.   |  |
| TO/TOOBASE TOOM     | OFF (Green)      | The Equipment is operating in the 10 Mbps mode.    |  |

\*1: When the equipment has high internal temperature.
When the NYC-VDSL-T16 (single unit apparatus) has an error.
\*2: Link training means to adjust the speed of the VDSL circuit. It is not allowed to connect to the Internet during link training. Link training may take about 5 minutes depending on the line condition, and so on.

#### Supplemental Explanation

- $\bullet$ With the ALM lamp turned on, an attempt to display the history information ( $\checkmark$ Page 97) turns off the lamp.
- ●If the 10/100BASE LINK/ACT lamp or 10/100BASE 100M lamp does not function properly, disconnect and reconnect a LAN cable.
- With 10/100BASE set to 100 M Fixed (full/half duplex), the 10/100M BASE 100M lamp remains turned on if the LAN cable is disconnected.

#### Notes

When a link is established between the Equipment and NYC-VDSL-T16 (single unit apparatus), the time required for the VDSL LINK to switch from blinking to being illuminated may differ by several seconds.

### 5. INSTALLATION HORIZONTAL INSTALLATION

### Horizontal Installation

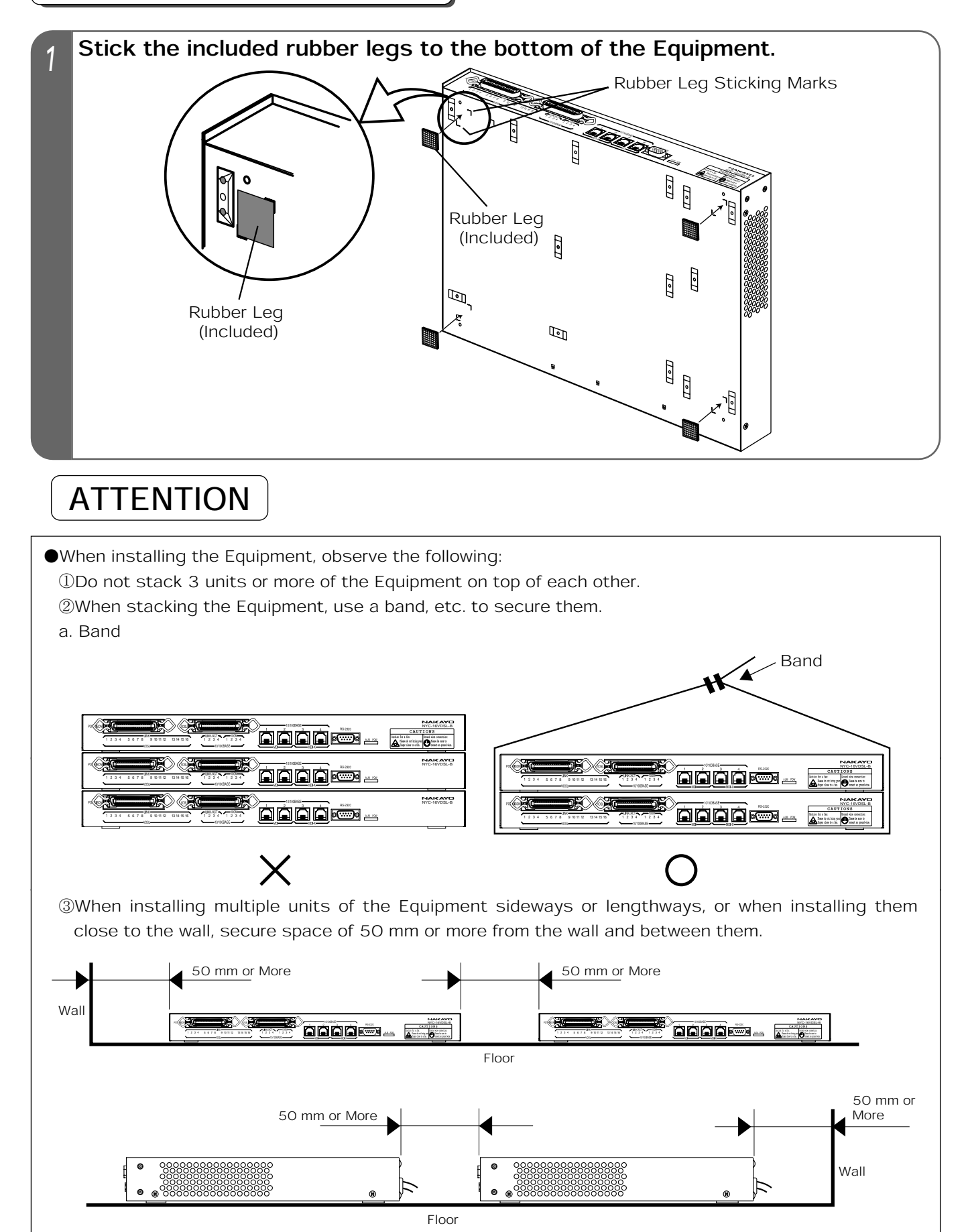

### 5. INSTALLATION 19-INCH RACK INSTALLATION

### 19-inch Rack Installation

- Attach the included 19-inch rack fittings to the right and left sides of the Equipment with included M3 setscrews.
- 2 Secure the Equipment onto the 19-inch rack with included M5 setscrews.
   When attaching the Equipment to the 19-inch rack, secure one-unit-wide space in the 19-inch rack.

#### Installation Drawing

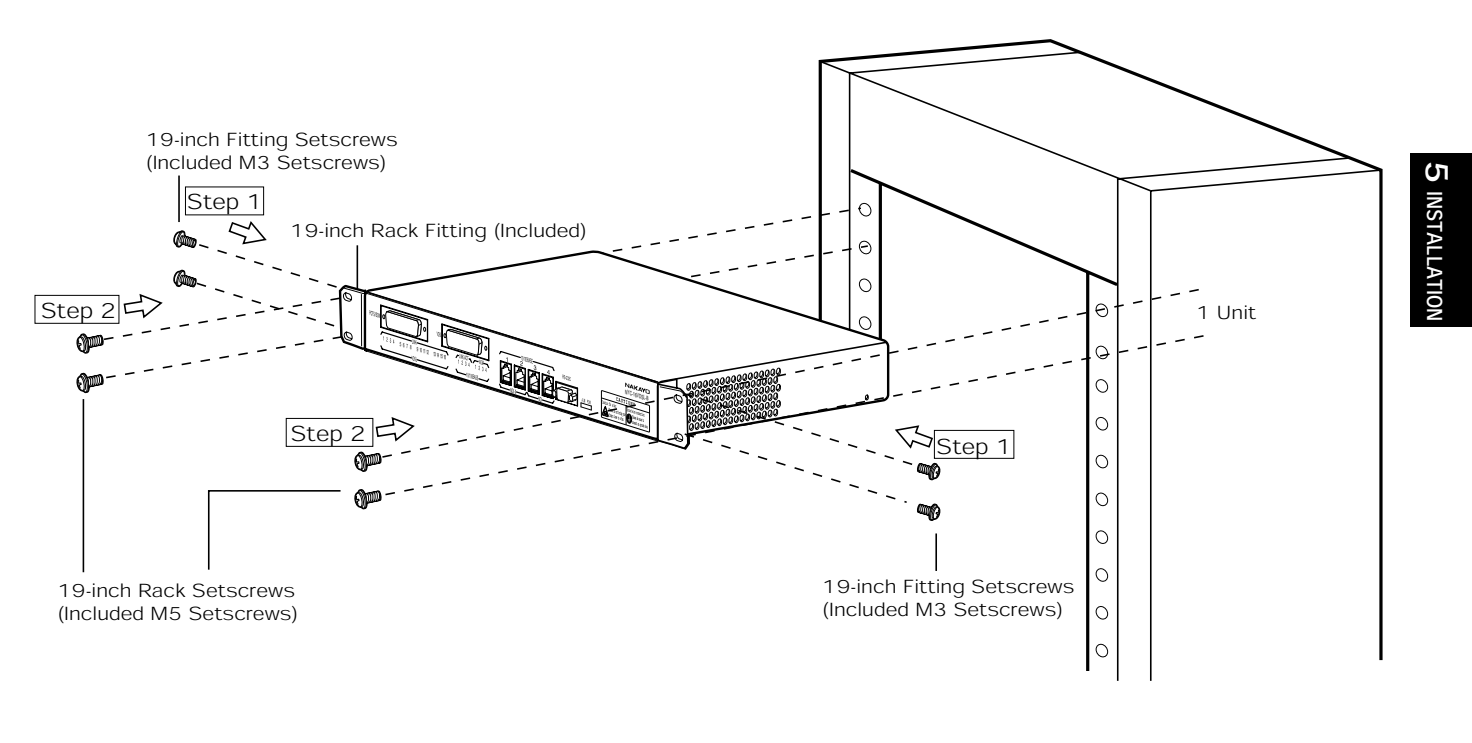

# 

- •When installing the Equipment into the 19-inch rack, use special purpose fittings (included). Use of unspecified ones may cause the Equipment to fall off the rack.
- •The rack fittings are only available for the 19-inch rack compliant with the EIA Standards. If used for the 19-inch rack not compliant with the EIA Standards, the Equipment may fall off.
- ●When securing the 19-inch rack fittings to the Equipment, use 4 included M3 setscrews.
- •Secure the Equipment firmly to the 19-inch rack so that it will not fall off.
- •When installing the Equipment in the 19-inch rack with a door, the door may not be closed because of the protruding connector or cable of the VDSL circuit and POTS/ISDN circuit. Check it beforehand or use the 19-inch rack with no doors.

The following figure shows a configuration with the Equipment and NYC-VDSL-T16 (single unit apparatus).

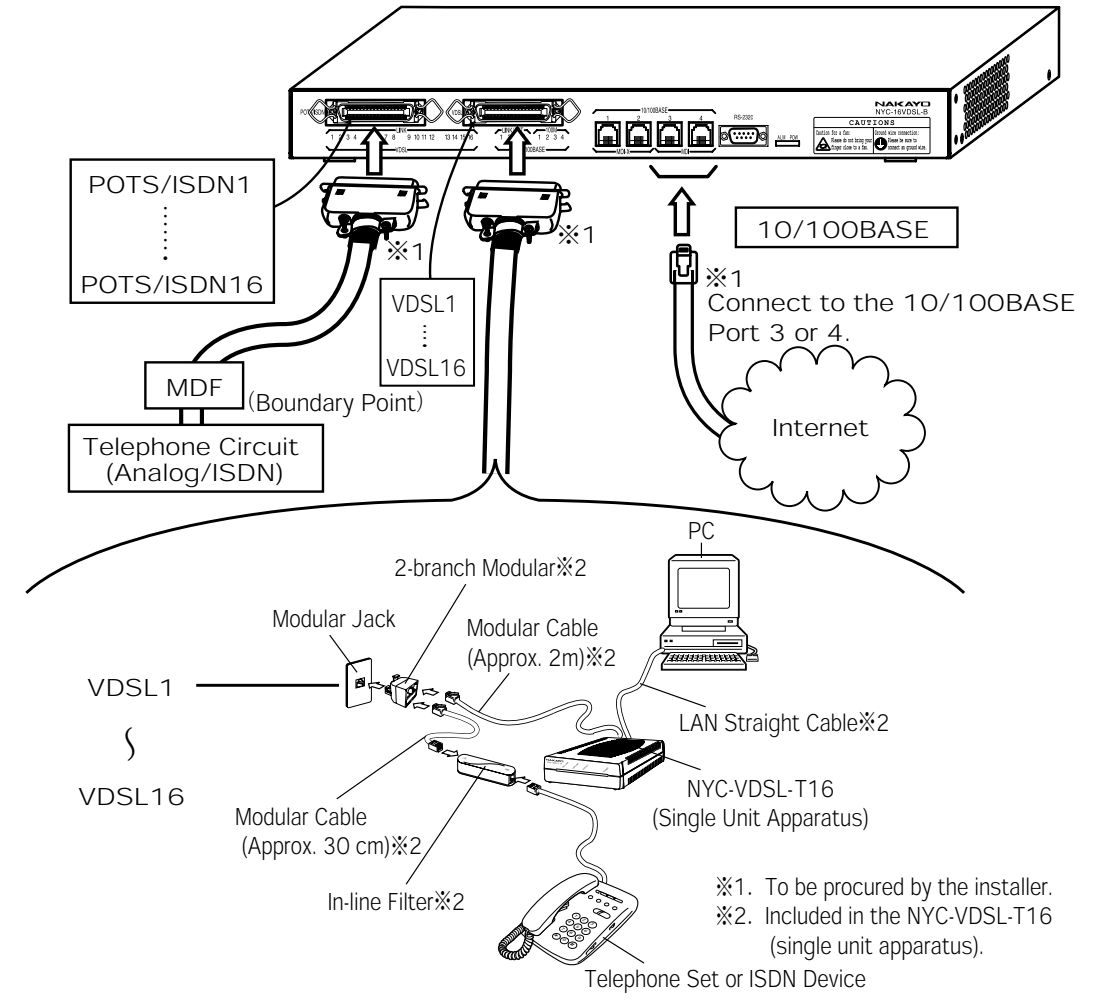

### Supplemental Explanation

- •Either analog or IDSN telephone circuit is available.
- ●Use of the IŠDN circuit requires a terminal adaptor, and so on.
- •The VDSL Port 1 is superposed on the telephone circuit connected to the POTS/ISDN Port 1, and the Ports 2 to 16 similarly superposed.
- •The actual connection method may differ from this figure because it is necessary to meet the working conditions such as the devices used and installation place.

### Notes

- •Connect the NYC-VDSL-T16 (single unit apparatus) to the Equipment. Do not connect the respective apparatuses to other products.
- Make sure that each wiring is not snapped.
- Install the Equipment in such a manner that no unnecessary force will be applied to each connector.
- •Each cable should be properly routed and bundled by the installer.
- ●If a protector including a hybrid circuit is used for the MDF section and UTP private cable, communication over the VDSL circuit may be interrupted. Utmost care should be taken in selecting the protector.
- •The Equipment is not provided with any protective means such as a battery for a power failure and instantaneous power shutoff. When necessary to stably run the system, it is recommended to use an uninterruptive power source.
- The in-line filter has its specified connecting direction. Connecting it in a wrong direction disables communication or considerably slows down the transmission speed of the VDSL circuit.

To 2-branch Modular In-line Filter Connecting Direction To Telephone Set or ISDN Device

### 6. CONNECTION 10/100BASE CONNECTION

# Insert the LAN cable's modular plug into the "10/100BASE" port of the data circuit interface section of the Equipment until it "clicks."

• For the LAN cable's modular plug, use an RJ-45 plug compliant with the ISO Standards, IS8877. The following shows the pin layout of the modular jack.

| MBLX (Terminal Side Apparatus and connection) |     |                                   |  |  |
|-----------------------------------------------|-----|-----------------------------------|--|--|
| Pin No. Signal Name                           |     | Signal Direction                  |  |  |
| 1                                             | TX+ | Equipment←Terminal-side apparatus |  |  |
| 2 TX-                                         |     | Equipment←Terminal-side apparatus |  |  |
| 3                                             | RX+ | Equipment←Terminal-side apparatus |  |  |
| 4                                             | _   | _                                 |  |  |
| 5                                             | —   | _                                 |  |  |
| 6                                             | RX- | Equipment←Terminal-side apparatus |  |  |
| 7                                             | _   | —                                 |  |  |
| 8                                             |     | _                                 |  |  |
|                                               |     |                                   |  |  |

MDLX (Terminal side Apparatus and Connection)

| MDI (Network-side Apparatus and Connection) |             |                                           |  |  |
|---------------------------------------------|-------------|-------------------------------------------|--|--|
| Pin No.                                     | Signal Name | Signal Direction                          |  |  |
| 1                                           | RX+         | Equipment $\rightarrow$ Network apparatus |  |  |
| 2                                           | RX-         | Equipment $\rightarrow$ Network apparatus |  |  |
| 3                                           | TX+         | Equipment $\rightarrow$ Network apparatus |  |  |
| 4                                           | _           | _                                         |  |  |
| 5                                           | _           | _                                         |  |  |
| 6                                           | TX-         | Equipment $\rightarrow$ Network apparatus |  |  |
| 7                                           | _           | _                                         |  |  |
| 8                                           | —           | —                                         |  |  |

10/100BASE Interface Section P

Pin Layout Viewed from Front of Equipment

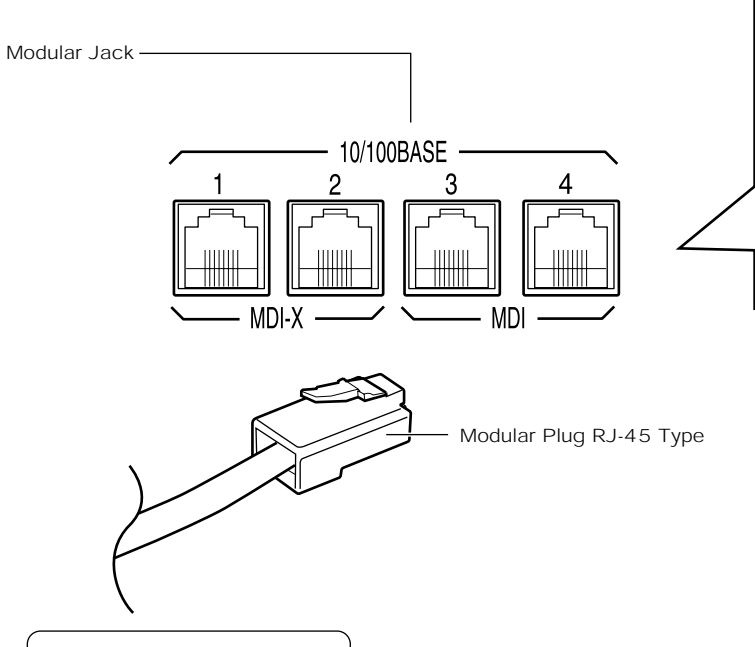

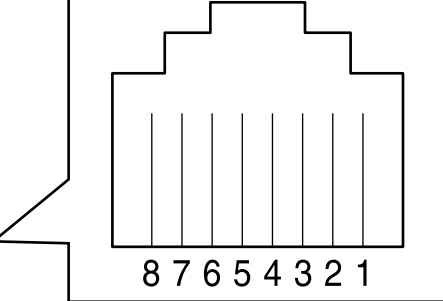

ATTENTION

- ●Do not connect any unused cable to the 10/100BASE port. Neglect of this produces noise, resulting in malfunctioning.
- •Remove dust from the pins of the modular jack, if any.
- •Use the UTP cable (Category 5 or above) to connect with a correct pin layout.

Notes

- •The 10/100BASE ports of the Equipment correspond to the 10BASE-T and 100BASE-TX. Initial setting is auto negotiation. The communication speed of the Equipment should be equal to that of the PC connected to it or the network apparatuses(router, hub, etc.). If not, the Equipment may not be able to properly communicate with the PC or network apparatuses(router, hub, etc.)
- •When connecting a notebook PC, connect its power adapter to the plug socket, and then, connect it with the LAN cable.

### 6. CONNECTION

### **VDSL CIRCUIT CONNECTION**

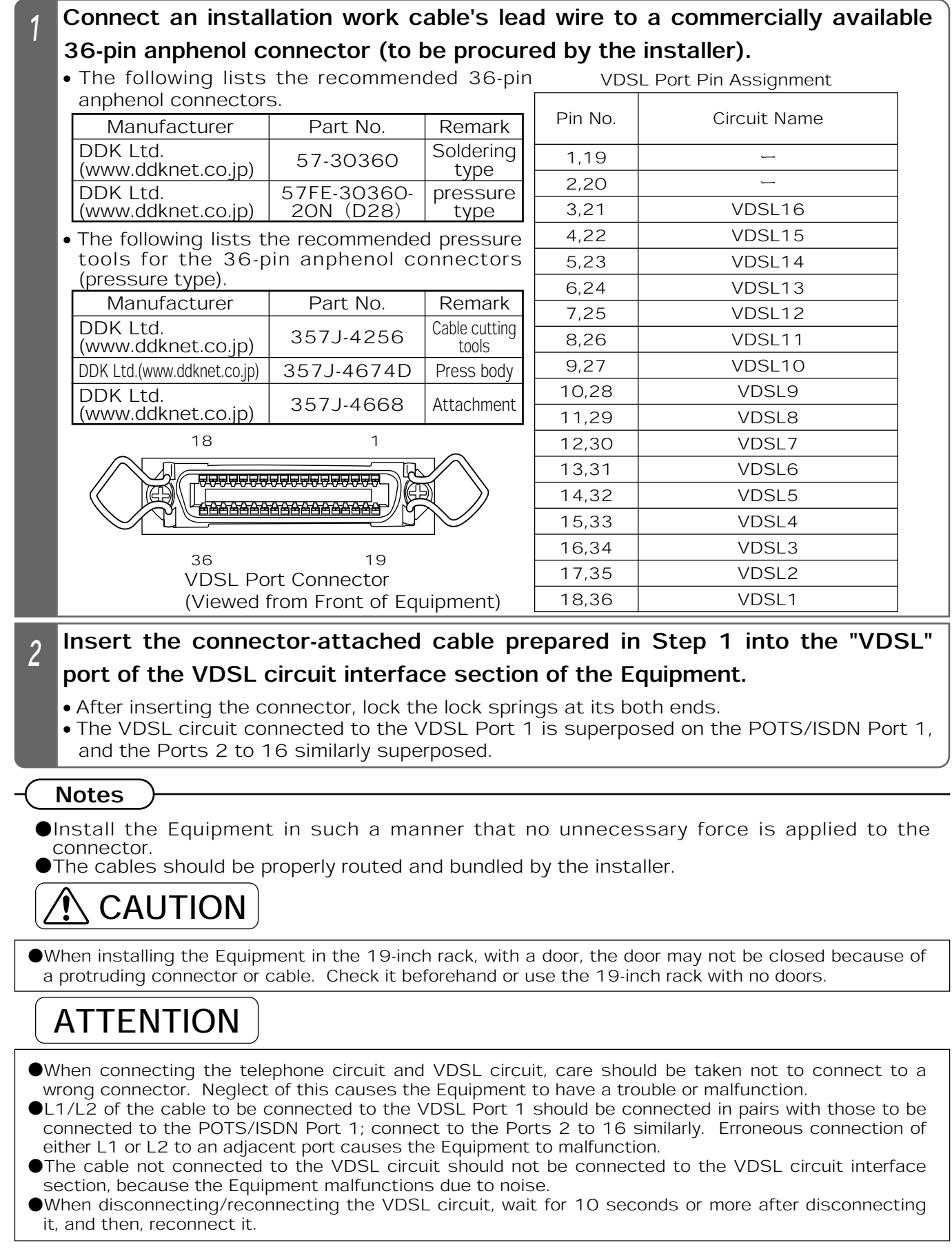

#### 6. CONNECTION

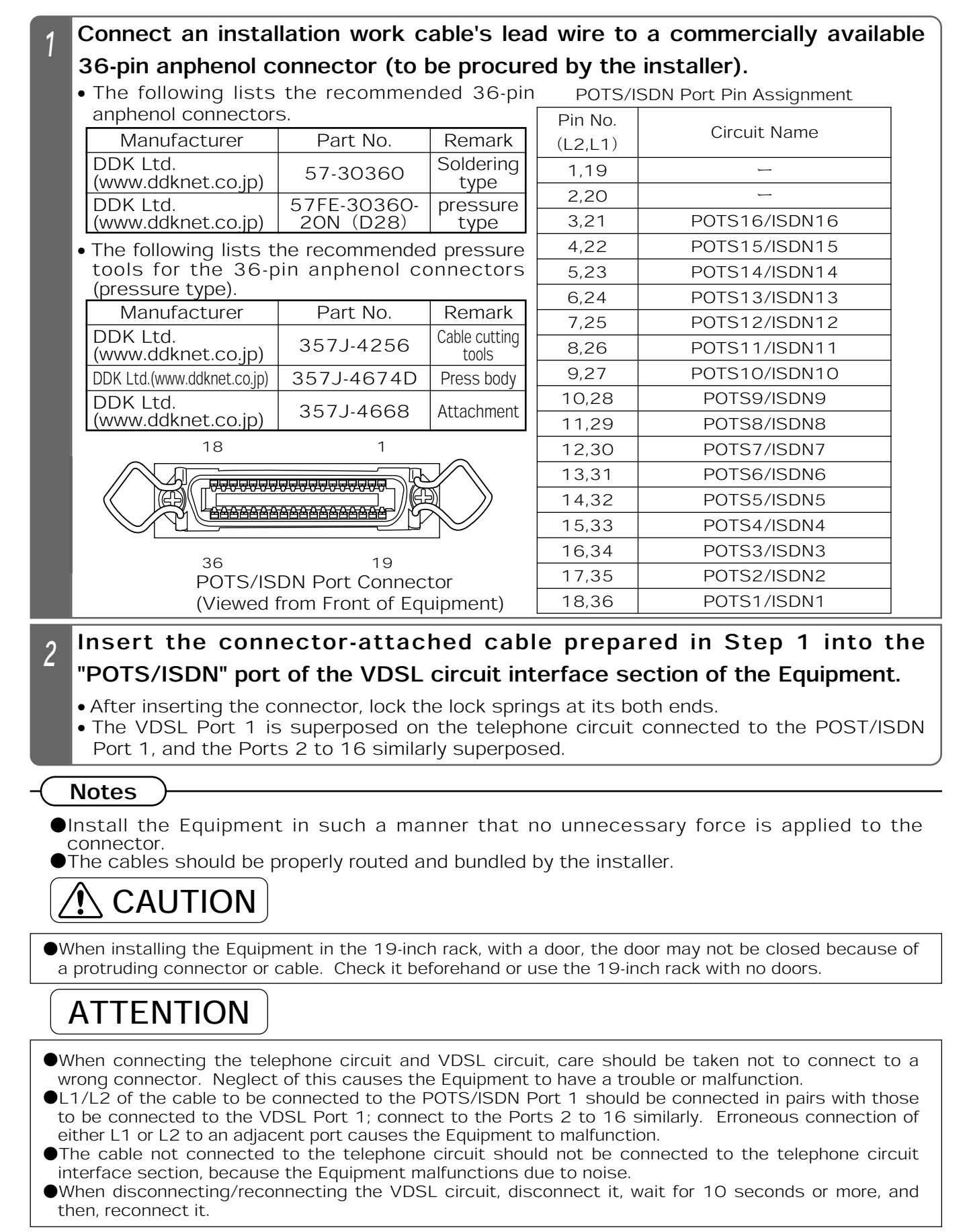

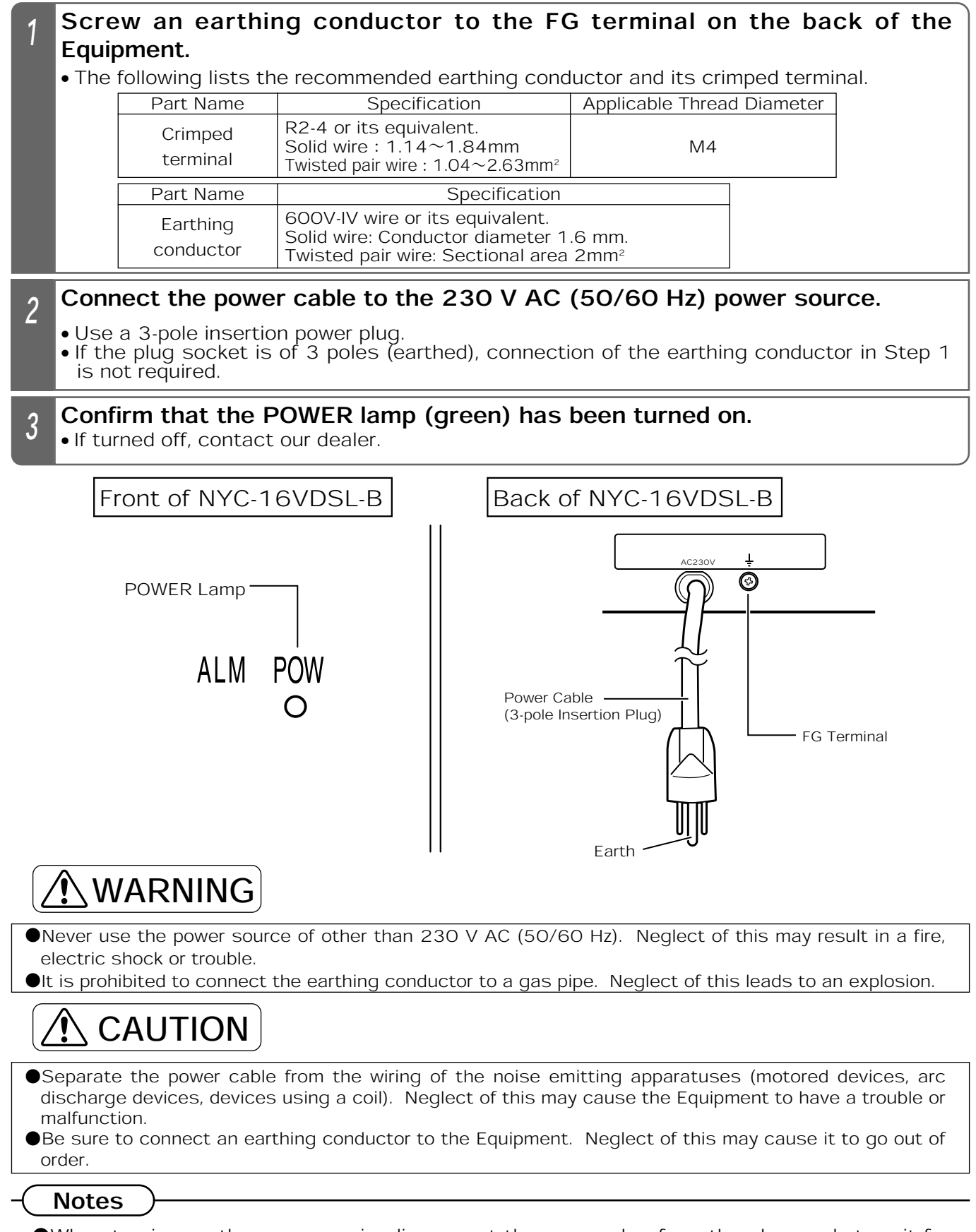

When turning on the power again, disconnect the power plug from the plug socket, wait for 10 seconds or more, and then, reconnect it to the plug socket.

# LIST OF SERIAL AND TELNET SETTING ITEMS

| Setting Item                            | Description                                                                                                    |    |
|-----------------------------------------|----------------------------------------------------------------------------------------------------|----|
| Connection to PC                        |                                                                                                    | 23 |
| Serial Connection                       | A method to connect the Equipment and PC with a RS-232C cable to log in.                                                                                                    | 23 |
| TELNET Connection                       | A method to log in to the Equipment through the PC connected to the network.                                                                                                    | 24 |
| Log-in                                  |                                                                                                    | 26 |
| User Command Menu                       | A method to log in to the Equipment in order to make various settings.                                                                                                    | 26 |
| System Administration                   |                                                                                                    | _  |
| System Administration Menu              |                                                                                                    | _  |
| User Name Setting                       | Sets/changes the user name accessing the Equipment.<br>An initial value is <sup>[</sup> vdsl] (lower case).                                                                                                  |    |
| Password Setting                        | Sets/changes the user password accessing the Equipment.<br>An initial value is <sup>[</sup> vdsl] (lower case).                                                                                              | _  |
| IP Address Setting                      | Sets the IP address/subnet mask of the Equipment. An initial value is $\ensuremath{\lceil}192.168.1.1\ensuremath{\rfloor}$ .                                                                                 | 27 |
| Default Gateway Setting                 | Sets the IP address of the user's default gateway used by the Equipment. An initial value is $\car{O.O.O.J}$                                                                                                 |    |
| Delete Default Gateway                  | Deletes the IP address of the default gateway used by the Equipment.                                                                                                    | _  |
| DNS Server Setting                      | Sets the IP address of the user's DNS server used by the Equipment. An initial value is $\ensuremath{\left\lceil 0.0.0.0. \right\rceil}$                                                                     | _  |
| Restriction of Access<br>Address        | Sets an access enabled IP address in order to limit access from<br>the TELNET/Web browser to the Equipment. Up to 10 access<br>addresses may be registered. No initial setting has been made.                | _  |
| Delete Restriction of<br>Access Address | Deletes an access enabled IP address in order to limit access to the Equipment from the TELNET/Web browser.                                                                                                  |    |
| Change of Web Port<br>Number            | Required to be set when restricting access from the Web browser for security.<br>A port number for the HTTP may be changed. An initial value is [80]                                                         | _  |
| System Setting                          |                                                                                                    | _  |
| System Setting Menu                     |                                                                                                    | _  |
| Time Setting                            | Used for displaying the alarm occurrence time or mail sending time.<br>An initial value is Jan. 1, 2003, 00:00. Re-set at installation. (Web<br>setting allows you to set it to the PC setting time.)        | Ι  |
| Time Server Setting                     | An accurate standard time may be acquired from the time server set<br>on the network. If the time server is used, set to the time of the<br>time server at power-on and 23:59. An initial value is 「Unused.」 | _  |
| Check Timer Server Setting              | Allows you to check the time server setting.                                                                                                    | _  |
| Initialize Data                         | Initializes all the setting data of the Equipment.                                                                                                    | _  |
| Save Data                               | Saves the set data. If the setting is changed, be sure to save<br>the data. Otherwise, the pre-change setting is restored by<br>reboot or power failure.                                                     | 29 |
| Reboot                                  | Reboots the Equipment. Reboot does not initialize the set data                                                                                                    | 30 |

| Setting Item                       | Description                                                                                                    |                                                                                                    |   |
|------------------------------------|----------------------------------------------------------------------------------------------------|----------------------------------------------------------------------------------------------------|---|
| 10/100BASE Setting                 |                                                                                                    |                                                                                                    | — |
| 10/100BASE Setting                 | <ul> <li>Allows you to set the communication mode of the 10/100BASE port and check the setting. Set the communication speed and flow control.</li> <li>If they are set, disconnect and reconnect a 10/100BASE cable.</li> <li>Communication speed <ul> <li>Initially set to Auto (auto negotiation). Make the communication speed setting consistent with the network apparatus to be connected. If inconsistent, the Equipment may not work properly.</li> </ul> </li> <li>Flow control <ul> <li>This function is to prevent a packet loss when the received data processing speed exceeds the transmitted data speed or due to buffer overflow resulting from concentration of received packets. An initial value is no flow control.</li> </ul> </li> </ul> |                                                                                                    |   |
| Check 10/100BASE Setting           | Allows you to check the 10/100                                                                                                    | BASE setting.                                                                                                    | — |
| VDSL Setting                       |                                                                                                    |                                                                                                    |   |
| VDSL Setting Menu                  |                                                                                                    |                                                                                                    |   |
| VDSL Setting (Port Common Setting) |                                                                                                    |                                                                                                    | _ |
| VDSL Low Speed<br>Re-setting       | Re-sets the VDSL circuit transmission speed at set time for all the ports of the VDSL circuit. Use this when the transmission speed slows down due to the installation environment (when fixed at the minimum speed of 1.2/1.3 Mbps).                                                                                                    |                                                                                                    |   |
| VDSL Setting (Setting by Ports)    |                                                                                                    |                                                                                                    | _ |
| Selection of VDSL Port             | s of the VDSL circuit. An initial ports. Set [Invalid] for those not sion speed of the VDSL circuit alk between the cables.                                                                                                    | _                                                                                                    |   |
| VDSL Speed Setting                 | Sets the transmission speed of<br>control is provided so that the op<br>obtained between the set trans<br>speed in the installation environm<br>The transmission speed may dif<br>environment. The following lists<br>VDSL circuit ports are wired to<br>upon shipment from the factory).<br>Transmission Distance (m)<br>~100<br>~300<br>~500<br>~500<br>~700<br>~900<br>XWhen using the ADSL circuit in<br>set to 「43/25 Mbps (ADSL Fri<br>An interference of the VDSL and                                                                                                    | of the VDSL circuit. Automatic<br>otimum transmission speed will be<br>mission speed and the minimum<br>ent.<br>fer depending on the installation<br>the reference values when all the<br>the identical UTP cable (setting<br>Transmission Speed<br>(Down/Up)(Mbps)<br>45.1/27.0<br>45.1/24.6<br>42.6/18.8<br>30.1/5.7<br>20.2/4.8<br>combination with the Equipment,<br>endly).J |   |
| S/N Ratio Margin Setting           | /N Ratio Margin Setting Used when communication over the VDSL circuit is unstable. If communication over the VDSL circuit is unstable, increase a S/N ratio margin. The transmission speed slows down, but communication may be stabilized.                                                                                                    |                                                                                                    |   |

**7**. SERIAL AND TELNET SETTING

# LIST OF SERIAL AND TELNET SETTING ITEMS

| Setting Item                                                                                                    | Description                                                                                                    |                        |                     | Page |
|----------------------------------------------------------------------------------------------------|----------------------------------------------------------------------------------------------------|------------------------|---------------------|------|
| Notch Filter Setting                                                                                                    | <ul> <li>If the Equipment is installed near an amateur radio apparatus, radiation noise from the VDSL circuit cable may affect amateur radio communication. Setting Notch Filter = Valid allows you to leave a part of the working frequency band of the VDSL circuit unused.</li> <li>This may reduce an effect on amateur radio communication.</li> <li>Notch Filter can be set, dividing the VDSL working frequency into 4 bands. For Notch Filter, set an effective frequency band, depending on the working environment.</li> <li>Setting Notch Filter = Valid may slows down or shortens the transmission speed or transmission distance, because the working frequency band of the VDSL circuit is partly left unused. The following lists the transmission speed and transmission speed differs depending on the installation environment. The following lists the reference values when all the VDSL circuit ports are wired to the identical UTP cable.</li> </ul> |                        |                     | _    |
|                                                                                                    | Transmission                                                                                                    | Transmission           | Speed (Mbps)        |      |
|                                                                                                    | Distance (m)                                                                                                    | NotchFilter : Invalid  | NotchFilter : Valid |      |
|                                                                                                    | 100                                                                                                    | 45.1/27.0              | 39.0/18.8           |      |
|                                                                                                    | 300                                                                                                    | 45.1/24.6              | 34.0/18.8           |      |
|                                                                                                    | 500                                                                                                    | 42.6/18.8              | 28.9/14.4           |      |
|                                                                                                    | 700                                                                                                    | 30.1/5.7               | 18.8/5.0            |      |
|                                                                                                    | 900                                                                                                    | 20.2/4.8               | 16.4/3.6            |      |
| Notch Filter setting is the case where all the freque<br>have been set to Invalid/Valid. Other VDSL setti<br>initial values. |                                                                                                    |                        |                     |      |
| Power Back-off Setting                                                                                                    | <ul> <li>Power back-off is a function to control the VDSL send-out level in order to reduce a cross talk between the cables of the VDSL circuit. The VDSL send-out level and S/N ratio are calculated as parameters to automatically set the send-out level according to its transmission speed and transmission distance.</li> <li>If power back-off is Valid, the transmission speed may slow down in order to control the VDSL send-out level. It has been initially set to [Valid (UP)] (UP: In the direction from single unit type to concentrated type)</li> </ul>                                                                                                    |                        |                     | _    |
| VDSL Send-out Level<br>Control Setting                                                                                       | <ul> <li>If the S/N ratio of the VDSL port is unstable, an inter-cable cross talk between the VDSL ports is possibly affecting it. The send-out level may be attenuated to 0 to 20 dB.</li> <li>Set an attenuation value to an optimum one depending on the installation environment.</li> <li>Note that attenuating the VDSL send-out level may slow down the transmission speed.</li> <li>When controlling the VDSL send-out level, set Power Back-off Setting = 「Invalid.」 VDSL Send-out Level Control Setting is not reflected if you set Power Back-off Setting = 「Valid.」</li> </ul>                                                                                                    |                        |                     |      |
| Check VDSL Setting                                                                                                    | Allows you to check the VDSL setting data.                                                                                                    |                        |                     | _    |
| Allows you to reset the specified VDSL circuit po                                                                            |                                                                                                    | circuit port if a VDSL |                     |      |
| Port Reset                                                                                                    | port link is unstable.                                                                                                    | -                      |                     | —    |

| Setting Item           |                                                         | Description                                                                                                    | Page |
|------------------------|---------------------------------------------------------|----------------------------------------------------------------------------------------------------|------|
| Switching Setting      |                                                         |                                                                                                    | _    |
| Switching Setting Menu |                                                         |                                                                                                    | _    |
|                        | VLAN Setting                                            | <ul> <li>Newly sets the VLAN.</li> <li>The Equipment has a Layer-2 switch function and each of the ports (VDSL ports and 10/100BASE ports) may be independently used. (Switching HUB function)</li> <li>VLAN is capable of virtually grouping each port to handle each independent port as an identical group. Communication is allowed between identical groups, but not between different ones.</li> <li>VLAN is capable of creating up to 255 groups.</li> <li>VLAN ID is an identification number to identify the VLAN group you want to set. It is used when multiple apparatuses are to be linked to constitute the VLAN group among multiple apparatuses are not linked.</li> <li>VLAN ID may be registered from 2 to 4094.</li> </ul> | _    |
|                        | Delete VLAN Setting                                     | Deletes the VLAN setting data.                                                                                                    | _    |
|                        | PVID Setting                                            | Sets the port base VLAN ID.<br>Allocates the set VLAN groups to respective ports. Sets VLAN<br>ID used for (belonging to) each port.                                                                                                    | _    |
|                        | Trunking Setting                                        | <ul> <li>Trunking is a function to improve the transmission speed by using multiple 10/100BASE ports.</li> <li>Trunking may be set for up to 2 groups.</li> <li>When trunking is to be set, check the following: <ul> <li>①In the VLAN configuration, all the ports of the identical trunking group should have the same VLAN setting.</li> <li>②In tag setting, all the ports of the identical trunking groups should have the same tag setting.</li> </ul> </li> <li>When 3- or 4-circuit trucking is to be set, delete all the VLANs other than the VLAN you want to set and VLAN ID1.</li> </ul>                                                                                                    | _    |
|                        | MAC Address Learning<br>Setting: Learning Aging<br>Time | MAC Address Learning Setting includes two types of settings;<br>Learning Aging Time and MAC Address Filtering.<br>The Equipment registers the MAC address of the received<br>unicast packet with the MAC table and determines a transfer<br>destination port based on that information. When moving the<br>PC, etc. connected to the NYC-VDSL-T16 (single unit<br>apparatus), communication may not be allowed because the<br>MAC table has been registered. The information of the port<br>having no packet transmission within the set time is<br>automatically deleted by setting the aging time.<br>An initial learning aging time value is 5 minutes.                                                                                    | _    |
|                        | MAC Address Learning<br>Setting: Filtering              | The Equipment sets the number of learnable MAC addresses to<br>each VDSL port. Communication is not allowed for the terminal<br>where the set number of MAC addresses is exceeded.                                                                                                    | _    |
|                        | MAC Table Display                                       | Capable of displaying the MAC address being learned by the equipment. The MAC address is not displayed, which has passed the aging time. The port, where MAC address filtering has been limitlessly set, is capable of displaying up to 20 MAC addresses.                                                                                                    | _    |
|                        | Port Priority Setting                                   | Prioritizes the VDSL port used.<br>Setting Priority = $\lceil High \rfloor$ allows preferred communication to other ports.                                                                                                    | _    |

### LIST OF SERIAL AND TELNET SETTING ITEMS

|                                                              | Setting Item Description |                                                                                                    | Page |  |
|--------------------------------------------------------------|--------------------------|----------------------------------------------------------------------------------------------------|------|--|
|                                                              | Tag Output Setting       | Sets addition of a VLAN identification tag to the data output<br>from each port, in VLAN group setting.<br>If tag output is set, the tagged packet compliant with the IEEE<br>802.1Q may become the frame data bigger than the 1,518<br>bytes/frame prescribed by the IEEE 802.3/Ethernet. Therefore,<br>it may result in a packet error or communication failure. | _    |  |
|                                                              | Check Switching Setting  | Allows you to check the switch setting data.                                                                                                    | —    |  |
| SNMP Setting                                                 |                          | —                                                                                                    |      |  |
|                                                              | SNMP Setting Menu        | SNMP is a network administration protocol for exchanging the<br>administration information on the network running on the UDP. If<br>there is an administration information request from SNMP<br>Manager on the administration station, the Equipment notifies<br>the administration information accumulated in MIB-II to SNMP<br>Manager.                          |      |  |
|                                                              | sysContact Setting       | Sets the information such as the administrator name of the Equipment.                                                                                                    | _    |  |
|                                                              | sysName Setting          | Sets the system name of the Equipment.                                                                                                    | —    |  |
|                                                              | sysLocation Setting      | Sets the information such as the installation site of the Equipment.                                                                                                    | _    |  |
|                                                              | SNMP Host Setting        | Sets the IP address of SNMP Manager which transfers the administration information of the Equipment.                                                                                                    | _    |  |
|                                                              | Check SNMP Setting       | Allows you to check the SNMP setting data.                                                                                                    | —    |  |
| Log out If<br>di                                             |                          | Terminates setting of various data and maintenance for the Equipment.When closing the setting screen, be sure to log out. If it is closed without logging out or if the 10/100BASE cable is disconnected while logging in with TELNET, you may not be able to log in next time.                                                                                    | _    |  |
| Registration Error ScreenIf this screen a<br>setting. Re-set |                          | If this screen appears, it indicates that there is an erroneous setting. Re-set the relevant item correctly.                                                                                                    | _    |  |

### Notes

•When setting the data, save the set value with Save Data under System Setting. If it is not saved, the pre-change condition will be restored at reboot or power failure.

•Reboot initializes the time setting.

### 7. SERIAL AND TELNET SETTING CONNECTION TO PC

This section describes how to connect a PC to the Equipment for serial or TELNET setting.

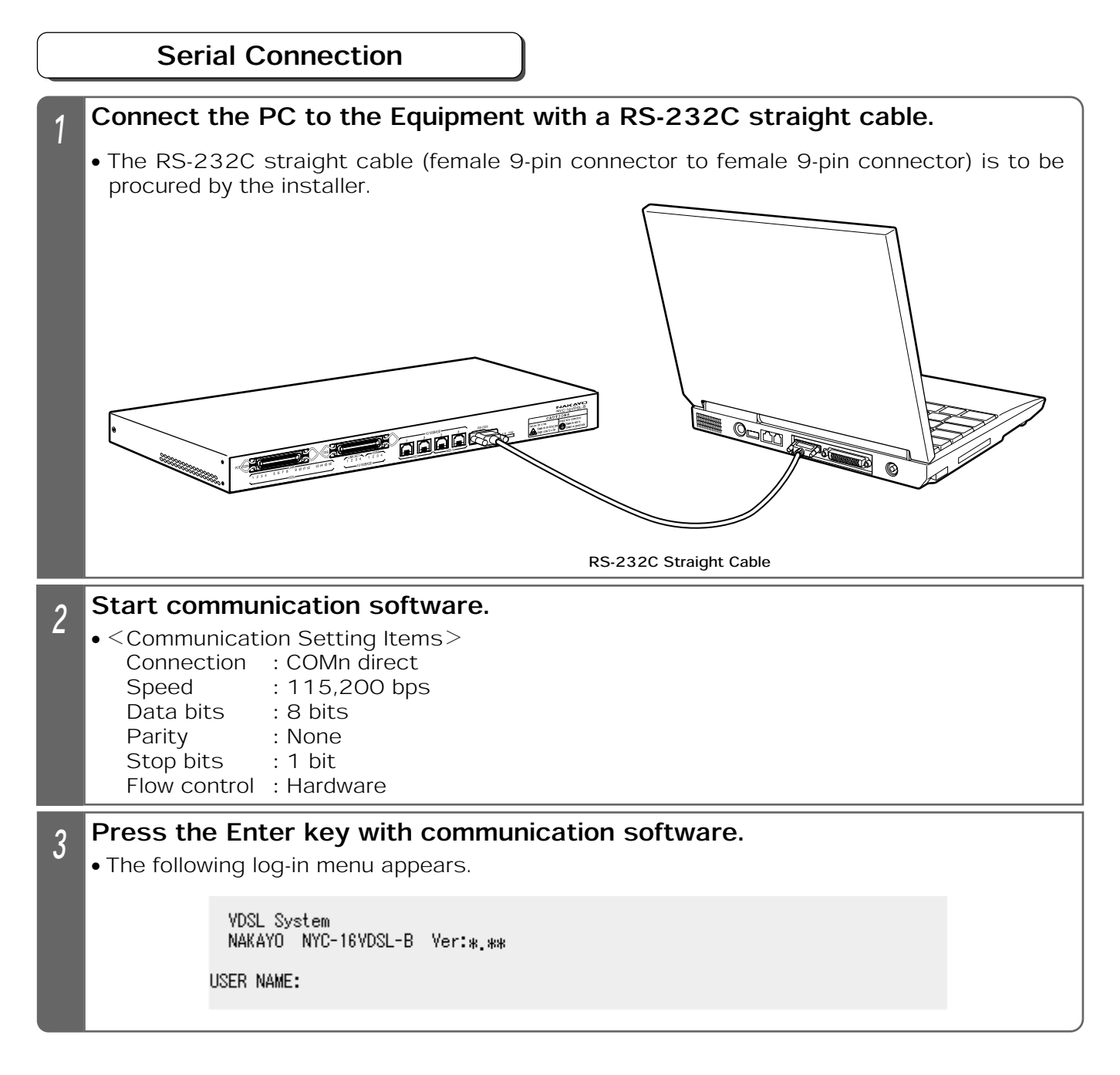

#### Notes

- •Connect the cable correctly according to the Instruction Manual for the PC.
- Connect the RS-232C cable, paying heed to the connector's direction, and turn the screws at both ends to secure it.
- •While the log-in menu is being displayed with TELNET connection or while logging in with TELNET connection, it is not allowed to log in with serial connection.
- ●If the screen is not properly displayed;
  - Check whether or not the RS-232C cable has been properly connected.
  - Check whether or not communication setting items have been correctly set.
- $\bullet$ You are automatically logged out if there is no key entry for 10 minutes.
- Note that if setting is interrupted, the setting data may not be registered.
- •When closing the setting screen, be sure to log out.

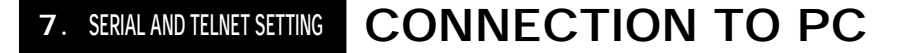

### **TELNET** Connection

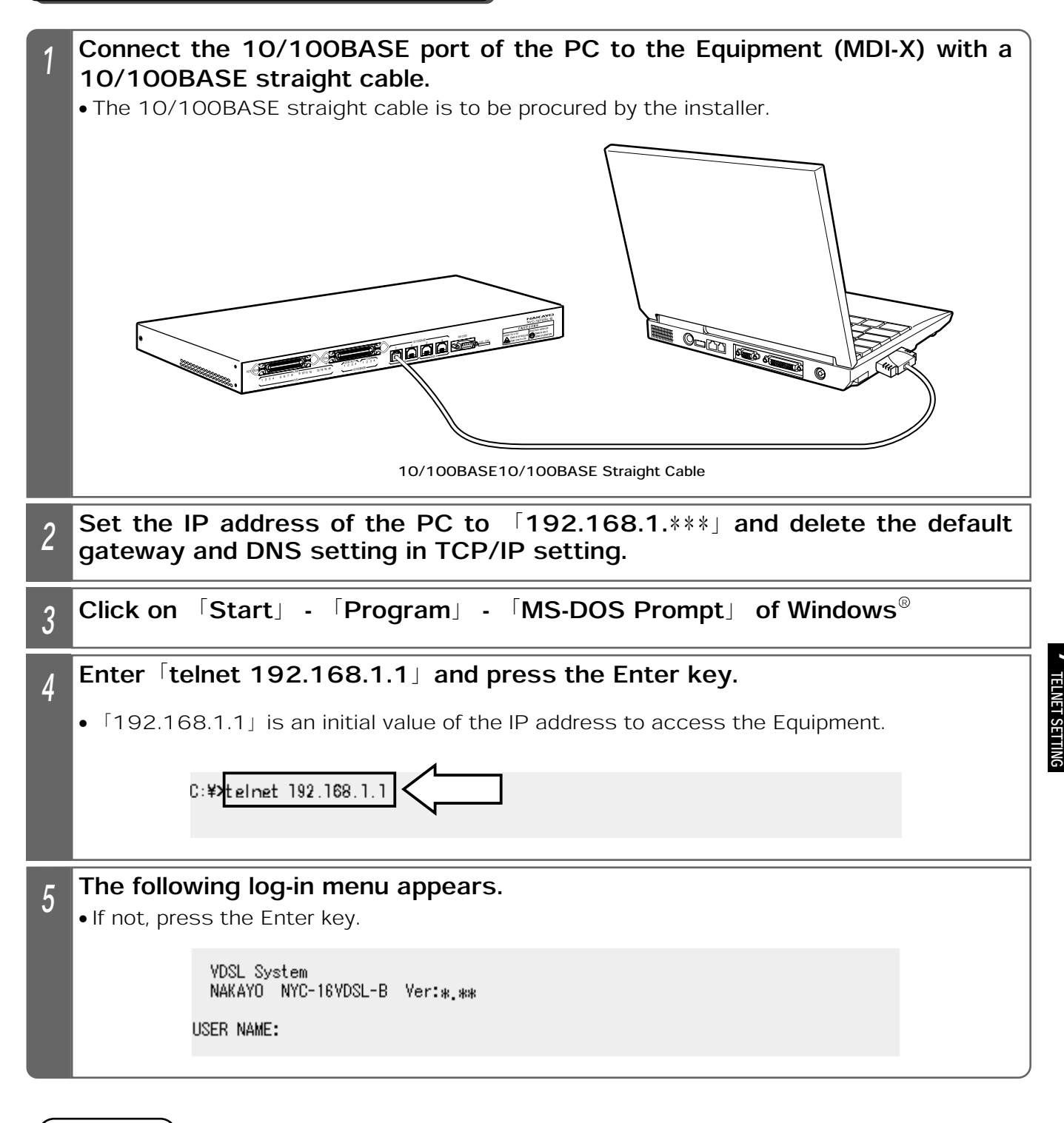

#### Notes

- If you cannot log in with TELNET, check the IP address/subnet mask of the PC or try serial connection (\*Page 23) and make the IP address of the Equipment match that of the PC.
- ●Ensure that the IP address of the PC does not overlap with that of the Equipment; The IP address (initial value) of the Equipment is 「192.168.1.1.」
- •While the log-in menu is being displayed with serial connection or while logging in with serial connection, it is not allowed to log in with TELNET connection.
- •You are automatically logged out if there is no key entry for 10 minutes.
- •Note that if setting is interrupted, the setting data may not be registered.

## 7. SERIAL AND TELNET SETTING LOG-IN

|   | User Command Menu                                                                                               |  |  |  |
|---|----------------------------------------------------------------------------------------------------|--|--|--|
| 1 | <ul> <li>Enter a user name and press the Enter key.</li> <li>An initial value is "vdsl" (lowercase).</li> </ul> |  |  |  |
|   | VDSL System<br>NAKAYO NYC-16VDSL-B Ver:*.**<br>USER NAME: vdsl                                                  |  |  |  |
| 2 | <ul> <li>Enter a password and press the Enter key.</li> <li>An initial value is 「vdsl」 (lowercase).</li> </ul>  |  |  |  |
|   | VDSL System<br>NAKAYO NYC-16VDSL-B Ver:*.**<br>USER NAME: vdsl<br>PASSWORD: ****                                |  |  |  |
| 3 | Call the following User Command Menu.<br>************************************                                   |  |  |  |

Notes

●If the user name and password are changed, enter new ones and press the Enter key. Page-27

7. SERIAL AND TELNET SETTING SYSTEM ADMINISTRATION

### Setting the IP Address

The following describes how to set the IP address of the Equipment. Setting from the TELNET and Web browser is allowed through the set IP address. An initial value is  $\lceil 192.168.1.1 \rfloor$ 

|   | -                                                                                                    |  |  |  |
|---|----------------------------------------------------------------------------------------------------|--|--|--|
| 1 | Select 1 (1. SYSTEM ADMINISTRATION) in the User Command Menu                                                                                                    |  |  |  |
|   | and press the Enter key.                                                                                                    |  |  |  |
|   | **************************************                                                                                                    |  |  |  |
| 2 | Enter 3 ([3] : IP ADDRESS SETTING) and press the Enter key.                                                                                                    |  |  |  |
|   | SELECT AND INPUT A COMMAND NUMBER TO PROGRAM AND PRESS "ENTER".<br>[1]:USER NAME SETTING<br>[2]:PASSWORD SETTING<br>[3]:IP ADDRESS SETTING<br>[ACTUAL SETTING IP ADDRESS:192.168.1.1/255.255.255.0]<br>[4]:DEFAULT GATEWAY SETTING<br>[ACTUAL SETTING GATEWAY ADDRESS:0.0.0.0]<br>[5]:DNS SERVER SETTING<br>[ACTUAL SETTING DNS SERVER:0.0.0.0]<br>[6]:RESTRICTION OF ACCESS ADDRESS<br>[7]:CHANGE OF Web PORT NUMBER<br>[ACTUAL SETTING Web PORT NUMBER:80]<br>3<br>[3] MEORMATION OF SYSTEM VERSION<br>3 |  |  |  |
| 3 | Enter the IP address and subnet mask and press the Enter key.                                                                                                    |  |  |  |
|   | INPUT IP ADDRESS AND SUBNET MASK TO REGISTER AND PRESS "ENTER".<br>EXAMPLE: xxx.xxx.xxx.xxx(/yyy.yyy.yyy.yyy) *xxx IS DECIMAL NUMBER(0-255)<br>IP ADDRESS (SUBNET MASK) *()SUBNET MASK CAN BE BLANK<br>192.168.1.123/255.255.255.0                                                                                                    |  |  |  |
| 4 | The IP address and subnet mask are set and you are taken back to the                                                                                                    |  |  |  |
|   | User Command Menu.                                                                                                    |  |  |  |
|   | IP ADDRESS/SUBNET MASK WAS REGISTERED.<br>*IP ADDRESS SETTING WILL BE VALID AFTER SAVING DATA AND REBOOT THE UNIT.                                                                                                    |  |  |  |

### 7. SERIAL AND TELNET SETTING SYSTEM ADMINISTRATION

- 5 Save the data according to the data save procedure (\*Page 29).
  - If it is not saved, the set value will be replaced by the previous one.

### 6 Reboot the Equipment according to the reboot procedure (\*Page 30).

• The set IP address is validated after rebooting the Equipment.

#### ( Notes

- •Enter the IP address and subnet mask with half-em characters.
- •When the setting is changed, save the set value with Save Data under System Setting. If it is not saved, the pre-change condition will be restored at reboot or power failure.
- •After setting the IP address, save the data, and then, reboot the Equipment. The changed IP address is validated after rebooting.
- ●If an entry of the subnet mask is omitted, it will be automatically set by IP address classes. If the subnet mask is unknown, inquire our dealer or network administrator.
- •Some IP addresses are not registrable.

7. SERIAL AND TELNET SETTING OVERALL SETTING

### Saving the Data

The following describes how to save various setting data in the Equipment. When the setting is changed, be sure to operate the procedure below to save the new data.

Otherwise, the pre-change condition is restored at reboot or power failure.

| 1_ | Select 2 (2. SYSTEM SETTING) in the User Command Menu and press                                                                                             |  |  |  |  |
|----|----------------------------------------------------------------------------------------------------|--|--|--|--|
|    | the Enter key.                                                                                                    |  |  |  |  |
|    | **************************************                                                                                                    |  |  |  |  |
| 2  | Enter 4 ([4] : SAVE DATA) and press the Enter key.                                                                                                    |  |  |  |  |
|    | SELECT AND INPUT A COMMAND NUMBER TO PROGRAM AND PRESS "ENTER".<br>[1]:TIME SETTING<br>[2]:TIME SERVER SETTING<br>[3]:INITIALIZE DATA<br>[4]:SAVE DATA<br>4 |  |  |  |  |
| 3_ | The data is saved and you are taken back to the User Command Menu.                                                                                          |  |  |  |  |
|    | SAVED THE DATA.                                                                                                    |  |  |  |  |
|    |                                                                                                    |  |  |  |  |

Notes

•When the setting is changed, save the data. If not saved, the pre-change condition will be restored at reboot or power failure.

7. SERIAL AND TELNET SETTING OVERALL SETTING

#### Reboot

The following describes how to reboot (reset) the Equipment. If the data has not been saved, the pre-change condition will be restored.

| 1 | Select 2 (2. SYSTEM SETTING) in the User Command Menu and press the Enter key.                                                                                                    |
|---|----------------------------------------------------------------------------------------------------|
|   | **************************************                                                                                                    |
| 2 | Enter 5 ([5] : REBOOT) and press the Enter key.                                                                                                    |
|   | SELECT AND INPUT A COMMAND NUMBER TO PROGRAM AND PRESS "ENTER".<br>[1]:TIME SETTING<br>[2]:TIME SERVER SETTING<br>[3]:INITIALIZE DATA<br>[4]:SAVE DATA<br>[5]:REBOOT<br>5<br>5<br>5<br>5<br>5<br>5<br>5<br>5<br>5<br>5<br>5<br>5<br>5 |
| 3 | The Equipment is automatically rebooted. Press the Enter key again in                                                                                                    |
|   | <ul> <li>The log-in screen appears.</li> </ul>                                                                                                    |
|   | VDSL System<br>NAKAYO NYC-16VDSL-B Ver:*.**<br>USER NAME:                                                                                                    |
|   |                                                                                                    |

#### Notes

- •When rebooting the Equipment, save the set values with Save Data under System Setting. If not saved, the pre-change condition will be restored.
- •Rebooting the Equipment initializes the time setting. Re-set it.
- •If the Equipment has been connected with TELNET, communication will be disrupted. Connect with TELNET again.

### Log-out

The following describes how to log out.

| 1 | Select 10 (10. LOG OUT) in the User Command Menu and press the Enter key. |
|---|---------------------------------------------------------------------------|
|   | **************************************                                    |
| 2 | Execute log-out.                                                          |
|   | LOG OUT:OK                                                                |
| - | Notes                                                                     |

- After logging out, you will not be returned to the User Command Menu.
- •When closing the setting screen, be sure to log out. If it is closed without logging out, you may not be able to log in next time.
- ●If there is no key entry for about 10 minutes, you are automatically logged out.

## LIST OF WEB SETTING ITEMS

| Setting Item Description                                                                                                    |                                                                                                    | Page                                                                                                    |  |  |
|----------------------------------------------------------------------------------------------------|----------------------------------------------------------------------------------------------------|----------------------------------------------------------------------------------------------------|--|--|
| Connection to PC                                                                                                    |                                                                                                    |                                                                                                    |  |  |
| Web Connection                                                                                                    | A method to log in to the Equipment through the PC connected to the network.                                                                                                    |                                                                                                    |  |  |
| Log-in                                                                                                    | A method to log in to the Equipment in order to make various settings.                                                                                                    | 38                                                                                                    |  |  |
| System Administration                                                                                                    |                                                                                                    | 38                                                                                                    |  |  |
| IP Address Setting                                                                                                    | Sets the IP address/subnet mask of the user who accesses the Equipment. An initial value is $[192.168.1.1]$                                                                                                    | 39                                                                                                    |  |  |
| Default Gateway Setting                                                                                                    | Sets/deletes the IP address of the user's default gateway used<br>by the Equipment. No initial setting has been made.                                                                                                    | 41                                                                                                    |  |  |
| DNS Server Setting                                                                                                    | Sets the IP address of the user's DNS server used by the Equipment. No initial setting has been made.                                                                                                    | 43<br>45<br>47<br>49<br>49<br>51<br>53<br>55<br>55<br>57<br>59                                                                     |  |  |
| User Name Setting                                                                                                    | Sets/changes the user name accessing the Equipment. An initial value is $\lceil vdsl \rfloor$ (lower case).                                                                                                    | 45                                                                                                    |  |  |
| Password Setting                                                                                                    | Sets/changes the user password accessing the Equipment. An initial value is 「vdsl」 (lower case).                                                                                                    |                                                                                                    |  |  |
| System Setting                                                                                                    |                                                                                                    | 49                                                                                                    |  |  |
| Time Setting                                                                                                    | Used for displaying the alarm occurrence time or mail sending time.An initial value is Jan.1.2003.00:00. Re-set it at installation. (Web setting allows you to set it to the PC setting time.)                                                                                                    | Page<br>36<br>36<br>38<br>38<br>39<br>41<br>43<br>45<br>47<br>49<br>49<br>49<br>51<br>53<br>55<br>57<br>59<br>59<br>59<br>59<br>59 |  |  |
| User Name SettingSets/changes the user name accessing the Equipment. An<br>initial value is [vdsl] (lower case).45Password SettingSets/changes the user password accessing the Equipment. An<br>initial value is [vdsl] (lower case).47System Setting49Time SettingUsed for displaying the alarm occurrence time or mail sending<br>time.An initial value is Jan.1.2003.00:00. Re-set it at installation.<br>(Web setting allows you to set it to the PC setting time.)49Time Server SettingAn accurate standard time may be acquired from the time server<br>set on the network. If the time server is used, set to the time of<br>the time server at power-on and 23:59. An initial value is<br>[Unused.]51Initialize DataInitializes all the setting data of the Equipment.53Save DataSaves the set data. If the setting is changed, be sure to save<br>the data. Otherwise, the pre-change setting is restored by<br>reboot or power failure.5710/100BASE SettingAllows you to set the communication mode of the 10/100BASE<br>port. Set the communication speed and flow control. If they are<br>set, disconnect and reconnect a 10/100BASE cable.59© communication speed<br>Initially set to Auto (auto negotiation). Make the<br>communication speed setting consistent with the network59 |                                                                                                    |                                                                                                    |  |  |
| Initialize Data                                                                                                    | Initializes all the setting data of the Equipment.                                                                                                    | 53                                                                                                    |  |  |
| Save Data                                                                                                    | Save DataSaves the set data. If the setting is changed, be sure to save<br>the data. Otherwise, the pre-change setting is restored by<br>reboot or power failure.                                                                                                    |                                                                                                    |  |  |
| Reboot                                                                                                    | Reboots the Equipment. Reboot does not initialize the set data.                                                                                                    | 57                                                                                                    |  |  |
| 10/100BASE Setting                                                                                                    | Allows you to set the communication mode of the 10/100BASE port. Set the communication speed and flow control. If they are set, disconnect and reconnect a 10/100BASE cable.                                                                                                    | 59                                                                                                    |  |  |
| 10/100BASE Setting                                                                                                    | <ul> <li>Communication speed<br/>Initially set to Auto (auto negotiation). Make the<br/>communication speed setting consistent with the network<br/>apparatus to be connected. If inconsistent, the Equipment<br/>may not work properly.</li> <li>Flow control<br/>This function is to prevent a packet loss when the received<br/>data processing speed exceeds the transmitted data speed or<br/>due to buffer overflow resulting from concentration of received<br/>packets. An initial value is no flow control.</li> </ul> | 59                                                                                                    |  |  |
| VDSL Setting (Port Common Setting)                                                                                                    |                                                                                                    | —                                                                                                    |  |  |
| VDSL Low Speed Re-setting                                                                                                    | Re-sets the VDSL circuit transmission speed at set time for all the ports of the VDSL circuit. Use this when the transmission speed slows down due to the installation environment (when fixed at the minimum speed of $1.2/1.3$ Mbps).                                                                                                    | _                                                                                                    |  |  |
| VDSL Setting (Setting by Ports)                                                                                                    |                                                                                                    | 61                                                                                                    |  |  |
| Selection of VDSL Port                                                                                                    | Set Valid/Invalid for all the ports of the VDSL circuit. An initial value is [Valid] for all the VDSL ports. Set [Invalid] for those not used. Otherwise, the transmission speed of the VDSL circuit may slow down due to a cross talk between the cables.                                                                                                    | 61                                                                                                    |  |  |

| Setting Item                           | Description                                                                                                    |                                                                                                    | Page                                                                                                    |   |
|----------------------------------------|----------------------------------------------------------------------------------------------------|----------------------------------------------------------------------------------------------------|----------------------------------------------------------------------------------------------------|---|
|                                        | Sets the transmission speed of the VDSL circuit. Automatic control is provided so that the optimum transmission speed will be obtained between the set transmission speed and the minimum speed in the installation environment. The transmission speed may differ depending on the installation environment. The following lists the reference values when all the VDSL circuit ports are wired to the identical UTP cable (setting upon shipment from the factory).                                                                                                    |                                                                                                    |                                                                                                    |   |
|                                        | Transmission Dista                                                                                                    | nce (m) Trans                                                                                                    | smission Speed                                                                                                    |   |
| VDSL Speed Setting                     | ~100                                                                                                    | (1115                                                                                                    | 45.1/27.0                                                                                                    | _ |
|                                        | ~300                                                                                                    |                                                                                                    | 45.1/24.6                                                                                                    |   |
|                                        | ~500                                                                                                    |                                                                                                    | 42.6/18.8                                                                                                    |   |
|                                        | ~700                                                                                                    |                                                                                                    | 30.1/5.7                                                                                                    |   |
|                                        | ~900                                                                                                    |                                                                                                    | 20.2/4.8                                                                                                    |   |
|                                        | When using the ADSL<br>set to 「43/25 Mbps<br>An interference of the                                                                                                    | circuit in combinati<br>(ADSL Friendly).J<br>VDSL and ADSL si                                                                                                    | on with the Equipment,<br>gnals may be reduced.                                                                                                    |   |
| VDSL Send-out Level<br>Control Setting | <ul> <li>If the S/N ratio of the cross talk between The send-out level matched by the send-out level matched by the send of the transmission spectrum of the transmission spectrum of the transmission spectrum of the setting = [Invalid.] not reflected if you setting the setting for the setting the setting the setti</li></ul> | ne VDSL port is un<br>the VDSL ports is<br>ay be attenuated to<br>alue to an optimum<br>ent.<br>g the VDSL send-ou<br>ed.<br>VDSL send-out lev<br>VDSL Send-out Lev<br>t Power Back-off Se | nstable, an inter-cable<br>possibly affecting it.<br>O to 20 dB.<br>one depending on the<br>it level may slow down<br>el, set Power Back-off<br>evel Control Setting is<br>etting = 「Valid.」 | _ |
| S/N Ratio Margin Setting               | Used when communicat<br>communication over the VD<br>The transmission speed slov                                                                                                    | _                                                                                                    |                                                                                                    |   |
| Power Back-off Setting                 | <ul> <li>Power back-off is a function to control the VDSL send-out level in order to reduce a cross talk between the cables of the VDSL circuit. The VDSL send-out level and S/N ratio are calculated as parameters to automatically set the send-out level according to its transmission speed and transmission distance.</li> <li>If power back-off is Valid, the transmission speed may slow down in order to control the VDSL send-out level. It has been initially set to [Valid (UP)] (UP: In the direction from single unit type to concentrated type).</li> </ul>                                                                                                    |                                                                                                    |                                                                                                    |   |
| Notch Filter Setting                   | <ul> <li>If the Equipment is installed near an amateur radio apparatus radiation noise from the VDSL circuit cable may affect amateur radio communication. Setting Notch Filter = Valid allows you to leave a pa of the working frequency band of the VDSL circuit unused. This mareduce an effect on amateur radio communication.</li> <li>Notch Filter can be set, dividing the VDSL working frequency into bands. For Notch Filter, set an effective frequency band, dependint on the working environment.</li> <li>Setting Notch Filter = Valid may slows down the transmission speed or shortens the transmission distance, because the working frequency band of the VDSL circuit is partly left unused. The following lists the transmission speed and transmission distance when Notch Filter is Valid.</li> <li>Notch Filter Setting</li> <li>Transmission speed differs depending on the installation environment. The following lists the reference values when all the VDSL circuit ports are wired to the identical UTP cable.</li> </ul>                                                                                                    |                                                                                                    |                                                                                                    | _ |
|                                        | ~100                                                                                                    | 45.1/27.0                                                                                                    | 39.0/18.8                                                                                                    |   |
|                                        | ~300                                                                                                    | 45.1/24.6                                                                                                    | 34.0/18.8                                                                                                    |   |
|                                        | ~500                                                                                                    | 42.6/18.8                                                                                                    | 28.9/14.4                                                                                                    |   |
|                                        | ~700                                                                                                    | 30.1/5.7                                                                                                    | 18.8/5.0                                                                                                    |   |
|                                        | ~900                                                                                                    | 20.2/4.8                                                                                                    | 16.4/3.6                                                                                                    |   |
|                                        | Notch Filter setting is been set to Invalid/Valic                                                                                                    | the case where all th<br>I. Other VDSL setting                                                                                                    | e frequency bands have<br>s are all initial values.                                                                                                    |   |
| Port Reset                             | Allows you to reset the specified VDSL circuit port if a VDSL port link is unstable.                                                                                                    |                                                                                                    |                                                                                                    | — |

8. WEB SETTING

|                   | Setting Item Description        |                                                                                                    | Page |
|-------------------|---------------------------------|----------------------------------------------------------------------------------------------------|------|
| Switching Setting |                                 |                                                                                                    | _    |
|                   | VLAN Setting                    | <ul> <li>Newly sets/changes/deletes the VLAN.</li> <li>The Equipment has a Layer-2 switch function and each of the ports (VDSL ports and 10/100BASE ports) may be independently used. (Switching HUB function)</li> <li>VLAN is capable of virtually grouping each port to handle each independent port as an identical group. Communication is allowed between identical groups, but not between different ones.</li> <li>VLAN is capable of creating up to 255 groups.</li> <li>VLAN ID is an identification number to identify the VLAN group you want to set. It is used when multiple apparatuses are to be linked to constitute the VLAN group among multiple apparatuses are not linked.</li> <li>VLAN ID may be registered from 2 to 4094.</li> </ul>                                                                                                    | _    |
|                   | PVID Setting                    | Sets the port VLAN ID.<br>Allocates the set VLAN groups to respective ports. Sets VLAN<br>ID used for (belonging to) each port.                                                                                                    | _    |
|                   | Tag Output Setting              | Sets addition of a VLAN identification tag to the data output<br>from each port, in VLAN group setting.<br>If tag output is set, the tagged packet compliant with the IEEE<br>802.1Q may become the frame data bigger than the 1,518<br>bytes/frame prescribed by the IEEE 802.3/Ethernet. Therefore,<br>it may result in a packet error or communication failure.                                                                                                    | _    |
|                   | Trunking Setting                | <ul> <li>Trunking is a function to improve the transmission speed by using multiple 10/100BASE ports.</li> <li>Trunking may be set for up to 2 groups.</li> <li>When trunking is to be set, check the following: <ol> <li>In the VLAN configuration, all the ports of the identical trunking group should have the same VLAN setting.</li> <li>In tag setting, all the ports of the identical trunking groups should have the same tag setting.</li> <li>When 3- or 4-circuit trucking is to be set, delete all the VLANs other than the VLAN you want to set and VLAN ID1.</li> </ol> </li> </ul>                                                                                                    | _    |
|                   | MAC Address Learning<br>Setting | <ul> <li>MAC Address Learning Aging Time         The Equipment registers the MAC address of the received         unicast packet with the MAC table and determines a transfer         destination port based on that information. When moving the         PC, etc. connected to the NYC-VDSL-T16 (single unit         apparatus), communication may not be allowed because the         MAC table has been registered. The information of the port         having no packet transmission within the set time is         automatically deleted by setting the aging time.         An initial aging time value is 5 minutes.     </li> <li>MAC Address Filtering         The Equipment sets the number of learnable MAC addresses         to each VDSL port. Communication is not allowed for the         terminal where the set number of MAC addresses is exceeded.</li> </ul> | _    |
|                   | MAC Table                       | Capable of displaying the MAC address being learned by the equipment. The MAC address is not displayed, which has passed the aging time. The port, where MAC address filtering has been limitlessly set, is capable of displaying up to 20 MAC addresses.                                                                                                    | _    |
|                   | Port Priority Setting           | Prioritizes the VDSL port used.<br>Setting Priority = $\lceil High \rfloor$ allows preferred communication to other ports.                                                                                                    | _    |
8. WEB SETTING

# LIST OF WEB SETTING ITEMS

| Setting Item              |                          | Description                                                                                                    | Page |
|---------------------------|--------------------------|----------------------------------------------------------------------------------------------------|------|
| SN                        | IMP Setting              | SNMP is a network administration protocol for exchanging the<br>administration information on the network running on the UDP. If<br>there is an administration information request from SNMP<br>Manager on the administration station, the Equipment notifies<br>the administration information accumulated in MIB-II to SNMP<br>Manager. | _    |
|                           | Common to Users          | <ul> <li>sysContact Setting<br/>Sets the information such as the administrator name of the<br/>Equipment.</li> <li>sysName Setting<br/>Sets the system name of the Equipment.</li> <li>sysLocation Setting<br/>Sets the information such as the installation site of the<br/>Equipment.</li> </ul>                                        | _    |
|                           | User's SNMP Host Setting | Sets the IP address of SNMP Manager which transfers the administration information of the Equipment.                                                                                                    | _    |
| Registration Error Screen |                          | If this screen appears, it indicates that there is an erroneous setting.<br>Re-set the relevant item correctly.                                                                                                    | _    |

#### Notes

•When setting the data, save the set value with Save Data under System Setting. If it is not saved, the pre-change condition will be restored at reboot or power failure.

•Reboot initializes the time setting.

### 8. WEB SETTING CONNECTION TO PC

The following describes how to connect a PC to the Equipment through the Web.

Connection through Web

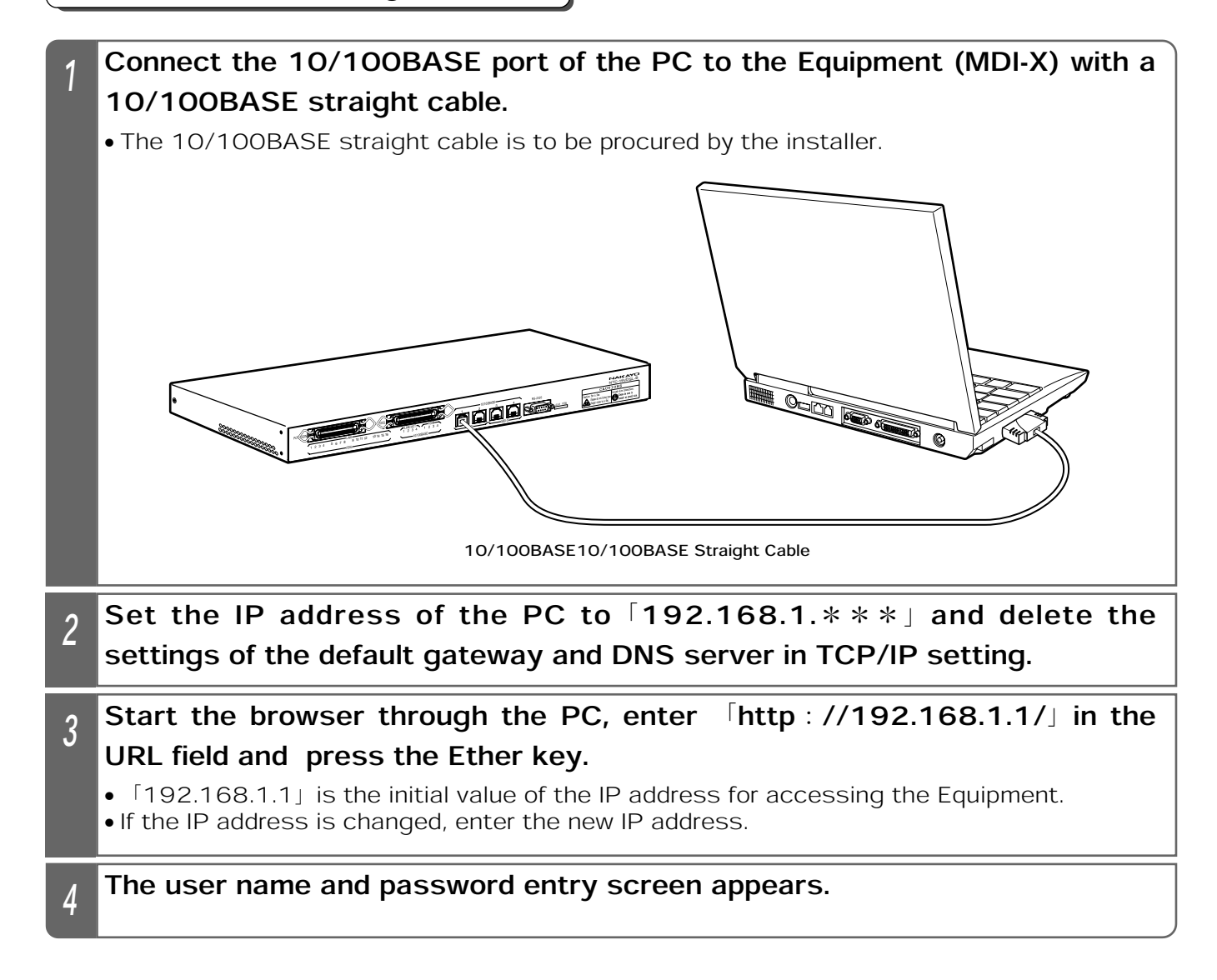

#### Supplemental Explanation

•For setting of the Internet temporary file for the browser used, select 「Check at Every Page Display.」

Setting Example for Internet Explorer

① Click on Internet Option in the 「Tool」 menu.

- ②Click on <u>Set</u> of [Internet Temporary File] in the [Internet Option] [Overall] screen.
  ③At [New Version Check of Saved Page] in the [Setting] screen, select [Check at Every Page Display] and click on <u>OK</u>.
- (Click on OK) in the Internet Option screen.
- ●The browser used should be Internet Explorer 5.0 or above or Netscape Navigator<sup>®</sup>6.00 or above.
- •The browser's screen size should be 1,024 x 768 pixels.

#### Notes

- ●In the browser setting screen, clicking on <u>Register</u> may display the pre-registration screen. If this is the case, bring the cursor to the center of the setting screen, right-click the mouse and click on 「Update Information,」 etc. in the displayed short-cut menu.
- ●If the browser setting screen does not appear, check the following settings:

①The IP address of the PC should be 「192.168.1.\*\*\*」

Ensure that the IP address of the PC does not overlap with that of the Equipment. The IP address (initial value) of the Equipment is [192.168.1.1]

<sup>(2)</sup>Delete the settings of the default gateway and DNS server in TCP/IP setting.

③Select 「No Use」 for the proxy server in browser setting.

- •When the setting is changed, save the set value with Save Data under System Setting. If not saved, the pre-change condition will be restored at reboot or power failure.
- •The screen display may partly differ depending on the PC or browse used.

## 8. WEB SETTING LOG-IN

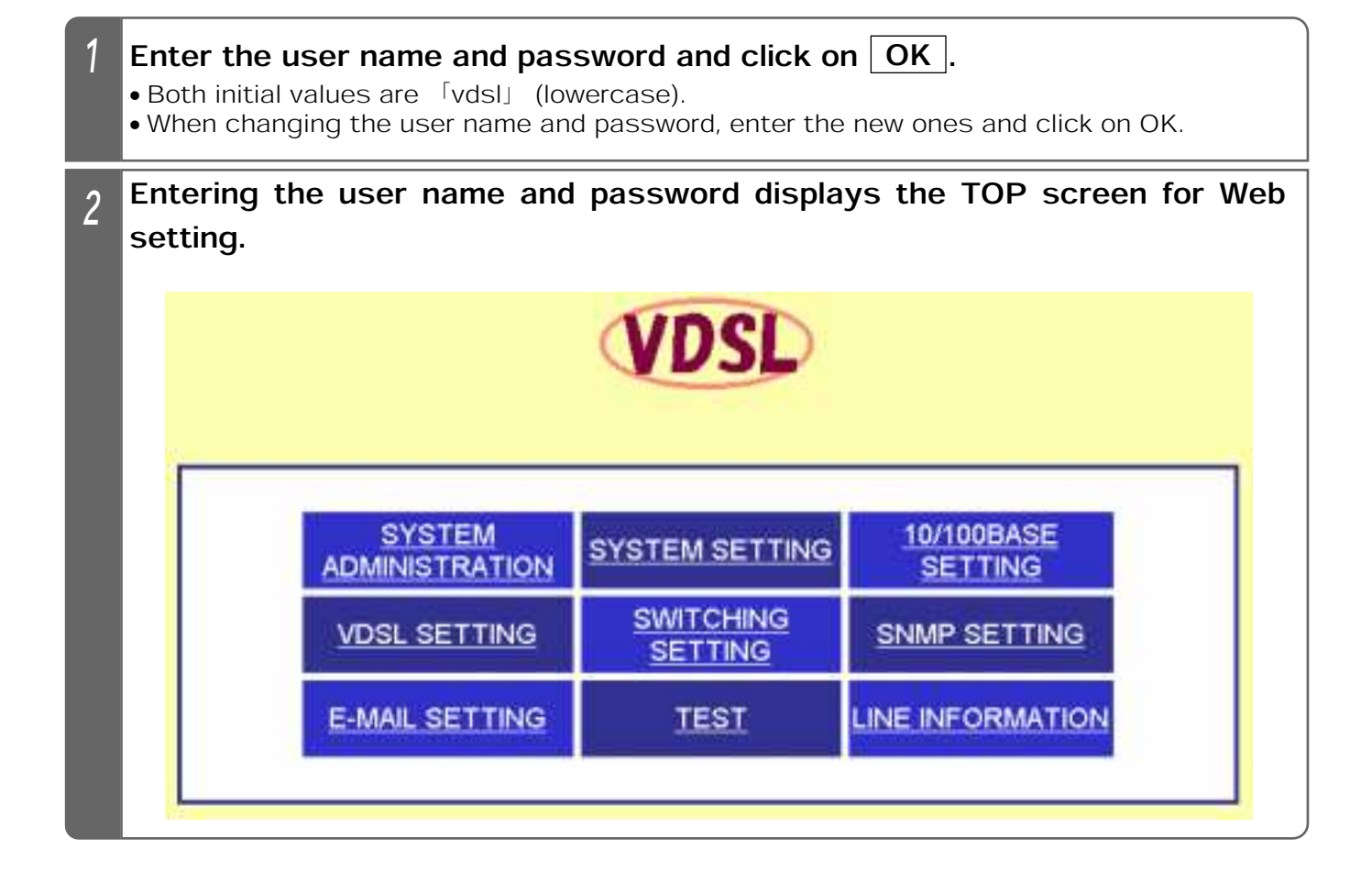

#### Notes

•Depending on the PC used, the "Network Password Entry" screen may appear when displaying each setting screen. If this is the case, enter the user name and password again and click on OK.

### Setting the IP Address

The following describes how to set the IP address of the Equipment. The set IP address allows you to set from the TELNET and Web browser.

An initial value is  $\lceil 192.168.1.1 \rfloor$ 

| 1 | Click on S | SYSTEM ADMINISTRA                                                    | TION     | in the                  | e TOP     | scree     | n for Web setting.            |  |  |
|---|------------|----------------------------------------------------------------------|----------|-------------------------|-----------|-----------|-------------------------------|--|--|
| 2 | Click on [ | P ADDRESS SETTING                                                    | ].       |                         |           |           |                               |  |  |
|   | The IP Add | • The IP Address Setting screen appears.                             |          |                         |           |           |                               |  |  |
|   |            | I TOP   SYSTEM ADMINISTRATION   BO<br>  SWITCHING SETTING   SHIP SET | TEM SET  | TINO 1 100<br>MAIL SETT | 100BAGE   | ETTING I  | VCRL SETTINO I<br>OFINATION I |  |  |
|   |            | SYSTEM ADMINISTRATIO                                                 | N        |                         |           |           |                               |  |  |
|   |            | HISTORY IP ADDRESS SETTING IN<br>PADDRESS SETTING                    |          | TTING UN                | FORMATIC  | N.OF SYST | EM VERSION I                  |  |  |
|   |            | IP ADDRESS SETTING WILL BE VALID                                     | AFTER SA | WING DAT                | A AND REI | BOOTTHE   | UNIT.                         |  |  |
|   |            | PADDRESS                                                             | 192      | 168                     | 1         | .lt       |                               |  |  |
|   |            | SUBNET MASK                                                          | 255      | . 256                   | , 265     | .0        |                               |  |  |
|   |            | DEFAULT GATEWAY SETTING                                              | -        |                         |           | -         |                               |  |  |
|   | 1          | DEFAULT GATEWAY                                                      |          | 1                       | 1         | 1         |                               |  |  |
|   |            | INS SERVER SETTING                                                   | r        | -                       | -         |           |                               |  |  |
|   | 1          | INS SERVER                                                           | 1        | -0                      | -8.       | 1         |                               |  |  |
|   |            |                                                                      |          |                         | -         |           |                               |  |  |
|   |            |                                                                      | REGIST   | TRATION                 |           |           |                               |  |  |
|   | Enter the  | IP address and subnet                                                | mas      | k                       |           |           |                               |  |  |
| 3 |            |                                                                      |          |                         |           |           |                               |  |  |
|   |            | P ADDRESS SETTING                                                    |          |                         |           |           |                               |  |  |
|   |            | IP ADDRESS SETTING WILL BE VALID /                                   | FTER BA  | MING DAT                | A AND REE | BOOT THE  | UNIT.                         |  |  |
|   |            | PADDRESS                                                             | 192      | , 168                   | 11        | 1123      |                               |  |  |
|   |            | SUBNET MASK                                                          | 265      | . 1255                  | ,J256     | +lo       |                               |  |  |
| Δ | Click on F | REGISTRATION                                                         |          |                         |           |           |                               |  |  |
|   |            |                                                                      |          |                         |           |           |                               |  |  |
|   |            |                                                                      | REGIST   | IRATION                 |           |           |                               |  |  |

| 5 | ſRE        | GISTRATION COMPLETED. j appears. Click on OK.                                                               |
|---|------------|----------------------------------------------------------------------------------------------------|
|   |            | REGISTRATION COMPLETED.<br>SAVE THE SETTING DATA AT DATA SAVING SCREEN OF SYSTEM SETTING.                   |
|   | • Yo<br>Se | OK<br>ou are taken back to the IP Address Setting, Default Gateway Setting and DNS Server<br>atting screen. |

#### Notes

- •Enter the IP address/subnet mask in half-em numerals.
- •When the setting is changed, save the set value with Save Data under System Setting. If not saved, the pre-change condition will be restored at reboot or power failure.
- •After setting the IP address, save the data, and then, reboot the Equipment. Rebooting makes the changed IP address valid.
- •If an entry of the subnet mask is omitted, it will be automatically set by IP address classes. If the subnet mask is unknown, inquire our dealer or network administrator.
- •Some IP addresses are not registrable.

### Setting the Default Gateway

The following describes how to set the IP address of the default gateway used by the Equipment.

No initial value has been set.

| 1 | Click on                                                                                                    | SYSTEM ADMINISTRA                 | TION    | in th    | e TOP  | scree    | en for Web sett | ing. |
|---|----------------------------------------------------------------------------------------------------|-----------------------------------|---------|----------|--------|----------|-----------------|------|
| 2 | Click on<br>• The Defa                                                                                                    | IP ADDRESS SETTING                | appea   | rs.      |        |          |                 |      |
|   | I TOP I SYSTEM ADMINISTRATION   SYSTEM SETTING   10/100BASE SETTING   YORL SETTING  <br>I SWITCHING SETTING   SIMP SETTING   E-MAIL SETTING   TEST   LINE INFORMATION |                                   |         |          |        |          |                 |      |
|   |                                                                                                    | SYSTEM ADMINISTRATIO              |         | TING IN  |        | NOF SYS  | TEM VERSION I   |      |
|   |                                                                                                    | ID ADDRESS SET TING THELE BE TALL | III III | 168      | In In  | Door The |                 |      |
|   |                                                                                                    | ENDIET MACK                       | Free    | - Dec    | - Free | - 6      | -               |      |
|   |                                                                                                    | DEFAULT CATOMAX SETTING           | 1200    | * #30    | ,1200  | - alia   | 1               |      |
|   |                                                                                                    | DEFAULT GATEWAY                   | -       | -        | 1      | 1        |                 |      |
|   |                                                                                                    | DNS SERVER SETTING                |         | - 0      | -0.    | .9.      |                 |      |
|   |                                                                                                    | DNS SERVER                        | ſ       | 1        | 1      |          |                 |      |
|   |                                                                                                    | [                                 | REGIS   | ITRATION |        |          |                 |      |
| 3 | Enter the                                                                                                    | e IP address of the defa          | ault g  | atewa    | у.     |          |                 |      |
|   |                                                                                                    | DEFAULT GATEWAY SETTING           | _       | _        | _      | _        |                 |      |
|   |                                                                                                    | DEFAULT GATEWAY                   | 192     | + 168    | ,1     | . 3      |                 |      |
| 4 | Click on                                                                                                    | REGISTRATION                      |         |          |        |          |                 |      |
|   |                                                                                                    |                                   | REGIS   | TRATION  |        |          |                 |      |

| 5 | ſR         | EGISTRATION COMPLETED. j appears. Click on OK.                                                              |
|---|------------|----------------------------------------------------------------------------------------------------|
|   |            | REGISTRATION COMPLETED.<br>SAVE THE SETTING DATA AT DATA SAVING SCREEN OF SYSTEM SETTING.                   |
|   | • Ya<br>Se | OK<br>ou are taken back to the IP Address Setting, Default Gateway Setting and DNS Server<br>etting screen. |

#### Notes

•Enter the default gateway in half-em numerals.

•When the setting is changed, save the set value with Save Data under System Setting. If not saved, the pre-change condition will be restored at reboot or power failure.

●If the default gateway is unknown, inquire our dealer or network administrator.

## Setting the DNS Server

The following describes how to set the DNS server used by the Equipment. No initial value has been set.

| 1 | Click on SYSTEM ADMINIS                                                                              | TRATION           | ] in th              | e TOP    | scree              | en for Web se | tting. |
|---|----------------------------------------------------------------------------------------------------|-------------------|----------------------|----------|--------------------|---------------|--------|
| 2 | Click on IP ADDRESS SETT<br>• The DNS Server Setting screen a<br>I DE I SYSTEM ADMINISTRATION        | TING.<br>appears. | TUNO 110<br>MAIL SET | 1100BASE | SETTING<br>TONE IN | VORL SETTING  |        |
|   | SYSTEM ADMINISTRA<br>INSTORY IP ADDRESS SETTING<br>IP ADDRESS SETTING<br>"IP ADDRESS SETTING WILL BE | VALID AFTER S     | AVING DAT            | FORMATIN | DN OF SYS          | TEM VERSION I |        |
|   | IP ADDRESS                                                                                           | 192               | , 168                | 1        |                    |               |        |
|   | SUBNET MASK                                                                                          | 255               | . 256                | , 265    | .0                 |               |        |
|   | DEFAULT GATEWAY SETTING                                                                              |                   |                      |          |                    |               |        |
|   | DEFAULT GATEWAY                                                                                      |                   |                      | 1        | 1                  |               |        |
|   | DNS SERVER SETTING                                                                                   |                   |                      |          |                    |               |        |
|   | DNS SERVER                                                                                           | 1                 | 3                    | 1        | 1                  | it .          |        |
|   |                                                                                                    | PEGIS             | TRATION              | 1        |                    |               |        |
|   | L                                                                                                    | n Loid            | UNIT INSU            |          |                    |               |        |
| 3 | Enter the IP address of the                                                                          | DNS serv          | /er.                 |          |                    |               |        |
|   | DNS SERVER SETTING<br>DNS SERVER                                                                     | 192               | 168                  | 1        | , 100              |               |        |
| 4 | Click on REGISTRATION.                                                                               |                   |                      |          |                    |               |        |
|   |                                                                                                    | REGIS             | TRATION              |          |                    |               |        |

8 WEB SETTING

| 5 | ſRE        | EGISTRATION COMPLETED. j appears. Click on OK.                                                      |     |
|---|------------|----------------------------------------------------------------------------------------------------|-----|
|   |            | REGISTRATION COMPLETED.<br>SAVE THE SETTING DATA AT DATA SAVING SCREEN OF SYSTEM SETTING.           |     |
|   |            |                                                                                                    |     |
|   | ∙ Yo<br>S€ | ou are taken back to the IP Address Setting, Default Gateway Setting and DNS Serv<br>etting screen. | /er |

#### Notes

•Enter the DNS server in half-em numerals.

•When the setting is changed, save the set value with Save Data under System Setting. If not saved, the pre-change condition will be restored at reboot or power failure.

●If the DNS server is unknown, inquire our dealer or network administrator.

## Setting the User Name

The following describes how to set the user name for accessing the Equipment. An initial value is  $\lceil vds \rfloor$  (lowercase).

| 1 | Click on SYSTEM ADMINISTRATION in the TOP screen for Web setting.                                                                                                    |  |
|---|----------------------------------------------------------------------------------------------------|--|
| 2 | Click on PASSWORD SETTING.<br>The User Name Setting screen appears.                                                                                                    |  |
|   | SYSTEM ADMINISTRATION   SYSTEM SETTING   TESTILINE INFORMATION   SYSTEM ADMINISTRATION HISTORY OF ADDRESS SETTING PASSWORD SETTING OF SYSTEM VERSION   USER NAME SETTING |  |
|   | USER NAME                                                                                                    |  |
|   | OLD PASSWORD                                                                                                    |  |
|   | NEW PASSWORD                                                                                                    |  |
|   | INPUT NEW PASSWORD AGAIN(FOR CONFIRMATION) INEW USER NAME AND NEW PASSWORD WILL BE VALID AFTER REBOOTING THIS UNIT.                                                      |  |
|   | REGISTRATION                                                                                                    |  |
| 3 | Enter the new user name.                                                                                                    |  |
| · | USER NAME SETTING USER NAME                                                                                                    |  |
| 4 | Click on REGISTRATION.                                                                                                    |  |
|   | REGISTRATION                                                                                                    |  |

| 5 | <b>บร</b> | SER NAME WAS REGISTERED. J appears. Click on $OK$ .                                                                         |
|---|-----------|----------------------------------------------------------------------------------------------------|
|   |           | USER NAME WAS REGISTERED.<br>PASSWORD WAS NOT REGISTERED.<br>SAVE THE SETTING DATA AT DATA SAVING SCREEN OF SYSTEM SETTING. |
|   | • Yo      | U are taken back to the User Name Change and Log-in Password Change screen.                                                 |

Notes

- Enter the user name by up to 8 characters in half-em alphanumerals (upper case and lower case).
- •When the setting is changed, save the set value with Save Data under System Setting. If not saved, the pre-change condition will be restored at reboot or power failure.
- •The new user name is made valid by saving the set value with Save Data under System Setting and rebooting the Equipment.
- •When logging in next time, use the new user name.

## Setting the Password

The following describes how to set the password for accessing the Equipment. An initial value is  $\lceil vdsl \rfloor$  (lower case).

| 1 | Click on SYSTEM ADMINI                        | STRATION in the TOP screen for Web setting.               |
|---|-----------------------------------------------|-----------------------------------------------------------|
| 2 | Click on PASSWORD SET                         | TING.                                                     |
| - | • The Log-in Password Change s                | screen appears.                                           |
|   | I TOP I SYSTEM ADMINISTRA                     | TION   SYSTEM SETTING   10/10/BASE SETTING   YOSL SETTING |
|   | DAMON HUND SELLING T                          | THE SECONDER AND SECOND TEST LINE IN DEMALSION            |
|   | SYSTEM ADMINIST                               | RATION                                                    |
|   | HISTORY I PADDRESS SETTI<br>USER NAME SETTING | NG PASSWORD SETTING OF SYSTEM VERSION (                   |
|   | USER NAME                                     | vdsl                                                      |
|   | PASSWORD SETTING                              |                                                           |
|   | OLD PASSWORD                                  |                                                           |
|   | NEW PASSWORD                                  |                                                           |
|   | INPUT NEW PASSWORD AGAIN                      | (FOR CONFIRMATION)                                        |
|   | TNEW USRE NAME AND NEW                        | PASSWORD WILL BE VALID AFTER REBOOTING THIS UNIT.         |
|   |                                               |                                                           |
|   |                                               | REGISTRATION                                              |
|   |                                               |                                                           |
| 3 | Enter the old and new p                       | asswords, followed by the new one again for               |
|   | confirmation.                                 |                                                           |
|   | • When changing from an initial v             | /alue, enter the old password as 「vdsl」 (lower case).     |
|   | PASSWORD SETTING                              |                                                           |
|   | OLD PASSWORD                                  |                                                           |
|   | NEW PASSWORD                                  |                                                           |
|   | INPUT NEW PASSWORD AGAIN                      | (FOR CONFIRMATION)                                        |
| 4 | Click on PEGISTRATION                         |                                                           |
| 4 | CIICK OII REGISTRATION.                       |                                                           |
|   |                                               | REGISTRATION                                              |
|   | L                                             |                                                           |

| 5 | ГР  | ASSWORD WAS REGISTERED. j appears. Click on OK.                                                                         |
|---|-----|----------------------------------------------------------------------------------------------------|
|   |     | USER NAME WAS REGISTERED.<br>PASSWORD WAS REGISTERED.<br>SAVE THE SETTING DATA AT DATA SAVING SCREEN OF SYSTEM SETTING. |
|   | • Y | OK OK OK ON OK ON OK ON OK ON ON ON ON ON ON ON ON ON ON ON ON ON                                                       |

#### ( Notes

- •The setting can be changed only after entering the log-in password into all the passwords (OLD PASSWORD/NEW PASSWORD/INPUT NEWPASSWORD AGAIN).
- •When changing from the initial value, enter  $\lceil vds \rfloor$  in the Old Password field.
- •Enter the password by up to 8 characters in half-em alphanumerals (upper case and lower case).
- •When the setting is changed, save the set value with Save Data under System Setting. If not saved, the pre-change condition will be restored at reboot or power failure.
- •The new password is made valid by saving the set value with Save Data under System Setting and rebooting the Equipment.
- •When logging in next time, use the new password.

## Setting the Time

The following describes how to set the time.

| 1 | Click on SYSTEM SETTING            | in the TOP s                     | screen fo                      | r Web setting       |    |
|---|------------------------------------|----------------------------------|--------------------------------|---------------------|----|
| 2 | The Time Setting screen app        | pears.                           |                                |                     |    |
|   | TOP EVSTEM ADMIRSTRATIC            | IN   SYSTEM SETTING              | ETTINO TEST                    | ETTING VOSL SETTING | a. |
|   | SYSTEM SETTING                     | NG I SAVE DATA (REEK             | 0011                           |                     |    |
|   | TIME SETTING                       |                                  |                                | -                   |    |
|   | TIME SETTING                       | t /1                             | ) 2003                         |                     |    |
|   |                                    |                                  | ADJUST TO                      | TIME PC             |    |
|   | TIME SERVER SETTING                |                                  |                                |                     |    |
|   | USE OF TIME SERVER                 |                                  |                                |                     |    |
|   | TIME SERVER ADDRESS                |                                  | ER A DNS SER                   | VER                 |    |
|   |                                    |                                  |                                |                     |    |
|   |                                    | REGISTRATI                       | ON                             |                     |    |
| 3 | Click on ADJUST TO TIME I          | PC.                              |                                |                     |    |
|   | • You can adjust to the PC setting | j time.                          |                                |                     |    |
|   | TIME SETTING                       |                                  |                                | uner.               |    |
|   | TIME SETTING                       | *DAY/MONTH/<br>5 /16<br>ADJUST 1 | VEAR 1<br>1/2003<br>TO TIME PC |                     |    |
|   |                                    |                                  |                                |                     |    |
| 4 | Click on REGISTRATION.             |                                  |                                |                     |    |
|   |                                    | REGISTRATI                       |                                |                     |    |
|   |                                    |                                  |                                |                     |    |

| 5 | ٢R  | EGISTRATION COMPLETED. J appears. Click on OK.                                            |
|---|-----|-------------------------------------------------------------------------------------------|
| l |     | REGISTRATION COMPLETED.<br>SAVE THE SETTING DATA AT DATA SAVING SCREEN OF SYSTEM SETTING. |
|   |     |                                                                                           |
|   | • Y | ou are taken back to the Time Setting screen.                                             |

Notes

 $\bullet$  Use the time of the Equipment as a guideline.

•The initial value is Jan. 1, 2003, 00:00.

●The time setting range is Jan. 1, 2000, 00:00 to Dec. 31, 2035, 23:59.

- •The time of the Equipment is initialized when the Equipment is rebooted or the power fails. Set the time again after rebooting or power failure.
- •The time can be also directly entered. Bring the cursor to the Time Setting field and enter numerical values directly.

| TIME SETTING | *DAY | /MONTH/ | YEAR    | TIME   |      | _ 1 |
|--------------|------|---------|---------|--------|------|-----|
|              | 1    | 11      | / 2003  | þ      | : 00 | 7<_ |
|              |      |         | ADJUSTT | O TIME | 20   | - 1 |

## Setting the Time Server

The following describes how to set the time server.

| 1 | Click on SYSTEM SETTING in the TOP screen for Web setting.                                                       |
|---|----------------------------------------------------------------------------------------------------|
| 2 | The Time Setting screen appears.                                                                                 |
|   | SYSTEM SETTING<br>TIME SETTING   BUTCALIZE SETTING   SAVE DATA   REBOOT                                          |
|   | TIME SETTING<br>*DAY / MONTH / YEAR TIME<br>TIME SETTING<br>1 / 1 / 2003 0 ± 00<br>ADJUST TO TIME PC             |
|   | TIME SERVER SETTING                                                                                              |
|   | USE OF TIME SERVER                                                                                               |
|   | TIME SERVER ADDRESS                                                                                              |
|   | In the of head that of a bower tome, head the a bits betyen.                                                     |
|   | REGISTRATION                                                                                                    |
| 3 | Select [NO USE] or [USE] at USE OF TIME SERVER.                                                                  |
|   | USE OF TIME SERVER                                                                                               |
| 4 | Enter the IP address or domain name of the timer server in the TIME SERVER ADDRESS field.                        |
|   | <ul> <li>The timer server address can be entered by up to 32 characters in half-em<br/>alphanumerals.</li> </ul> |
|   | TIME SERVER ADDRESS<br>*IN CASE OF REGISTRATION BY DOMAIN NAME, REGISTER A DNS SERVER.                           |
| 5 | Click on REGISTRATION.                                                                                           |
|   | REGISTRATION                                                                                                    |

| 6 | ٢R  | EGISTRATION COMPLETED. j appears. Click on OK.                                            |
|---|-----|-------------------------------------------------------------------------------------------|
|   |     | REGISTRATION COMPLETED.<br>SAVE THE SETTING DATA AT DATA SAVING SCREEN OF SYSTEM SETTING. |
|   |     |                                                                                           |
|   | • Y | ou are taken back to the Time Setting and Timer Server Setting screen.                    |

#### Supplemental Explanation

- •Time server setting is to acquire an accurate standard time from the time server set in the network.
- ●If USE is selected, the accurate standard time is acquired from the server at power-on and 23:59 and reflected on the time setting. If time acquirement fails, it is retried up to twice. If the time still cannot be acquired by retry, the history information 「Time Setting Failed」 is recorded.
- •The Equipment corresponds to the SNTP (Simple Network Time Protocol).

#### Notes

- •When the setting is changed, save the set value with Save Data under System Setting. If not saved, the pre-change condition will be restored at reboot or power failure.
- If the network device connected to the network is running, the time may not be acquired from the time server.

## Setting upon Shipment from Factory

The following describes how to initialize all the settings (back to the initial values). The history information is also cleared.

| 1 | Click SYSTEM SETTING in the TOP screen for Web setting.                                                                                                    |             |
|---|----------------------------------------------------------------------------------------------------|-------------|
| 2 | Click on INITIALIZE SETTING.                                                                                                    |             |
| 3 | Click on INITIALIZE SETTING.<br>IT DE FERITING I SYSTEM SETTING I DELEDASE SETTING I SOL SETTING I<br>ISWETCHING SETTING I E MAIL SETTING I SETTING I SETTING I SETTING I E MAIL SETTING I TEST I UNE DE ORMATION I<br>SYSTEM SETTING<br>IT ME SETTING I INITIALIZE SETTING I SAVE DATA ( REBOUT )<br>INITIALIZE SETTING<br>TO INITIALIZE SETTING OF THIS UNIT, PRESS"INITIALIZE SETTING" BUTTON.<br>INITIALIZE SETTING |             |
| 4 | The confirmation screen appears, asking you whether you want to initialize the data.         DO YOU REALLY WANT TO INITIALIZE THE DATA?         INITIALIZE SETTING                                                                                                    | <del></del> |

| 5 | <b>Cli</b><br>• Cl | <b>ck on INITIALIZE SETTING</b> .<br>icking on <u>CANCEL</u> takes you back to the Initialize Setting screen.                                                                |
|---|--------------------|----------------------------------------------------------------------------------------------------|
|   |                    | DO YOU REALLY WANT TO INITIALIZE THE DATA?                                                                                                    |
|   |                    |                                                                                                    |
| 6 | 「D<br>apj<br>UR    | ATA WAS INITIALIZED AND WAS REBOOTED AUTOMATICALLY.] pears. Wait for about 30 seconds, enter [http://192.168.1.1] in the L field for the browser and press the Enter key.    |
|   | • Tł<br>• Tł<br>tc | ne TOP screen for Web setting appears.<br>ne IP address of the Equipment is initialized. If it has been changed, set that of the PC<br>o the initial value of the Equipment. |
| _ | Not                | es                                                                                                    |

●If you initialize the data, the IP address of the Equipment is also initialized. If it has been changed, communication is disrupted, disabling data setting. Care should be taken when remotely setting the data.

#### Saving the Data

The following describes how to save the various setting data into the Equipment. If the setting has been changed, be sure to go through the following procedure. Otherwise, the pre-change condition is restored at reboot or power failure.

| 1 | Click on SYSTEM SETTING in the TOP screen for Web setting.                                                                                                    |
|---|----------------------------------------------------------------------------------------------------|
| 2 | Click on SAVE DATA.                                                                                                    |
|   | 1 TOP   SYSTEM ADMINISTRATION   SYSTEM SETTING   10/100BASE SETTING   VOSL SETTING  <br>I SWITCHING SETTING   SYMP. SETTING   E-MAIL SETTING   TEST   LINE DECEMATION  |
|   | SYSTEM SETTING                                                                                                    |
|   | TO SAVE THE DATA, PRESS "SAVE DATA" BUTTON.<br>IT WILL TAKE A FEW SECONDS.                                                                                             |
|   |                                                                                                    |
| 3 | Click on SAVE DATA.                                                                                                    |
|   | 1 TOP I SYSTEM ADMINISTRATION I SYSTEM SETTING   101100BASE SETTING   VOSI, SETTING  <br>I SANTCHING SETTING   SUMP SETTING   E-MAIL SETTING   TEST   LINE INFORMATION |
|   | SYSTEM SETTING<br>I TIME SETTING I INITIALIZE SETTING   SAVE DATA   BELIOOT  <br>SAVE DATA                                                                             |
|   | TO SAVE THE DATA, PRESS "SAVE DATA" BUTTON.<br>IT WILL TAKE A FEW SECONDS.                                                                                             |
|   |                                                                                                    |

8 WEB SETTING

| 4 | ſS.  | AVED THE DATA. Jappears. Click on OK.      |  |
|---|------|--------------------------------------------|--|
|   |      | SAVED THE DATA.                            |  |
|   |      |                                            |  |
|   | • Yo | ou are taken back to the Save Data screen. |  |

( Notes

•When the setting is changed, be sure to save the data. If not saved, the pre-change condition will be restored at reboot or power failure.

#### Reboot

The following describes how to reboot (reset) the Equipment. If the data is not saved, the prechange condition is restored.

| 1 | Click on SYSTEM SETTING in the TOP screen for Web setting.                                                                                                    |
|---|----------------------------------------------------------------------------------------------------|
| 2 | Click on REBOOT.                                                                                                    |
|   | I TOP I SYSTEM ADMINISTRATION I SYSTEM SETTING I 10/10/DEASE SETTING I VOSL SETTING I<br>I SWITCHING SETTING I SHMP SETTING I E MAIL SETTING I TEST I LINE INFORMATION I |
|   | SYSTEM SETTING<br>TIME SETTING I MITHAL LZE SETTING I SAVE DATA REBOOT                                                                                                   |
|   | TO REBOOT THE SYSTEM, PRESS "REBOOT" BUTTON.                                                                                                    |
| 3 | Click on REBOOT.                                                                                                    |
|   | TOP I SYSTEM ADMINISTRATION   SYSTEM SETTING   10/10/06/ASE SETTING   40/51, SETTING  <br>I SWITCHING SETTING I SHME SETTING I E MAIL SETTING   THEST   LINE INFORMATION |
|   | SYSTEM SETTING<br>1 TIME SETTING   MITHAL CZE SETTING   SAVE DATA   REBOOT  <br>REBOOT                                                                                   |
|   | TO REBOOT THE SYSTEM, PRESS "REBOOT" BUTTON.                                                                                                    |

| 4 | <b>Cli</b><br>• Cl | ck on REBOOT.<br>icking on CANCEL takes you back to the Reboot screen.                                               |
|---|--------------------|----------------------------------------------------------------------------------------------------|
|   |                    | DO YOU REALLY WANT TO REBOOT THE SYSTEM?                                                                             |
|   |                    | REBOOT                                                                                                    |
| 5 | ٢R                 | EBOOT COMPLETED appears. Wait for about 30 seconds, enter                                                            |
| J | ۲ht                | tp://192.168.1.1 in the URL field for the browser and press the                                                      |
|   | En                 | ter key.                                                                                                    |
|   | • Ilf<br>• Tł      | the IP address has been changed (•Page 39), enter the changed IP address.<br>The TOP screen for Web setting appears. |
|   |                    |                                                                                                    |

#### ( Notes

- •When rebooting, save the set value with Save Data under System Setting. If not saved, the pre-change condition is restored.
- •Rebooting initializes the time setting. Re-set it.
- •Rebooting disrupts communication. If you want to continue setting the data, connect through the Web again.

## 8. WEB SETTING

# 10/100BASE SETTING

## 10/100BASE Setting

The following describes how to set various data for the 10/100BASE ports.

| 1 | Click on    | 10/100BASE SETTING                                                   | in the TOP sci                                         | reen for Web setting.                               |
|---|-------------|----------------------------------------------------------------------|--------------------------------------------------------|-----------------------------------------------------|
| 2 | The 10/     | 100BASE Setting scree                                                | n appears.                                             |                                                     |
|   | _           | 1 TOP 1 STREEM ACMINISTRATION 1 ST<br>1 SWITCHING SETTING 1 SMMP SET | TEM SETTING   10/100BASE<br>TING   E-MAG, SETTING   TE | E SETTING   YOSL SETTING  <br>ST I LINE DIFORMATION |
|   |             | 10/100BASE SETTING                                                   |                                                        |                                                     |
|   |             | 10/100BASE 1 (MDI-X)                                                 |                                                        | 19.<br>19.                                          |
|   |             | SETTING OF TRANSMISSION SPEED                                        | AUTOMATIC                                              |                                                     |
|   |             | FLOW CONTROL                                                         | OFF .                                                  |                                                     |
|   |             | 10/100BASE 2 (MDI-X)                                                 |                                                        |                                                     |
|   |             | SETTING OF TRANSMISSION SPEED                                        | AUTOMATIC.                                             |                                                     |
|   |             | FLOW CONTROL                                                         | OFF .                                                  |                                                     |
|   |             | 10/100BASE 3 (MDI)                                                   |                                                        |                                                     |
|   |             | SETTING OF TRANSMISSION SPEED                                        | AUTOMATIC                                              | <b>X</b>                                            |
|   |             | FLOW CONTROL                                                         | OFF .                                                  |                                                     |
|   |             | 10/100BASE 4 (MDI)                                                   | 10                                                     |                                                     |
|   |             | SETTING OF TRANSMISSION SPEED                                        | AUTOMATIC                                              |                                                     |
|   |             | FLOW CONTROL                                                         | OFF .                                                  |                                                     |
|   |             |                                                                      |                                                        |                                                     |
| 3 | Select t    | he communication speed                                               | in a pull-down r                                       | menu.                                               |
|   | • An initia | I value is AUTOMATIC.                                                |                                                        |                                                     |
|   |             | 10/1008ASE 1 (MDLX)                                                  |                                                        |                                                     |
|   |             | SETTING OF TRANSMISSION SPEED                                        | AUTOMATIC                                              | -                                                   |
|   |             | FLOW CONTROL                                                         | AUTOMATIC                                              |                                                     |
|   |             | 10/100BASE 2 (MDI-X)                                                 | 10 Mbps/HALF DUPL                                      |                                                     |
|   |             | SETTING OF TRANSMISSION SPEED                                        | 100 Mbps/FULL DUPL<br>100 Mbps/HALF DUP                | LEX                                                 |
|   |             | 1                                                                    | 1                                                      |                                                     |
| 1 | Select f    | low control in a pull-dowr                                           | n menu.                                                |                                                     |
| 4 | • An initia | I value is 「OFF⊥.                                                    |                                                        |                                                     |
|   |             | -                                                                    |                                                        |                                                     |
|   |             | 10/100BASE 1 (MDI-X)                                                 | 171                                                    |                                                     |
|   |             | SETTING OF TRANSMISSION SPEED                                        | AUTOMATIC                                              | -                                                   |
|   |             | FLOW CONTROL                                                         | OFF -                                                  |                                                     |
|   |             | 10/100BASE 2 (MDI-X)                                                 | OFF                                                    |                                                     |
|   |             | PETTING OF TRANSPORTED POPER                                         | CON TRA                                                |                                                     |

### 10/100BASE SETTING

| 5 | CI  |                                                                                                    |
|---|-----|----------------------------------------------------------------------------------------------------|
| 6 | ſR  | REGISTRATION COMPLETED. J appears. Click on OK.<br>REGISTRATION COMPLETED.<br>SAVE THE SETTING DATA AT DATA SAVING SCREEN OF SYSTEM SETTING. |
|   | • Y | OK<br>You are taken back to the 10/100BASE Setting screen.                                                                                   |

#### Supplemental Explanation

When running in the 10 Mbps mode, the 10/100BASE 100M lamp is turned off.
When running in the 100 Mbps mode, the 10/100BASE 100M lamp is turned on.

#### Notes

- •When the setting is changed, save the set value with Save Data under System Setting. If not saved, the pre-change condition will be restored at reboot or power failure.
- •The communication speed of the Equipment should match that of the PC connected to it or the network apparatus (router, HUB, etc.). If not, the Equipment may not be able to properly communicate with the PC or network apparatus.

●If the 10/100BASE port has been set, disconnect and reconnect a LAN cable. This makes the setting valid.

# 8. WEB SETTING VDSL SETTING (SETTING BY PORTS)

### Selecting the VDSL Port

The following describes how to select Valid/Invalid for the VDSL ports used. [Valid] has been initially selected for all the VDSL ports. Select [Invalid] for the unused ports.

| 1 | Click on VDSI         | L SETTING in tl                                   | he TOP screen for Web s                                                          | etting.                     |
|---|-----------------------|---------------------------------------------------|----------------------------------------------------------------------------------|-----------------------------|
| 2 | Click on SETT         | ING FOR EACH                                      | I PORT.                                                                          |                             |
|   | • The Setting for     | Each Port screen a                                | appears.                                                                         |                             |
|   | 1100                  | ISTATED ADMINISTRATION<br>WITCHING SETTING I SNMP | I SYSTEM SETTING I 10/1908ASE SETTING<br>SETTING LE-MAIL SETTING I TESTI LINE IN | VDSL SETTING  <br>EORMATION |
|   | VDSI                  | SETTING                                           |                                                                                  |                             |
|   | ICOMMO                | IN SETTING FOR PORTS SE                           | ETTIING FOR EACH PORT                                                            |                             |
|   | PC                    | ORT SELECTION OF V                                | DSL PORTS                                                                        | DETAIL                      |
|   |                       | 1. CINVALID CA                                    | VALID                                                                            | DETAIL                      |
|   |                       | 2 CINVALID CO                                     | VALID                                                                            | OF THE                      |
|   |                       | CINVALID C                                        | VALID                                                                            | DETAIL                      |
|   |                       | CINVALID (*)                                      | VALID                                                                            | DETAIL.                     |
|   |                       | 5 CINVALID CI                                     | VALID                                                                            | DEDAL                       |
|   |                       | CINVALID (F)                                      | VALID                                                                            | 1653                        |
|   |                       | 7 CINVALID (*)                                    | VALID                                                                            | DETRA.                      |
|   |                       | CINVALID (*)                                      | VALID                                                                            | DET/III-                    |
|   |                       | 8. CINVALID (* )                                  | VALID                                                                            | DETHL                       |
|   |                       | 0 C INVALID C                                     | VALID                                                                            | ONESHIE.                    |
|   |                       | 11 CINVALID (1)                                   | VALID                                                                            | OETAIL                      |
|   |                       | 2 CINVALID CI                                     | VALID                                                                            | DEtxo,                      |
|   |                       | CINVALID ( )                                      | VALID                                                                            | UETAIL.                     |
|   |                       | 1 CINVALID C                                      | VALID                                                                            | 04744                       |
|   |                       | 15 CINVALID PA                                    | VALID                                                                            | DETEN-                      |
|   |                       | 16 CINVALID (* )                                  | VALID                                                                            | Reithe-                     |
|   |                       |                                                   |                                                                                  |                             |
| 2 | In selection of th    | e VDSL ports, sele                                | ect [INVALID] or [VALID]                                                         | for the VDSL ports used.    |
| 5 | • An initial value is | s「VALID」.                                         |                                                                                  |                             |
|   | • Select 「INVALI      | D」 for the unused                                 | ports.                                                                           |                             |
|   | PC                    | VRT SELECTION OF V                                | DSI PORTS                                                                        | DETAIL                      |
|   |                       | CINVALID (C)                                      | VALID                                                                            | DETAIL                      |
|   |                       | 2 CINVALID CO                                     | VALID                                                                            | DEDAL                       |
|   |                       |                                                   | VALID                                                                            | DETAL                       |
|   |                       | CINVALID CO                                       | VALID                                                                            | DETAL                       |
|   |                       | CINVALID CO                                       | VAUD                                                                             | DECEM                       |
|   |                       |                                                   | VALID VILL                                                                       | DELENI                      |

| 4 | Cli |                                                                                                    |
|---|-----|----------------------------------------------------------------------------------------------------|
| 5 | ſR  | EGISTRATION COMPLETED. J appears. Click on OK.<br>REGISTRATION COMPLETED.<br>SAVE THE SETTING DATA AT DATA SAVING SCREEN OF SYSTEM SETTING. |
|   | ۰Y  | OK<br>OK<br>ou are taken back to the Setting for Each Port screen.                                                                          |

#### Supplemental Explanation

●In selection of the VDSL ports, data communication is allowed when 「VALID」 is enabled. The 「INVALID」 ports are disabled.

#### Notes

- ●An initial value is 「VALID」 for all the VDSL ports. Select 「INVALID」 for the unused ports. If "INVALID" is not selected for those ports, the transmission speed of the VDSL circuit used may slow down due to a cross talk between the cables or the VDSL LINK lamp for the unused VDSL port (where the NYC-VDSL-T16 (single unit apparatus) has not been connected) may blink.
- •When the setting is changed, save the set value with Save Data under System Setting. If not saved, the pre-change condition will be restored at reboot or power failure.

# LIST OF SETTING EXAMPLES

|     | Setting                            | Description                                                   | Page |
|-----|------------------------------------|---------------------------------------------------------------|------|
| VE  | OSL Port Connection                | Shows the notes for connecting the VDSL ports.                | 64   |
| S/  | N Ratio Margin Setting             | Shows a S/N ratio margin setting example.                     | 65   |
| VL/ | AN Configuration (Initial Setting) | Shows an initially set VLAN configuration.                    | 68   |
| VL  | AN Configuration                   |                                                               | 70   |
|     | Configuration Diagram              | Shows a VLAN configuration example.                           | 70   |
|     | VLAN ID Setting                    | Sets the ID of the configured VLAN.                           |      |
|     | VLAN Name Setting                  | Sets the name of the configured VLAN.                         | 71   |
|     | Port Selection                     | Sets the VLAN ports you want to configure.                    |      |
|     | PVID Setting                       | Sets the VLAN ID per port.                                    | 75   |
| Та  | g Output Setting                   |                                                               | 77   |
|     | To Send Tagged Frame               | Describes how to send out a tagged frame.                     | 77   |
|     | Configuration Example              | Shows an example of sending out a tagged frame.               | 78   |
| Τrι | unking Setting                     |                                                               | 83   |
|     | Configuration Diagram              | Shows an example of cascading the Equipment.                  | 83   |
|     | Trunking Setting                   | Sets a connection between 2 apparatuses with multiple cables. | 84   |

### ■VDSL Port Connection

The following is recommended in order to fully exhibit the performance of the Equipment.

At the VDSL ports of the Equipment, connect between the adjacent ports at the minimum line length difference.

### Configuration Diagram

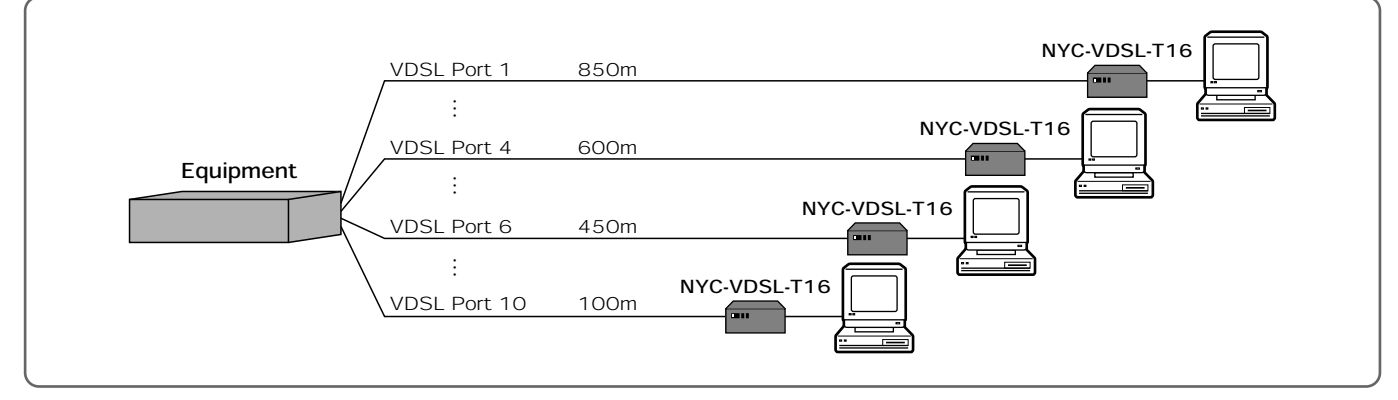

(Example) When there are the following 10 VDSL circuits;

| Circuit Name | Line Length |
|--------------|-------------|
| Circuit A    | 850m        |
| CircuitB     | 300m        |
| CircuitC     | 450m        |
| CircuitD     | 700m        |
| CircuitE     | 200m        |
| CircuitF     | 500m        |
| CircuitG     | 100m        |
| CircuitH     | 100m        |
| Circuitl     | 600m        |
| CircuitJ     | 650m        |

The following is recommended to connect to the VDSL ports.

| VDSL Port | Circuit Name | Line Lenath | ]   |
|-----------|--------------|-------------|-----|
|           |              | Ente Longen | Ι.  |
| VDSL1     | Circuit A    | 850m        | `   |
| VDSL2     | CircuitD     | 700m        |     |
| VDSL3     | CircuitJ     | 650m        |     |
| VDSL4     | Circuitl     | 600m        |     |
| VDSL5     | CircuitF     | 500m        |     |
| VDSL6     | CircuitC     | 450m        |     |
| VDSL7     | CircuitB     | 300m        |     |
| VDSL8     | CircuitE     | 200m        |     |
| VDSL9     | CircuitG     | 100m        |     |
| VDSL10    | CircuitH     | 100m        | ] _ |

Connect between the adjacent VDSL ports at the minimum line length difference.

#### ( Notes

- For the unused (unconnected) VDSL ports of the Equipment, select 「INVALID」 at Selection of VDSL Ports.
- ●If the line length of the VDSL port is changed due to use of the patch panel (wiring switch) or when Use/No Use is changed over for the NYC-VDSL-T16 (SINGLE UNIT APPARATUS), transmission may be affected at other VDSL ports. If this is the case, the effect may be reduced by adjusting 「S/N Ratio Margin Setting」 for each VDSL port from 1 dB to 9 dB or selecting 「Valid」 for 「Power Back-off Setting.」 (The transmission speed may slow down.)

The following provides an example of S/N ratio margin setting.

### Configuration Diagram

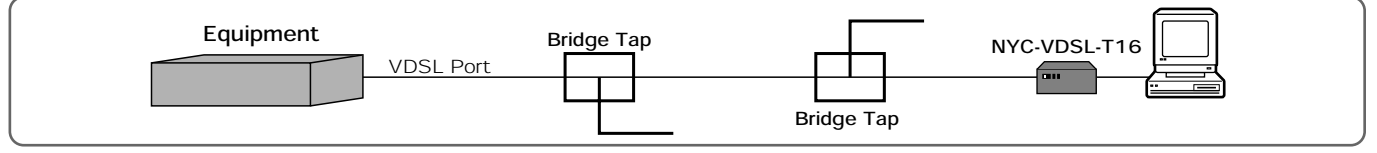

### Description of Configuration Example

As shown in the configuration diagram above, if the VDSL circuit is branched by a bridge tap, etc., there may be an unstable VDSL port circuit condition (link training repeated), slow transmission speed or low S/Ň ratio. When this is the case, adjust the S/N ratio margin setting. This may stabilize the VDSL circuit. condition.

#### What Is the S/N Ratio Margin Setting ?

It is used when the communication speed of the VDSL circuit is unstable. Change the S/N ratio margin setting from 1 dB to 9 dB. The transmission speed slows down, but the communication speed may be stabilized.

#### Transmission Speed When Setting the S/N Ratio Margin

 When emphasizing the circuit more than the speed: Change the S/N ratio margin setting from 1 dB to 9 dB.
 When emphasizing the speed more than the circuit: Change the S/N ratio margin setting from 9 dB to 1 dB. The following lists the circuit conditions and transmission speeds when setting the S/N ratio margin. The transmission speed may differ depending on the installation environment. The following table lists the reference values when the 16 VDSL circuit ports are wired to the identical UTP cables and measured. Adjust the S/N ratio margin setting based on the reference values.

Note that depending on the circuit condition or transmission distance, the VDSL circuit may not be linked if the set value is overadjusted from 1 dB to 9 dB.

If the VDSL circuit condition is not stabilized by adjusting the set value, adjust power back-off setting and VDSL send-out level control setting.

| Transmission                                                                                                    | S/N Ratio Margin                                                                                                    | S/N Datio of VDSI  | Transmission : | Speed (Mbps) |
|----------------------------------------------------------------------------------------------------|----------------------------------------------------------------------------------------------------|--------------------|----------------|--------------|
| Distance(m)                                                                                                    | Setting (dB)                                                                                                    | S/IN RALIO UL VDSL | Down           | Up           |
|                                                                                                    | 1                                                                                                    | LOW                | 45.1           | 27.0         |
| 100                                                                                                    | 3                                                                                                    | MID                | 45.1           | 24.6         |
| 100                                                                                                    | 6                                                                                                    | MID                | 40.0           | 21.2         |
|                                                                                                    | 9                                                                                                    | HIGH               | 35.1           | 18.8         |
|                                                                                                    | 1                                                                                                    | LOW                | 45.1           | 24.6         |
| 200                                                                                                    | 3                                                                                                    | MID                | 37.5           | 22.2         |
| 300                                                                                                    | 6                                                                                                    | MID                | 35.1           | 18.8         |
|                                                                                                    | 9                                                                                                    | HIGH               | 30.1           | 15.4         |
|                                                                                                    |                                                                                                    | LOW                | 42.6           | 18.8         |
| 500                                                                                                    | 3                                                                                                    | MID                | 35.1           | 16.4         |
| 300                                                                                                    | 6                                                                                                    | MID                | 30.1           | 13.0         |
|                                                                                                    | 3         MID         35.1         16.4           6         MID         30.1         13.0           9         HIGH         27.6         9.6           1         LOW         30.1         5.7 |                    |                |              |
|                                                                                                    | 1                                                                                                    | LOW                | 30.1           | 5.7          |
| 700                                                                                                    | 3                                                                                                    | MID                | 30.1           | 4.8          |
| 700                                                                                                    | 6                                                                                                    | MID                | 27.6           | 3.8          |
|                                                                                                    | 9                                                                                                    | HIGH               | 22.6           | 2.8          |
|                                                                                                    | 1                                                                                                    | LOW                | 20.2           | 4.8          |
| 000                                                                                                    | 3                                                                                                    | LOW                | 17.7           | 3.8          |
| 900                                                                                                    | 6                                                                                                    | MID                | 15.2           | 2.8          |
| 9         HIGH         35.1         18           1         LOW         45.1         24           3         MID         37.5         22           6         MID         35.1         18           9         HIGH         30.1         15           9         HIGH         30.1         15           1         LOW         42.6         18           3         MID         35.1         16           500         6         MID         35.1         16           3         MID         35.1         16           500         6         MID         30.1         13           9         HIGH         27.6         9.0           3         MID         30.1         4.9           700         6         MID         27.6         3.9           700         6         MID         27.6         3.9           9         HIGH         22.6         2.1           9         HIGH         22.6         2.1           9         HIGH         15.2         2.1           9         HIGH         12.6         1.1 | 1.9                                                                                                    |                    |                |              |

Setting Conditions: The values other than the S/N ratio margin setting are initial ones.

VDSL Speed Setting (Down/Up): 50/29 Mbps

●VDSL Send-out Level Control Setting: 0 dB

Power Back-off Setting: VALID (UP)
 Notch Filter Setting : 1.81MHz-2MHz : INVALID

3.5MHz-4MHz : INVALID 7MHz-7.3MHz : INVALID

10.1MHz-10.15MHz : INVALID

#### Notes

Do not branch the wiring of the VDSL circuit which uses a bridge tap, etc. The circuit condition may be deteriorated, decreasing the transmission speed. If the wiring is inevitably branched, terminate a branched wiring cable with an in-line filter, etc.

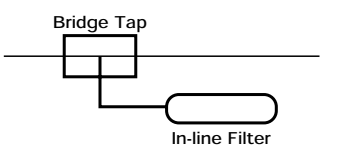

# 9. SETTING EXAMPLES S/N RATIO MARGIN SETTING

## Setting the S/N Ratio Margin

| 1 | Cli<br>SE | CK ON VDSL SE                           | TTING in the TOP<br>H PORT.                                  | screen for Web set                | ting, followed by   |  |  |  |  |  |
|---|-----------|-----------------------------------------|--------------------------------------------------------------|-----------------------------------|---------------------|--|--|--|--|--|
| 2 | Cli       | ck on DETAIL                            |                                                              |                                   |                     |  |  |  |  |  |
|   |           | I TOP I EXEL<br>I SWITCH                | MADMINETRATION EXPLICEM SET<br>NO SETTINO L'ENMP SETTINO LEM | OND I 10/10/DARE BETTING I VDSL 5 | SETTING  <br>TION() |  |  |  |  |  |
|   |           | VDSL SET                                | TING                                                         | CH PORT ( PORT RESE! )            |                     |  |  |  |  |  |
|   |           | PORT                                    | SELECTION OF VDSL PORTS                                      | DET                               | AL                  |  |  |  |  |  |
|   |           |                                         |                                                              |                                   |                     |  |  |  |  |  |
|   |           | 2                                       | CINVALID CIVALID                                             | 661                               |                     |  |  |  |  |  |
| 3 | Ch        | VDSL SETTING                            | atio margin setting.<br>G                                    |                                   |                     |  |  |  |  |  |
|   |           | SETTING OF VDSL SPE                     | EED(DOWNUP)                                                  | 50/29 Mbps                        | 2                   |  |  |  |  |  |
|   |           | SETTING OF VDSL PO                      | WER SPECTRAL DENSITY LEVEL MC                                | BD B CONTAINON                    |                     |  |  |  |  |  |
|   |           | *IF POWER BACK OFF<br>A SETTING OF VDSL | SETTING IS REGISTERED,<br>POWER SPECTRAL DENSITY LEVE        | L MODULATION BECOMES INVALID      |                     |  |  |  |  |  |
|   |           | SIGNAL TO NOISE RAT                     | TO MARGIN SETTING                                            | 1 - 10                            |                     |  |  |  |  |  |
|   |           | POWER BACK OFF SE                       | TTING                                                        |                                   |                     |  |  |  |  |  |
|   |           | POWER BACK OFF SE                       | TTING                                                        | 6 D(Dyamard)                      | 8                   |  |  |  |  |  |
|   |           | NOTCH FILTER SETTIN                     | iG .                                                         | 19 <u>1</u>                       |                     |  |  |  |  |  |
| 4 | Cli       | ck on REGISTR                           |                                                              | RATION                            |                     |  |  |  |  |  |
|   |           |                                         |                                                              | N                                 |                     |  |  |  |  |  |

## 9. SETTING EXAMPLES S/N RATIO MARGIN SETTING

| 5 | ٢R   | EGISTRATION OF VDSL PORT1 COMPLETED. appears. Click on OK.                                              |
|---|------|----------------------------------------------------------------------------------------------------|
|   |      | REGISTRATION OF VDSL PORTI COMPLETED.<br>SAVE THE SETTING DATA AT DATA SAVING SCREEN OF SYSTEM SETTING. |
|   |      |                                                                                                    |
|   | • Yo | ou are taken back to the Detail Setting screen.                                                         |

#### Notes

- •Set the S/N ratio margin with the NYC-VDSL-T16 (single unit apparatus) connected. If not connected, clicking on the OK button results in an error, disabling data setting.
- •When the setting is changed, save the set value with Save Data under System Setting. If not saved, the pre-change condition will be restored at reboot or power failure.

The following shows an initial VLAN configuration.

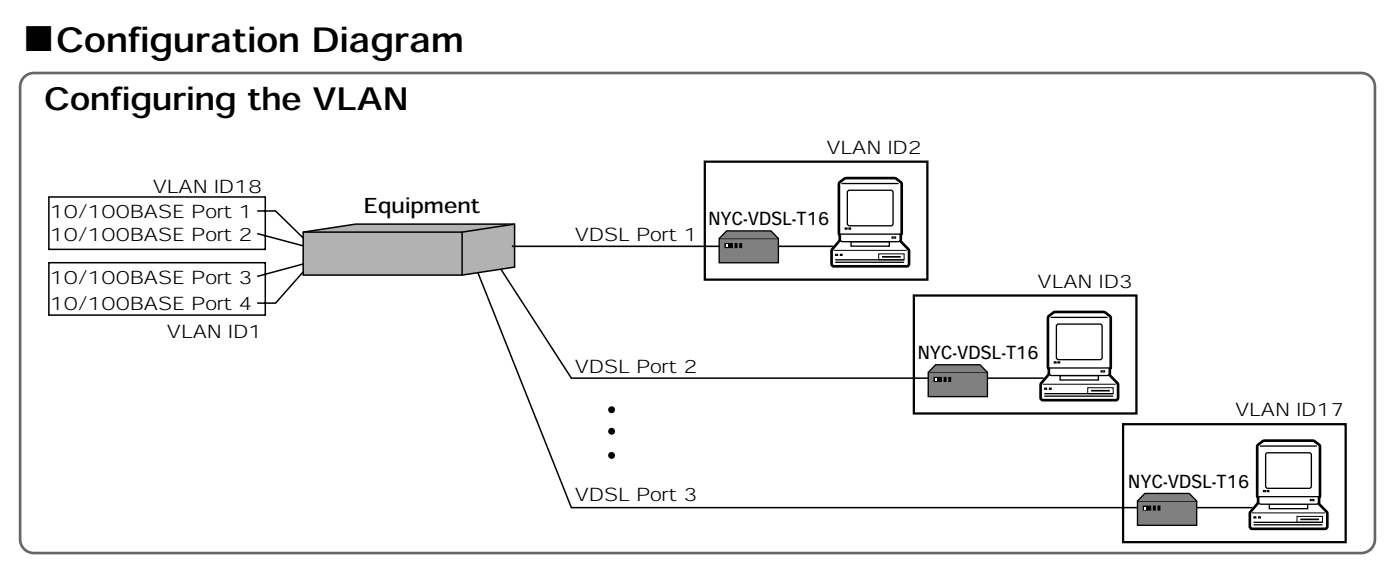

### ■Configuration Example

\* : Port belonging to VLAN ID.

T\_ appears for tag output setting.

|               | MAC AD    | DRESSL | VG []<br>LAPI | 2V10.<br>4116 | SET     | DBNO<br>1840 | I TA | 0.00 | ATES. | 1.50    | 110  | ICH I              | 12194 | NING<br>DALP   | SET. | 100<br>12 T | 1<br>3040-1 |         |     |   |     |
|---------------|-----------|--------|---------------|---------------|---------|--------------|------|------|-------|---------|------|--------------------|-------|----------------|------|-------------|-------------|---------|-----|---|-----|
| LAN           | SETTING   |        |               |               |         |              |      |      |       |         |      | VLAR               | 10    |                |      |             |             |         |     |   |     |
|               |           |        |               |               | NEW     | 15           | TTIN | 13   |       |         |      |                    |       |                | CHA  | NG          |             | DE      | LET | E |     |
| A. A.H.<br>ID | VLAH NAME | Y      | ¥2            | š             | Y       | V C          | ¥    | Y    | Y     | X       | M    | ž                  | V 12  | ¥<br>13        | ň    | ž           | ¥<br>K      | E       | EZ  | E | No. |
| t             | default   |        |               |               |         | ٠            |      | •    | •     | •       |      | •                  | •     | •              | •    | •           |             |         |     |   | Ē   |
| 2             | VLAN_A    |        | -             |               |         | 14           | -    | 4    | 14    | 4       | -    |                    | 4     | 4.             | -    | 1           | -           |         |     |   | ĩ   |
| 3             | MLAN B    |        | -             | -             |         | 1.00         | -    | +1   | +     | -       | -    | -                  | -     | -              | -    | -           |             | +       | -   |   | ľ   |
| 4             | MLAN_C    |        | +1            | ٠             | (=)     | 5            | ÷+;  | -    | +     | +       | -+   | 1+1                | ÷.    | +              |      | - 11        | 1           | +       | +   |   | Ē   |
| 5             | VLAN_D    |        |               | -             |         | 1            | -    | 4    | , A.) |         |      |                    |       |                | -    | 5           | -           | 12      |     |   | ſ   |
| 4             | MLAN_E    | 1.     | -             | -             |         |              | -    | +    | 4     | +       | 14.1 | ( <del>-</del> - ) | -     | 1              |      |             | 1.          | $\pm$   | 1   | • | ľ   |
| 7             | MLAN_F    | +      | +1            | -             | $(\pm)$ | 5            | •    | -    | -     | +       | -+   | -                  | ÷.    | +              |      | - 4         | -           | +       | +   | ٠ | Ē   |
| 8             | VLAN_G    | · [+   |               | -             |         |              | 4    | ۰.   | . •1  |         | 1    |                    |       | - 11           | -    | 4           | -           | 1       | -   |   | ľ   |
|               | MAN_H     | 1.     | -             | -             | -:      | -            | -    | +    | •     | +       | 1.00 | -                  | -     | $(\mathbf{x})$ |      |             | 1.          | $\pm$   | -   | • | ſ   |
| 10            | MLAN      | -      |               | 4             | +       |              | 4    | +    | +     | *       | 4    |                    |       | +              | -    |             | 1           | 4       | ÷   | • | C   |
| 11            | MANJ      | +      | +             | -             |         |              | -    | +    | +-    | +       |      | 1                  | +     | +              | -    | +           | -+-         | +       | -   | • | ſ   |
| 12            | MAN_K     | 1.     | +             | -             |         | - +          | -    | +1   | +0    | +       | -    | •                  | 1.    | -              |      |             |             | $(\pi)$ | -   | • | E   |
| 13            | MLAN_L    | +      |               | -             |         | 4            | -    | +    | -     | +       | 4    |                    | •     | +              | -    | +           | -           | 4       | 4   | • | C   |
| 14            | VLAN_M    | 1 +    | -             | *             | -       | +            |      | +    | +     | 4       | -    | -                  | +     |                | -    | -+-         | -           | +       | -   |   | ſ   |
| 15            | VLAN N    |        | +             | -             | :       |              | -    | +    | +1    | $\pm 1$ | -    | -                  |       | 1              | •    |             | 1.00        | (-1)    |     | • | E   |
| 18            | MLAN_O    | +      |               | -             |         |              | -    | +    | -     |         | - 4  |                    | *     | +              | -    | *           | -           | 4       |     | • | C   |
| 17            | MLAN_P    | · + .  |               | 4             | -       | +            | 4    | +    | (+)   | -       | -    | -                  | +     | -              | -    | +           |             | -       | -   |   | ſ   |
| 18            | VLAN_Q    | 14     | -             | -             | - :     | -            | -    |      | +     | +1      | 141  | -                  |       |                | -    | 1. 10       |             | +       | +   | + | E   |

①For a default VLAN group, all the VDSL ports and all the 10/100BASE ports are of the same group. Selecting this group allows the data to flow among all the ports.

<sup>(2)</sup>For the VLAN group of VLAN\_A to VLAN\_P, each VDSL port and 10/100BASE Ports 3 and 4 are of the same group. Selecting this group allows the data to flow only from each VDSL port to the 10/100BASE Ports 3 and 4.

③For the VLAN group of VLAN\_Q, only the 10/100BASE ports are of the same group. Selecting this group allows the data to flow only among the 10/100BASE ports.

### Description of VLAN (Virtual LAN)

(1) VLAN configuration (Group)

Equipped with the Layer-2 switch function, the Equipment allows each port (VDSL and 10/100BASE ports) to be independently used. (Switching HUB function)

Virtually grouping each port, the VLAN is capable of handling each independent port as identical groups.

Communication is allowed between the identical groups, but not between the different ones.

As the initial VLAN (base VLAN), for example, each port belongs to the same group as the upstream side (network side: 10/100BASE Port 3 and 10/100BASE Port 4) as an independent group. In this case, data communication is allowed from each VDSL port to the 10/100BASE Ports 3 and 4, but not allowed between each VDSL port. Placing them in the same group requires you to pay heed to privacy security, because the communication data in the group is made visible.

(2) VLAN ID

A number to identify the set VLAN group. It is used for connecting multiple equipments to configure a VLAN group among them. It is necessary to set the VLAN ID, even if multiple equipments are not used.

(3) PVID

ID of the port VLAN. It allocates the set VLAN groups to respective ports. Select the VLAN ID used (belonging) per port.

(4) Cascade connection

Multiple units of this equipment may be connected. When cascading to another equipment, use the 10/100BASE Ports 1 and 2, because they are MDI-X.

As the initial VLAN, the 10/100BASE Ports 1 and 2 assume only the 10/100BASE Ports 3 and 4 as an identical group. In this case, the data from the 10/100BASE Ports 3 (another one of connected multiple equipments) flows only to the 10/100BASE Ports 3 and 4. The data does not flow to each VDSL port. In case of the initial VLAN, therefore, the 10/100BASE Ports 1 and 2 are valid only when connecting multiple equipments.

(5) Tag output setting

In VLAN group setting, this is to add a VLAN identification tag (information) to the data output from each port. Generally, select Untag (does not add the tag); select this when configuring the VLAN at each port among multiple equipments by cascade connection, etc.

## 9. SETTING EXAMPLES VLAN CONFIGURATION

The following shows a setting example of VLAN configuration. This configuration example sets the VDSL Ports 1 to 4 and 10/100BASE Ports 3 and 4 as VLAN ID 1000.

### ■Configuration Diagram

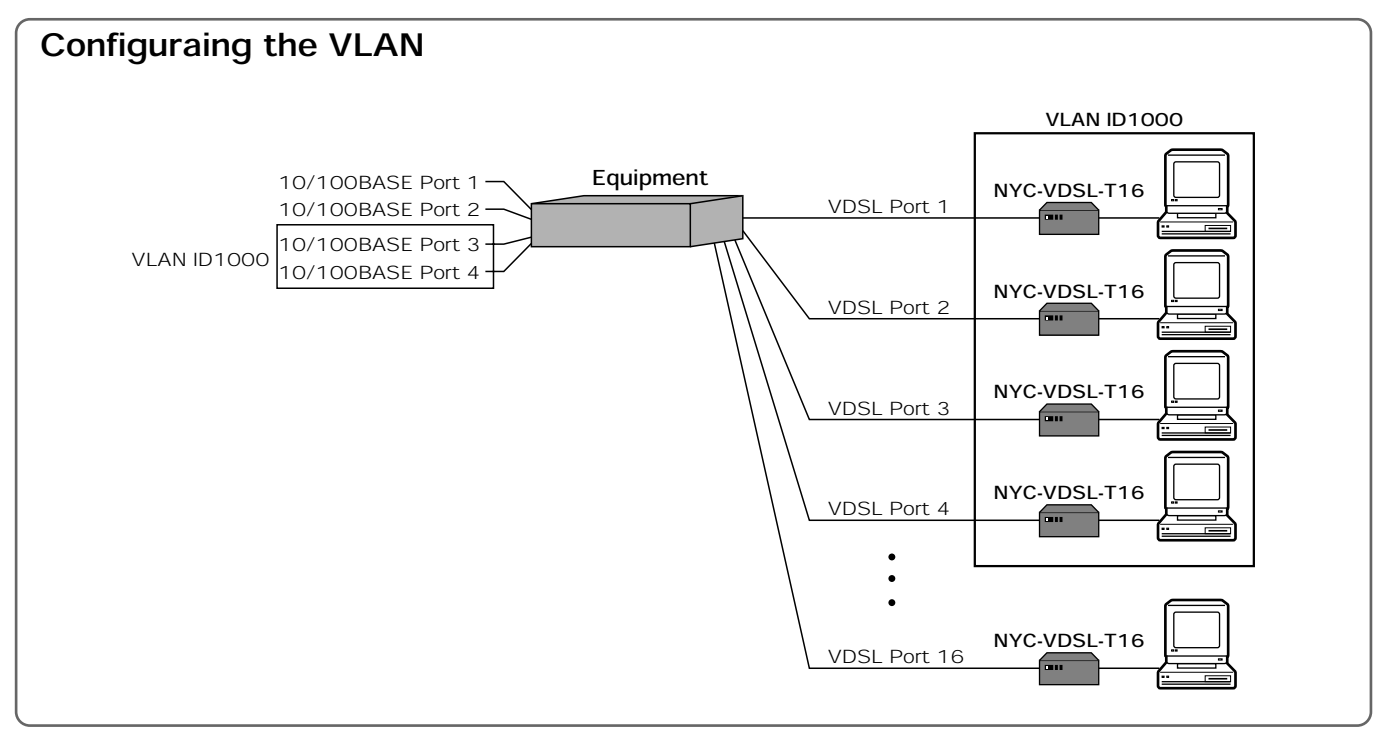

The following pages describes a setting example based on this configuration.
## 9. SETTING EXAMPLES VLAN CONFIGURATION

### Setting the VLAN ID

The following describes how to set the VLAN ID.

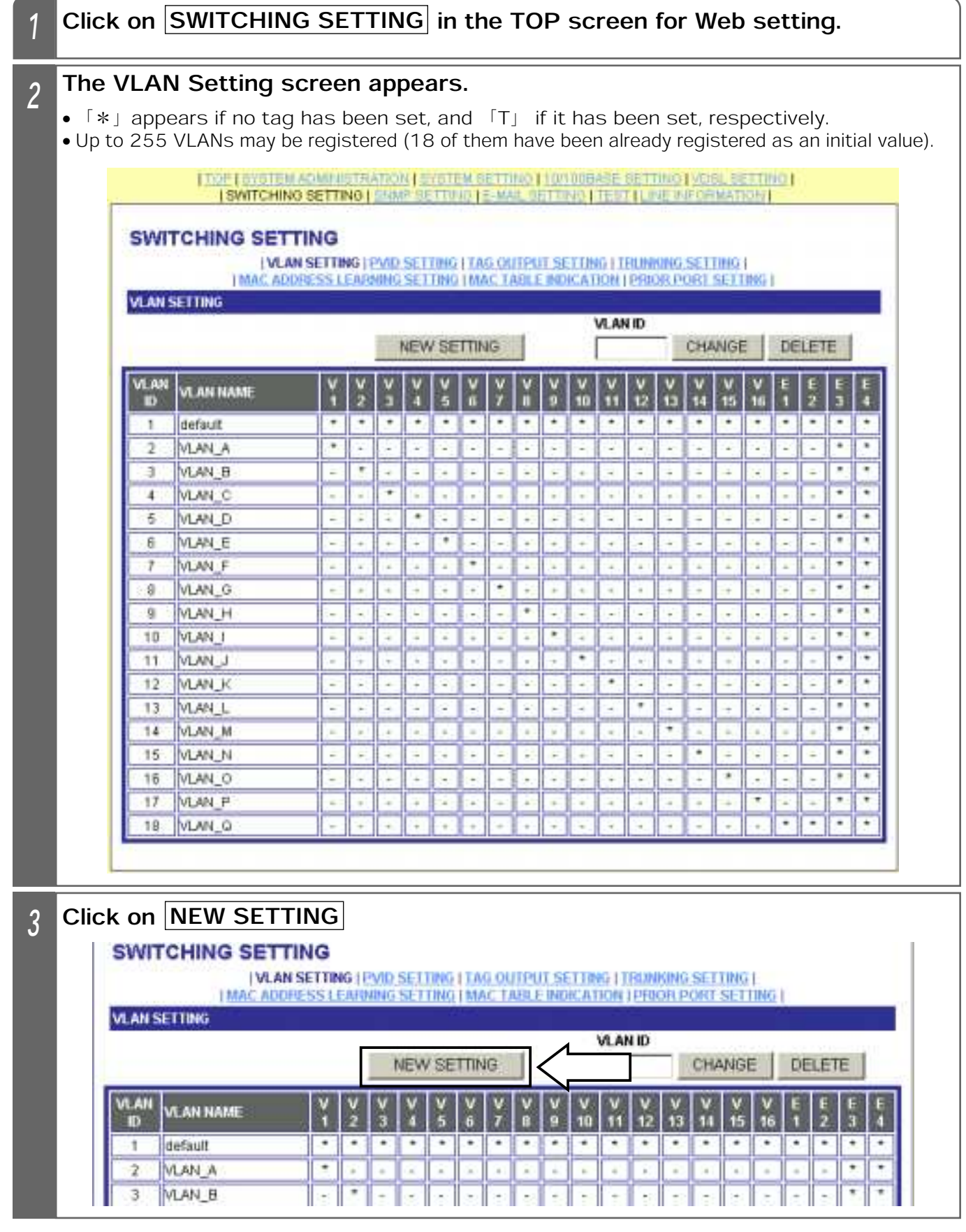

|       | VLAN SETTING    |                        |                             |                       |                                                                                                    |
|-------|-----------------|------------------------|-----------------------------|-----------------------|----------------------------------------------------------------------------------------------------|
|       | VLAN ID         | 1000 (2-40             | 94)                         |                       |                                                                                                    |
|       | VLAN NAME       | vdsi-system            |                             |                       |                                                                                                    |
| Click | k in the check  | box for the V          | LAN port you wan            | t to newly set        |                                                                                                    |
| • The | following shows | s an example.          |                             |                       |                                                                                                    |
|       | ITOF LOYOT      | MACMINISTRATION 1 SY   | UTEM GETTINO ( 10/100BASE G | ETTINO I VOGL BETTING | ii                                                                                                    |
| -     | ISWITCH         | ING SETTING   ENMP SET | TING E-MAIL SETTING TEST    | LINE INFORMATION      |                                                                                                    |
|       | SWITCHING       | SETTING                |                             |                       |                                                                                                    |
|       | VLAN SETTING    | SETTING                |                             |                       |                                                                                                    |
|       | VLAN ID         | 1000 (2-40             | 94)                         |                       |                                                                                                    |
|       | VLAN NAME       | vdsl-system            |                             |                       |                                                                                                    |
|       | PORT            | VLAN PORT              | PORT                        | VLAN PORT             |                                                                                                    |
|       | VDSL 1          | P                      | VDSL 11                     | <b>—</b>              |                                                                                                    |
|       | VDSL 2          |                        | VDSL 12                     |                       |                                                                                                    |
|       | VDSL 3          |                        | VDSL 13                     | <b>F</b>              |                                                                                                    |
|       | VDSL 4          | P                      | VDSL 14                     |                       |                                                                                                    |
|       | VDSL 5          | ٢                      | VDSL 15                     | E                     |                                                                                                    |
|       | VDSL 6          | Г                      | VDSL 16                     | Ē                     |                                                                                                    |
|       | VDSL 7          | Г                      | 10/100BASE 1                | <b>m</b>              |                                                                                                    |
|       | VDSL 8          | F                      | 10/100BASE 2                | <b>—</b>              | -                                                                                                    |
|       | VDSL 9          | E.                     | 10/100BASE 3                |                       | -                                                                                                    |
|       | VDSL 10         | <b>F</b> (             | 10/100BASE 4                |                       |                                                                                                    |
|       |                 |                        |                             |                       |                                                                                                    |
|       |                 |                        | onto investori antali in 14 |                       | with the second second |
|       |                 |                        | REGISTRATION                |                       | BACK                                                                                                    |
|       |                 |                        |                             |                       |                                                                                                    |
| Click | c on REGIST     | RATION.                |                             |                       |                                                                                                    |
|       |                 |                        |                             |                       |                                                                                                    |
|       |                 |                        |                             |                       |                                                                                                    |

## 9. SETTING EXAMPLES VLAN CONFIGURATION

| 7 「F | REGISTRATION COMPLETED. appears. Click on OK.                                             |
|------|-------------------------------------------------------------------------------------------|
|      | REGISTRATION COMPLETED.<br>SAVE THE SETTING DATA AT DATA SAVING SCREEN OF SYSTEM SETTING. |
| L    | ОК                                                                                        |

#### Supplemental Explanation

●To change the VLAN setting, enter [VLAN ID] you want to change in the VLAN Setting screen in Step 2, and click on <u>CHANGE</u>. The specified VLAN Setting screen appears. Change the setting to register.

| 5441   |           | I ING | NG [ [ | 2VID   | SET  | TING   | TIA    | 6 OL | FTFP)  | T SE   | LUN     | G I I<br>ION I                             | ELNA<br>PRIO | ONG<br>X8 P  | SET                  | IING<br>SET I | l<br>ING I | 0 |     |     |   |
|--------|-----------|-------|--------|--------|------|--------|--------|------|--------|--------|---------|--------------------------------------------|--------------|--------------|----------------------|---------------|------------|---|-----|-----|---|
| VLAN S | SETTING   |       |        |        |      |        |        |      |        |        |         |                                            |              |              |                      |               |            | - |     |     |   |
|        |           |       | -      |        | NEVA | / SE   | TTIN   | iG   | Ľ      |        |         | VLAN                                       | ID           | 18           | CHA                  | NGE           |            | < | [   |     | 1 |
| VLAN   | VLAN NAME | Y     | ¥<br>2 | V<br>1 | Y    | V<br>5 | ۲<br>6 | Y,   | V<br>8 | V<br>9 | V<br>10 | V<br>11                                    | V<br>12      | V<br>13      | ¥<br>14              | V<br>15       | V<br>16    | E | E 2 | 111 |   |
| .1     | default   |       | •      |        |      |        |        |      |        |        | •       |                                            |              |              | •                    | •             |            | • | •   |     | Ē |
| 2      | VLAN, A   |       | 1      | 141    | 143  | -      | 14     | ·=-  | 141    | 8      | +1      | $\left  \boldsymbol{\Psi}_{i} \right _{i}$ | -            | ( <b>4</b> ) | 1.<br>Hereitzen<br>L |               | : ÷1       | - | ÷#1 | •   |   |
| 3      | VLAN B    | 1     |        |        |      |        | -      | -    |        |        | 1       |                                            | -            | 141          | -                    |               |            | 1 |     | •   |   |

●To delete the VLAN setting, enter [VLAN ID] you want to delete in the VLAN Setting screen in Step 2, and click on DELETE. The specified VLAN setting may be deleted.

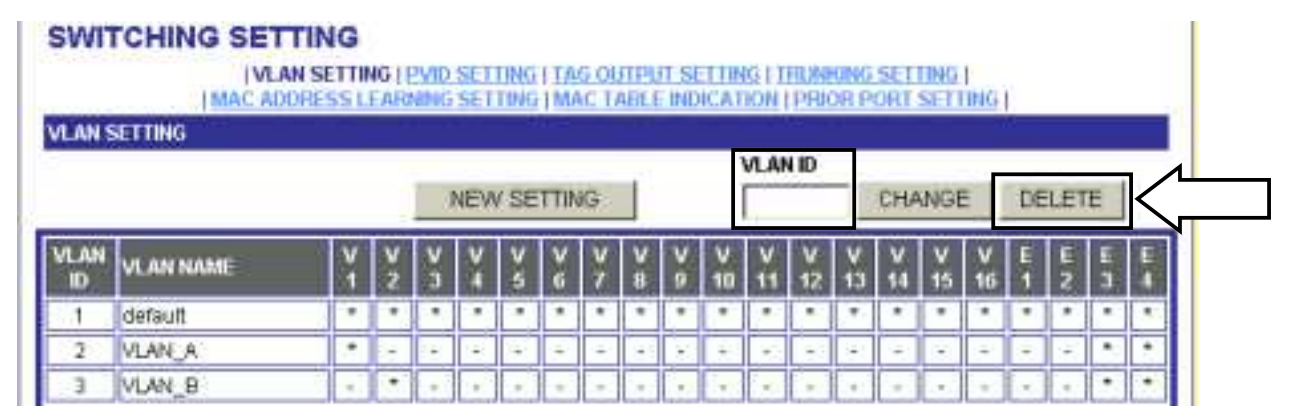

●In Step 5, clicking on BACK takes you back to the VLAN Setting screen. The setting data is not registered.

#### Notes

•The setting examples of VLAN IDs [1-18] have been registered with the Equipment.

- The setting data of VLAN ID [1] may not be changed or deleted.
- •When deleting VLAN ID, firstly change the setting of PVID used.

•When the setting is changed, save the set value with Save Data under System Setting. If not saved, the pre-change condition will be restored at reboot or power failure.

## 9. SETTING EXAMPLES VLAN CONFIGURATION

## Setting PVID

The following describes how to set PVID (port base VLAN). Apply the set VLAN ID to the VDSL1to VDSL4 ports.

| 11           | OF   STATEM A | MINISTRATION   SYST       | EM SETTING   10/100BASE | SETTING I  | VDSL SETTING 1          |
|--------------|---------------|---------------------------|-------------------------|------------|-------------------------|
| SWITCH       | NG SETTI      | NG<br>SETTING PVID SETTIN |                         | FRUMEING S | SETTING  <br>RT SETTING |
| PVID SETTING | 1             |                           |                         |            | and a second of         |
| VDSL 1       | 12            | (1-4094)                  | VDSL 11                 | 12         | (1-4094)                |
| VDSL 2       | 3             | (1-4094)                  | VDSL 12                 | 13         | (1-4094)                |
| VDSL 3       | 4             | (1-4094)                  | VDSL 13                 | 14         | (1-4094)                |
| VDSL 4       | 5             | (1-4094)                  | VDSL 14                 | 15         | (1-4094)                |
| VDSL 5       | 6             | (1-4094)                  | VDSL 15                 | 16         | (1-4094)                |
| VIDSL 6      | 7             | (1-4094)                  | VDSL 16                 | 17         | (1-4094)                |
| VDSL 7       | a             | (1-4094)                  | 10/100BASE 1            | 18         | (1-4094)                |
| VDSL 8       | 9             | (1-4094)                  | 10/100BASE 2            | 18         | (1-4094)                |
| VDSL 9       | 10            | (1-4094)                  | 10/100BASE 3            | 1          | (1-4094)                |
| VDSL 10      | 11            | (1-4094)                  | 10/100BASE 4            | 1          | (1-4094)                |

## 9. SETTING EXAMPLES VLAN CONFIGURATION

| 1           | WITCHIN      | IG SETTIN | IG                                      |                                                      |                          |                       |
|-------------|--------------|-----------|-----------------------------------------|------------------------------------------------------|--------------------------|-----------------------|
|             |              | IVLAN SE  | TTING (PVID SETTIN<br>S LEARNING SETTIN | 6   TAG OUTPUT SETTING  <br>G   MAC TABLE INEXCATION | TRUNKING S               | ETTING  <br>U SETTING |
|             | IVID SETTING | 1000      | (1.4094)                                | V0SL 11                                              | 12                       | (1.4094)              |
|             | ADSIL 2      | 1000      | (1-4094)                                | VDSL 12                                              | 13                       | (1-4094)              |
| 3           | /DSL 3       | 1000      | (1-4094)                                | VDSL 13                                              | 14                       | (1-4094)              |
|             | /DSL 4       | 1000      | (1+4094)                                | VDSL 14                                              | 15                       | (1-4094)              |
| 1           | /DSIL 5      | 6         | (1-4094)                                | VDSL 15                                              | 16                       | (1-4094)              |
|             | /DSL 6       | 7         | (1-4094)                                | VDSL 16                                              | 17                       | (1-4094)              |
| N           | /DSL 7       | 10        | (1-4094)                                | 10/100BASE 1                                         | 18                       | (1-4094)              |
| 1           | /DSL 8       | 9         | (1+4094)                                | 10/100BASE 2                                         | 18                       | (1-4094)              |
| 1           | /DSL 9       | 10        | (1-4094)                                | 10/100BASE 3                                         | 1000                     | (1-4094)              |
|             | /DSL 10      | 11        | (1-4094)                                | 10/100BASE 4                                         | 1000                     | (1-4094)              |
| lick        | on REG       | ISTRATI   | ON.                                     | REGISTRATION                                         |                          |                       |
| lick        | on REG       | ISTRATI   | ON].                                    |                                                      |                          |                       |
|             | on REG       | ISTRATI   | ON].                                    |                                                      |                          | <                     |
| Click       | on REG       | ISTRATI   | ON].                                    | REGISTRATION                                         | <pre>c on Of</pre>       | <u>.</u> .            |
| Click       | on REG       | ISTRATI   | ON.                                     | REGISTRATION                                         | c on Oł                  | <u></u>               |
| REG         | on REG       | ISTRATI   | ON].<br>IPLETED.J                       | REGISTRATION                                         | c on Of                  | <u> </u>              |
| lick<br>REG | on REG       |           | ON].<br>IPLETED.J<br>REGISTR            | REGISTRATION                                         | c on Of                  | K].                   |
| REG         | on REG       | ISTRATI   | ON].<br>APLETED.J<br>REGISTR            | REGISTRATION                                         | c on Of                  | K].                   |
| REG         | on REG       | ISTRATI   | ON].<br>APLETED.J<br>REGISTR            | REGISTRATION                                         | c on Of<br>ED.           | K].                   |
| lick<br>REG | on REG       | ISTRATI   | ON].<br>APLETED.J<br>REGISTR            | REGISTRATION                                         | c on Of<br>ED.<br>EEN OF | K].                   |

•When deleting the VLAN ID used, firstly change the setting of PVID used.

•When the setting is changed, save the set value with Save Data under System Setting. If not saved, the pre-change condition will be restored at reboot or power failure.

### Setting Tag Output

#### Sending out the Tagged Frame

The following two figures show the case when the 10/100BASE Port 1 has been set for tag output and the data flows from the VDSL Port 1 to the 10/100BASE Port 1.

There is a condition to PVID setting to send out the tagged frame. The tagged frame is not sent out between the ports where the same PVID has been set as shown in Fig. 1; it is sent out between the ports where different PVIDs have been set as shown in Fig. 2. In Fig. 2, the frame tagged with VLAN ID1 is sent out of the 10/100BASE Port 1.

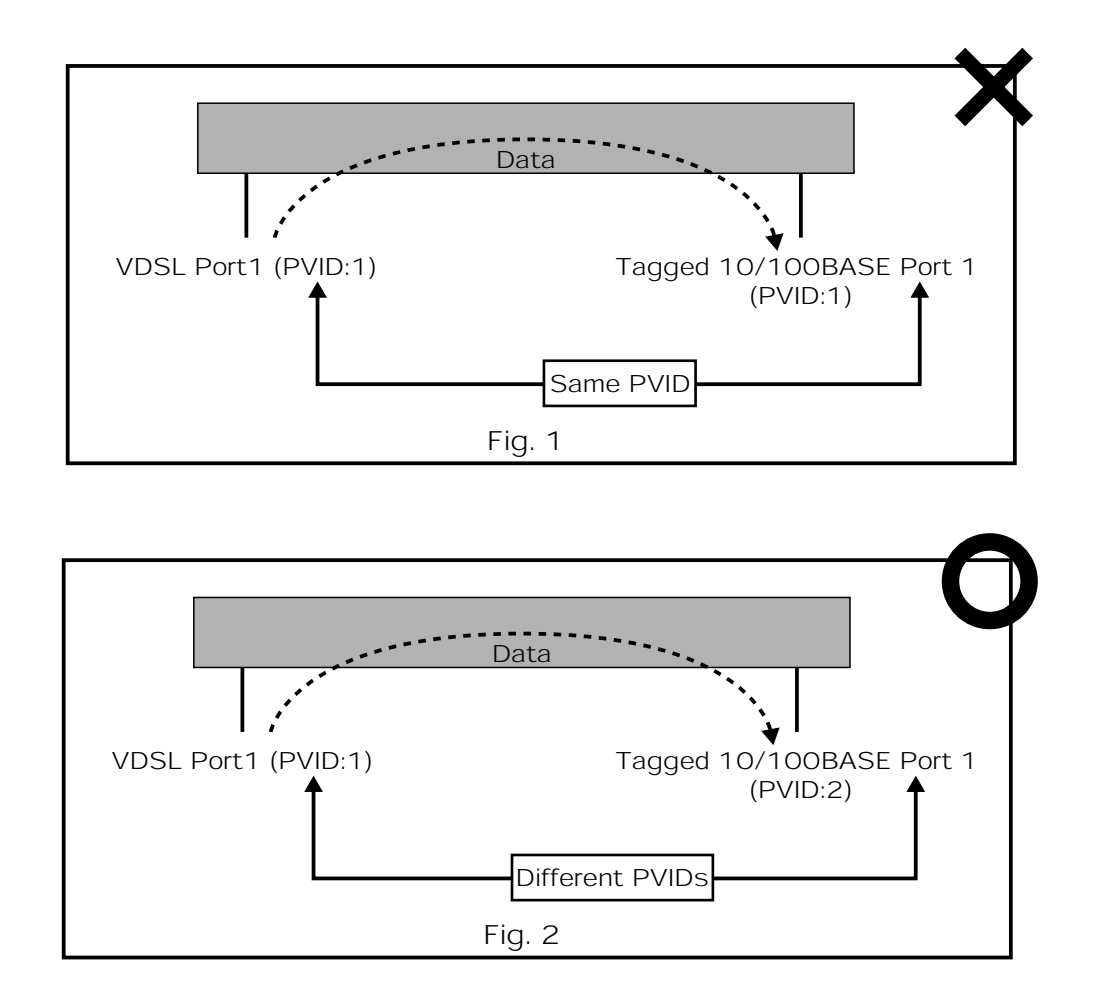

The following pages describe how to set a configuration example which sends out the tagged frame.

#### ■Configuration Example

①Communication is allowed between the VDSL ports.

@Communication is allowed from all the VDSL ports to the 10/100BASE Port 1. @Communication is allowed from the 10/100 BASE Port 1 to all the VDSL ports.

(4)Add the VLAN ID1 tag to the frame sent out from the 10/100BASE Port 1.

PVID to be set for the 10/100BASE Port 1 needs to be set to other than 1. The following shows a setting example.

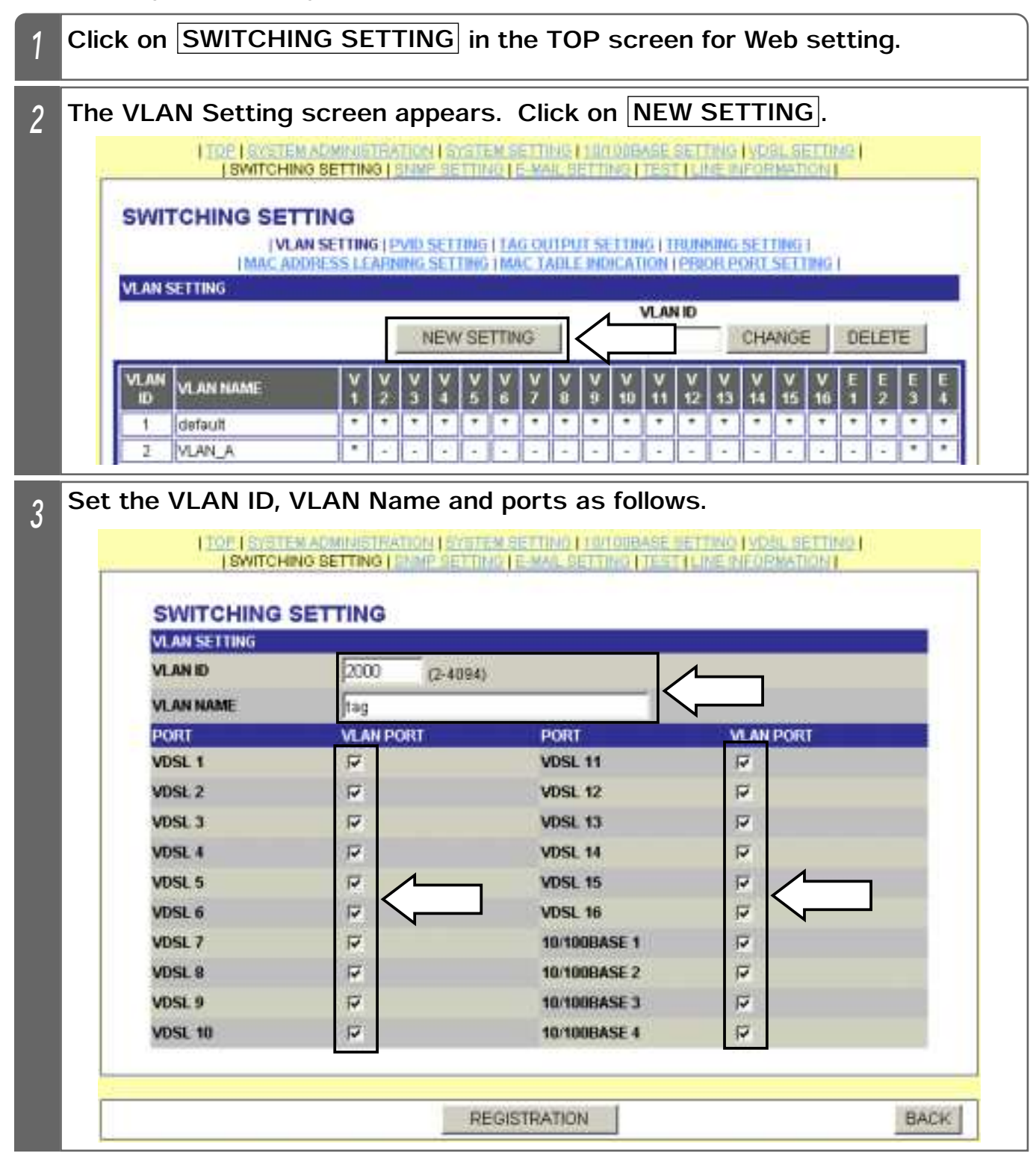

| 4 | Cli                                            | ck on REC                                                                                                    | GISTRAT                      | ION.                                      |                                                     |                                                                                                    |                         |  |  |  |  |  |  |  |  |
|---|------------------------------------------------|----------------------------------------------------------------------------------------------------|------------------------------|-------------------------------------------|-----------------------------------------------------|----------------------------------------------------------------------------------------------------|-------------------------|--|--|--|--|--|--|--|--|
|   |                                                |                                                                                                    |                              | F                                         | REGISTRATION                                        |                                                                                                    | BACK                    |  |  |  |  |  |  |  |  |
|   |                                                |                                                                                                    |                              |                                           |                                                     |                                                                                                    |                         |  |  |  |  |  |  |  |  |
| 5 | ۲R                                             | REGISTRATION COMPLETED. appears. Click on OK.                                                                                                    |                              |                                           |                                                     |                                                                                                    |                         |  |  |  |  |  |  |  |  |
|   |                                                |                                                                                                    |                              |                                           |                                                     |                                                                                                    |                         |  |  |  |  |  |  |  |  |
|   |                                                |                                                                                                    |                              |                                           |                                                     |                                                                                                    |                         |  |  |  |  |  |  |  |  |
|   |                                                |                                                                                                    |                              | REGISTR                                   |                                                     | 'n                                                                                                    |                         |  |  |  |  |  |  |  |  |
|   |                                                | SAVE THE SETTING DATA AT DATA SAVING SCREEN OF SYSTEM SETTING.                                                                                                    |                              |                                           |                                                     |                                                                                                    |                         |  |  |  |  |  |  |  |  |
|   |                                                | Since the German Diffinition Diffinition Of Charles Of Charles Of |                              |                                           |                                                     |                                                                                                    |                         |  |  |  |  |  |  |  |  |
|   |                                                |                                                                                                    |                              |                                           |                                                     |                                                                                                    |                         |  |  |  |  |  |  |  |  |
|   |                                                |                                                                                                    |                              |                                           |                                                     |                                                                                                    |                         |  |  |  |  |  |  |  |  |
|   |                                                |                                                                                                    |                              |                                           | ок 🖌                                                |                                                                                                    |                         |  |  |  |  |  |  |  |  |
|   |                                                |                                                                                                    |                              |                                           |                                                     |                                                                                                    |                         |  |  |  |  |  |  |  |  |
|   | You are taken back to the VLAN Setting screen. |                                                                                                    |                              |                                           |                                                     |                                                                                                    |                         |  |  |  |  |  |  |  |  |
| 6 | Cli                                            | ck on P\                                                                                                    | /ID SETT                     | ING and se                                | et as follows f                                     | for eac                                                                                                    | h of the VDSL and       |  |  |  |  |  |  |  |  |
| Ū | 10                                             | /100BAS                                                                                                    | E ports.                     |                                           |                                                     |                                                                                                    |                         |  |  |  |  |  |  |  |  |
|   |                                                | 1,10                                                                                                    | P   BYSTEM AD<br>SWITCHING S | KINESTRATION   SYST<br>ETTING   SIMP SETT | TEM SETTINO LIDITIÓBAGE<br>ING LE-MAIL TETTINO LTES | SETTING   Y                                                                                                    | OBL SETTING             |  |  |  |  |  |  |  |  |
|   |                                                | SWITCHIN                                                                                                    | IG SETTIN                    | IG                                        |                                                     |                                                                                                    |                         |  |  |  |  |  |  |  |  |
|   |                                                |                                                                                                    | IMAC ADDRE                   | SS LEAPOING SETTIN                        | G TAG OUTPUT SETTING I<br>G IMAC TABLE INDICATION   | TRUNKING SI<br>TPRIOR POF                                                                                       | ETTING I<br>RESETTING I |  |  |  |  |  |  |  |  |
|   |                                                | PVID SETTING                                                                                                    |                              |                                           |                                                     | in the second second second second second second second second second second second second second second second |                         |  |  |  |  |  |  |  |  |
|   |                                                | VOSL 1                                                                                                    | 1                            | (1-4394)                                  | VDSL 11                                             | 11                                                                                                    | (1-4094)                |  |  |  |  |  |  |  |  |
|   |                                                | VUSL Z                                                                                                    | 1                            | (1-4094)                                  | VDSL 12                                             | P.                                                                                                    | (1+4094)                |  |  |  |  |  |  |  |  |
|   |                                                | VEVEL A                                                                                                    | 1                            | (1-4896)                                  | VDSL 13                                             | 1                                                                                                    | - (1-4094)              |  |  |  |  |  |  |  |  |
|   |                                                | VDSL 5                                                                                                    | 1                            |                                           | VDSL 15                                             | 1                                                                                                    | - (1-4024)              |  |  |  |  |  |  |  |  |
|   |                                                | VDSL 6                                                                                                    | 1                            |                                           | VDSL 16                                             | 1                                                                                                    |                         |  |  |  |  |  |  |  |  |
|   |                                                | VDSL 7                                                                                                    | 1                            | (1-+004)                                  | 10/100BASE 1                                        | 2000                                                                                                    | - (1-4004)              |  |  |  |  |  |  |  |  |
|   |                                                | VOSL 8                                                                                                    | 1                            | (1-4094)                                  | 10/100BASE 2                                        | 5                                                                                                    | - (1.4094)              |  |  |  |  |  |  |  |  |
|   |                                                | VDSL 9                                                                                                    | 1                            | (1-4094)                                  | 10/100BASE 3                                        | 1                                                                                                    | (1+4094)                |  |  |  |  |  |  |  |  |
|   |                                                | VDSL 10                                                                                                    | 1                            | (1-4894)                                  | 10/100BASE 4                                        | 1                                                                                                    | (1-4094)                |  |  |  |  |  |  |  |  |
|   |                                                | 2                                                                                                    |                              |                                           |                                                     |                                                                                                    |                         |  |  |  |  |  |  |  |  |
|   |                                                |                                                                                                    |                              | 100                                       | REGISTRATICA                                        |                                                                                                    |                         |  |  |  |  |  |  |  |  |
|   |                                                |                                                                                                    |                              | 200                                       |                                                     |                                                                                                    |                         |  |  |  |  |  |  |  |  |

| 7 | Click on REGIS  | TRATION.                         |                                                      |
|---|-----------------|----------------------------------|------------------------------------------------------|
|   |                 |                                  |                                                      |
|   |                 |                                  | REGISTRATION                                         |
|   |                 |                                  |                                                      |
| 8 | REGISTRATIO     |                                  | D. Jappears. Click on OK.                            |
|   |                 |                                  |                                                      |
|   |                 |                                  |                                                      |
|   |                 |                                  |                                                      |
|   |                 | REG                              | ISTRATION COMPLETED.                                 |
|   | SAVE THE S      | SETTING DATA A                   | T DATA SAVING SCREEN OF SYSTEM SETTING.              |
|   |                 |                                  |                                                      |
|   |                 |                                  |                                                      |
|   |                 |                                  |                                                      |
|   |                 |                                  |                                                      |
|   |                 |                                  |                                                      |
| 9 | Click on TAG C  | OUTPUT SETT                      | ING and set as follows.                              |
|   | 1TOP 1S         | STEN ADMINISTRATION              | I SYSTEM SETTING   10/100BAGE SETTING   VDSL SETTING |
|   | [ DIVI          | ICHINO SETTINO JUTINI            | SETTING ENVILOPTING LIGHT LINE BY OTHERIDAE          |
|   | SWITCHING       | SETTING<br>IVIAN SETTING LEVID 5 | TAG OUTPUT SETTING TRUNKING SETTING                  |
|   | TAG OUTPUT SETT | AC ADDRESS LEARNING              | SETTING TMAC TABLE PROCATION (PRIOR PORT SETTING )   |
|   | VDSL 1          | E C                              | VDSL 11                                              |
|   | VDSL 2          | E.                               | VDSL 12                                              |
|   | VDSL 3          | E.                               | VDSL 13                                              |
|   | VDSL 4          | <b></b>                          | VDSL 14                                              |
|   | VDSL 5          | F                                | VDSL 15                                              |
|   | VDSL 6          | E.                               | VDSL 16                                              |
|   | VDSL 7          | E .                              | 10/100BASE 1                                         |
|   | VDSL 8          |                                  | 10/100BASE 2                                         |
|   | VDSL 9          | E.                               | 10/100BASE 3                                         |
|   | VDSL 10         | Ē                                | 10/100BASE 4                                         |
|   | <u></u>         |                                  |                                                      |
|   |                 |                                  | REGISTRATION                                         |
|   | 1               |                                  |                                                      |

| 10 | Cli  | ck on REGISTRATION.                                                                       |
|----|------|-------------------------------------------------------------------------------------------|
|    |      | REGISTRATION                                                                              |
| 11 | ٢R   | EGISTRATION COMPLETED. appears. Click on OK.                                              |
|    |      | REGISTRATION COMPLETED.<br>SAVE THE SETTING DATA AT DATA SAVING SCREEN OF SYSTEM SETTING. |
|    |      |                                                                                           |
|    |      |                                                                                           |
|    | • Yo | ou are taken back to the Tag Output Setting screen.                                       |

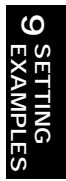

|                         | ie netnig net  | m eac   | hν     | 'DS          | SL p         | ort     | to        | the                   | e 1           | 0/1                     | 100               | )BA                  | SE             | Po                       | rt í           | l is    | ta                   | gge            | ed I               | D1  |
|-------------------------|----------------|---------|--------|--------------|--------------|---------|-----------|-----------------------|---------------|-------------------------|-------------------|----------------------|----------------|--------------------------|----------------|---------|----------------------|----------------|--------------------|-----|
|                         | I TOP I SYSTEM | ADMINI  | STR/   | CTIO<br>Date | 115          | YST     | NI G      | ETT                   | NO I          | 10/1                    | 008               | ME.                  | SE IT          | INO.                     | MES            | BL DE   | 111                  | 101            |                    |     |
|                         | SWITCHIN       | 9 SET H | 199    | BUIN         | PLDE         | 2110    | ALS -S    | - M/4                 | at th         | 2611                    | 10.0              | 100                  | d Lu           | UE FA                    | FUN            | Mart    | 10N                  |                |                    |     |
| SWI                     | TCHING SET     | TING    |        |              |              |         |           |                       |               |                         |                   |                      |                |                          |                |         |                      |                |                    |     |
|                         | VLA            | N SETTI | NG     | 2VID         | SET          | TING    | 1 TA      | GOL                   | ITPU          | I SE                    | TTIN              | GIL                  | RUN            | QNG                      | SET            | TING    | 1                    |                |                    |     |
| No. of Concession, Name | MAC ADS        | DRESS L | EAR    | NING         | SET          | TING    | IMA       | IC T/                 | ABL           | #ND                     | ICAT              | ION                  | Pla            | OR P                     | OIIT.          | SETT    | ING                  | 1              |                    |     |
| VLAN :                  | SETTING        |         |        |              |              |         |           |                       |               |                         | _                 |                      |                |                          |                |         |                      |                |                    |     |
|                         |                |         |        | -            |              | 100     | TTA       | 0                     | 1             |                         |                   | VLAN                 | UD.            | - 10                     | -              | -       |                      | 00             | ICT                | - 1 |
|                         |                |         | -      | 3            | NEV          | 1.20    | 1 UN      | 10                    |               |                         |                   |                      | _              |                          | CHA            | 44.96   | F                    | UE             | 12)                | -   |
| VLAN                    | VLAN NAME      | Y       | V<br>2 | V<br>A       | Y            | V<br>5  | V         | V<br>7                | ¥<br>a        | V<br>q                  | V<br>10           | ¥                    | V<br>12        | V<br>13                  | ¥.             | ¥       | V<br>16              | E              | Ę                  | E   |
| 1                       | default        | •       | •      | •            |              |         |           | •                     |               | •                       | •                 | •                    | •              | •                        | •              | •       | -                    | T              | •                  | •   |
| 2                       | VLAN A         |         | -      | (=)          | -            | -       |           | -                     | -             | -                       | -                 | 10                   | -3             | 141                      | -              |         | -                    | -              | 141                |     |
| 1                       | VLAN_B         |         |        | -            | -            | -       | -         | -                     |               | -                       | -                 |                      |                | - )                      | -              | -       |                      |                |                    |     |
| 4                       | VLAN_C         | -       | 141    |              | -+           | -       | -         | -                     |               | +                       | +                 | +                    |                | 241                      | 141            | -       | -                    | -              | 141                |     |
| - 6                     | VLAN_D         |         |        | 1.4.         |              | -       | +         | -                     |               | 4.1                     | +                 | 30                   |                | (4)                      | 41             |         |                      |                | .41                |     |
| 6                       | VLAN_E         | -       | -      | -            |              |         | -         | -                     |               | -                       | +                 |                      |                | -                        |                | -       |                      |                |                    |     |
| 7                       | VLAN_F         | -       | -      | -            | -            | +       | •         | +                     |               | -                       | -                 |                      |                | 14                       | -              | -       | 1.20                 |                | ( <b>-</b> ).      |     |
| 8                       | VLAN_G         |         | 1.     | 1.           |              | +       | +         | •                     |               |                         | +                 | $\dot{\mathbf{x}}$   | +              | 141                      |                |         | $\left\{ w \right\}$ | 1              | $(\mathbf{r}_{i})$ | •   |
| 9                       | VLAN_H         | •       | -      |              |              | -       | -         | -                     | •             | +                       | +                 | +                    | +              | 1+1                      | .+.            | -       | -                    | -              | .+1                |     |
| 10                      | VLAN_I         |         | -      | 14           | ( <b>4</b> ) | (+)     | 4         | +                     | 40            |                         | +                 | 140                  | -              | 145                      | -              | 4       | 120                  | ų,             | (4)                | •   |
| 11                      | VLAN_J         | 1       | :*:    | $\{ \pi \}$  |              | $\pm 1$ | $r \pm r$ | $\langle \pm \rangle$ | $\pm \hat{e}$ | $\mathcal{F}_{i}^{(i)}$ | ${\mathbb Z}^{n}$ | ${\bf F}_{\rm F}$    | $(\pi)$        | $ \hat{\sigma} _{1}^{2}$ | $(\mathbf{e})$ | $(\pm)$ | $(\mathbf{x})$       | $(\mathbf{x})$ | $(\pi)$            | *   |
| 12                      | VLAN_K         |         |        | 14           |              | - 1     |           | -                     |               | ,                       | -                 | .+                   | -              | 1                        |                | -       | -                    | -              |                    | •   |
| 13                      | VLAN_L         |         | -      | -            | -            | -       | -         | -                     | -             |                         | +                 | 1                    | *              | -                        | -              | -       | 141                  | 121            | (+)                | •   |
| (14)                    | VLAN_M         | - 3     | . •    | . =1         | 3            | =       | $r \pm r$ | $\dot{\tau}$          | ÷             | $\mathbf{x}_{0}$        | ÷                 | 28                   | =              | •                        | $(\mathbf{z})$ | r = r   | $(\mathbf{z})$       | -              | $(\pm)$            | •   |
| 15                      | VLAN_N         |         |        | -            | (*)          | - 1     | -         | -                     | -             | -                       |                   | -                    | -              | $(\pi)$                  | *              | -       | -                    | -              | .*)                | •   |
| 18                      | VLAN_0         |         | 1      |              | 1            |         | 4         | -                     | 1             | 14                      | 41                | 4                    | 4              | 1                        | -              | •       | 14                   | 1              | 41                 | •   |
| 17                      | VLAN_P         |         |        | 1.00         | 6            | 1       | -         | $(\pm)$               | $\pi^{-1}$    | +                       | ÷                 | $  {\cal H} \rangle$ | $(\sigma_{i})$ | $(\bar{\sigma})_{i}^{i}$ | (-1)           | -       | . 7                  | -              | $(\sigma_i)$       |     |
| 18                      | VLAN_Q         | 1       | (-)    | (-)          | (+)          |         | -         | -                     |               |                         | -                 | -                    | -              | $(\mathbf{T})$           | -              | -       | -                    | T              | 1                  |     |
| 2000                    | taig           |         |        |              |              | •       |           | •                     | •             | •                       | •                 | •                    |                | •                        | •              | •       |                      | T              |                    |     |

#### Supplemental Explanation

- ●In VLAN group setting, a VLAN identification tag (information) is added to the data output from each port. A special field is provided within the frame, for representing a VLAN attribute, to send out a packet. Which VLAN a frame belongs to may be identified by handing over the tagged frame.
- •This is used for configuring the VLAN at each port between multiple equipments by cascade connection, etc.
- •When tag output is set,  $\lceil * \rfloor$  in the VLAN Setting screen is replaced by  $\lceil T \rfloor$ .

#### ( Notes

- •Setting tag output may result in a packet error or communication failure at another device connected to the port where tag output has been set.
- •When the setting is changed, save the set value with Save Data under System Setting. If not saved, the pre-change condition will be restored at reboot or power failure.

## 9. SETTING EXAMPLES TRUNKING SETTING

The following describes a setting example for using (trunking) multiple 10/100BASE circuits to improve the speed, when conneting (cascading) to other apparatuses (the Equipment also connectable) having the VLAN functions.

When trunking is used, the opponent apparatus should be another unit of this equipment or have a trunking function.

### Configuration Diagram

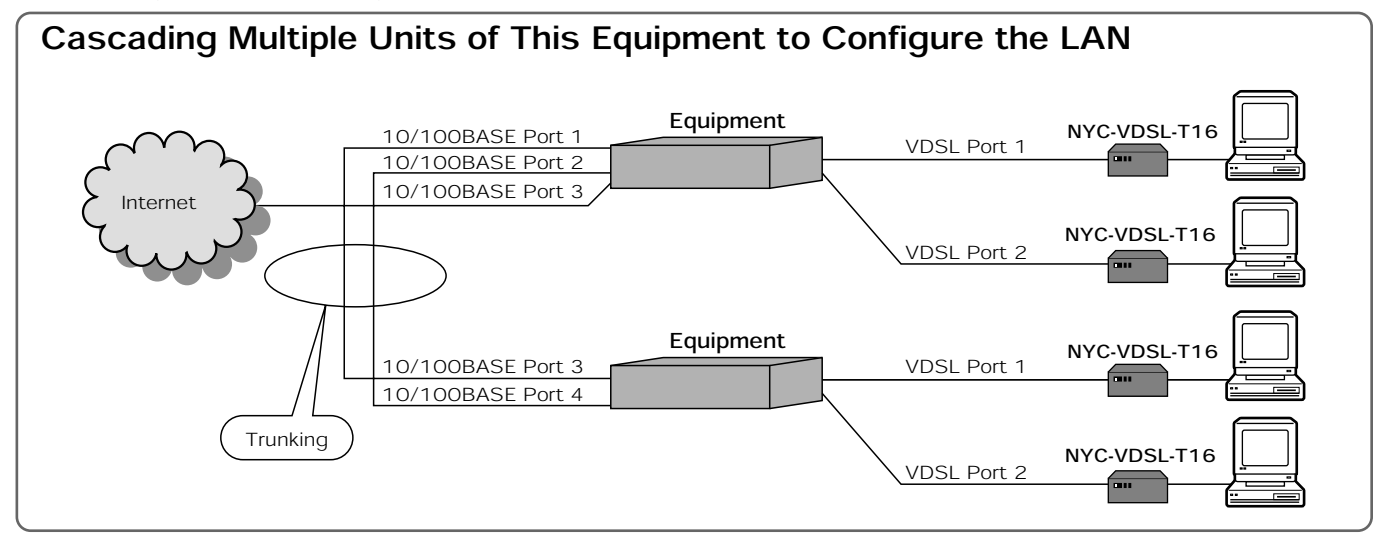

#### **Supplemental Explanation**

•Trunking uses multiple 10/100BASE circuits to improve the speed.

If there is only one 10/100BASE circuit with the equipment connected on the downstream side in providing multiple equipments (up to 3 units) to add to the ports, for example, the maximum speed will be 100 Mbps. Connection to the Internet is made via the upstream-side equipment, making it disadvantageous in terms of speed. At this time, use of 2 to 4 circuits in trunking setting allows 200 to 400 Mbps. However, some connection circuits may not be used depending on the circuit working condition or configuration.

#### Notes

Be sure to adjust the speed as to setting of the 10/100BASE ports of the apparatus where trunking is to be performed.

## 9. SETTING EXAMPLES TRUNKING SETTING

### Setting Trunking

The following describes the setting method for using 2 10/100BASE circuits.

| 1 | Click on  | SWITCHI                   | NG SETTING                                          | ] in the TOP s                                   | creen for Wet                              | o setting.          |  |
|---|-----------|---------------------------|-----------------------------------------------------|--------------------------------------------------|--------------------------------------------|---------------------|--|
| 2 | Click on  | TRUNKIN                   | IG SETTING                                          |                                                  |                                            |                     |  |
|   |           | I TOP I SYSTE<br>I SWITCH | MADMINISTRATION IS<br>NO SETTING I SMMP B           | VETEN SETTING   10/10<br>ETTINO   E-MAIL SETTING | UBASE SETTING I VDB.<br>DITESTILINE INFORM | SETTING  <br>STICE( |  |
|   | SWI       | IVL                       | TTING<br>An setting (PMD set<br>Doress leafning set | TING I TAG OUTPUT SET<br>TING I MAC TABLE INDIC  | TRUNKING SETTIN                            |                     |  |
|   | GROUP     | 11<br>1                   | 10/100BASE 1                                        | 10/100BASE 2                                     | 10/100BASE 3                               | 10/100BASE 4        |  |
|   | GROUP     | 2                         | 10/100BASE 1                                        | 10/100BASE 2                                     | 10/100BASE 3                               | 10/100BASE 4        |  |
|   |           |                           |                                                     | REGISTRATION                                     |                                            |                     |  |
| 3 | Select ti |                           | DBASE ports                                         | where you wa                                     | ant to set trui                            | nking.              |  |
|   | GROUP     | NG SETTING                | 10/100BASE 1                                        | 10/100BASE 2                                     | 10/100BASE 3                               | 10/100BASE 4        |  |
|   | GROUP     | 2                         | 10/100BASE 1                                        | 10/100BASE 2                                     | 10/100BASE 3                               | 10/100BASE 4        |  |
|   |           |                           |                                                     | REGISTRATION                                     |                                            |                     |  |
| 4 | Click on  | REGISTR                   | ATION.                                              |                                                  |                                            |                     |  |
|   |           |                           |                                                     | REGISTRATION                                     | K                                          |                     |  |

## 9. SETTING EXAMPLES TRUNKING SETTING

| 5 | ٢R  | EGISTRATION COMPLETED. appears. Click on OK.                                              |
|---|-----|-------------------------------------------------------------------------------------------|
|   |     | REGISTRATION COMPLETED.<br>SAVE THE SETTING DATA AT DATA SAVING SCREEN OF SYSTEM SETTING. |
|   | • Y | OK OK ou are taken back to the Trunking Setting screen.                                   |

#### **Supplemental Explanation**

- •Trunking is a function to multiplex the 10/100BASE circuit into 2/3/4 ports in order to improve the transmission speed to/from the downstream-side unit, when the Equipment is cascaded (multiple units connected).
- Trunking may be set for up to 2 groups.

#### Notes

- •When setting trunking, check the following settings.
  - ①In the VLAN configuration, all the ports in the identical trunking groups should be of the same VLAN setting.
  - ②In tag setting, all the ports in the identical trunking groups should be of the same tag setting.
- When setting 3- or 4-circuit trunking, delete all the VLANs other than those you want to set.
   When the setting is changed, save the set value with Save Data under System Setting. If
- not saved, the pre-change condition is restored at reboot or power failure.
- •When trunking (multiplexing) 3 or 4 ports, the VLAN setting for all the 10/100BASE ports to be trunked should be the same.
- •When trunking (multiplexing) 3 or 4 ports, delete the VLAN IDs (initially registered VLAN IDs and all the user-registered VLAN IDs) other than the VLAN ID you want to set.

# LIST OF MAINTENANCE FUNCTIONS (WEB SETTING)

|      | Setting Item                                    | Description                                                                                                    | Page |
|------|-------------------------------------------------|----------------------------------------------------------------------------------------------------|------|
| Те   | st (Web Setting)                                |                                                                                                    | 87   |
|      | Confirmation of Terminal<br>Connection          | Conducts a connection test between the VDSL circuits of the Equipment and NYC-VDSL-T16 (single unit apparatus)                                                                                                    | 87   |
|      | SENDING A TEST MAIL                             | Capable of using a mail sending function to check whether mail can be sent to the set address.                                                                                                    | 90   |
|      | Ping Test                                       | Capable of checking a connection to the network device connected to the Equipment by Ping.                                                                                                    | 93   |
| Lin  | e Information (Web Setting)                     |                                                                                                    | 96   |
|      | VDSL Circuit Status and Setting                 | Allows you to confirm the circuit status and setting information of each VDSL port.                                                                                                    | 96   |
|      | VDSL circuit Packets                            | <ul> <li>No. of Packets:</li> <li>Displays the unicast frames and multi-cast frames received by the Equipment.</li> <li>Packet Counter Clear:</li> <li>Clears the count of received frames.</li> </ul>                                                                                                    | _    |
|      | 10/100BASE Circuit<br>Status and No. of Packets | <ul> <li>Circuit Status:<br/>Allows you to check the circuit status of each 10/100BASE port.</li> <li>No. of Packets:<br/>Displays the unicast frames and multi-cast frames received by the Equipment.</li> <li>Packet Counter Clear:<br/>Clears the count of unicast frames and multi-cast frames received by the Equipment.</li> </ul>                                                             | _    |
| Info | rmation Display (Web Setting)                   |                                                                                                    | 97   |
|      | System Information                              | Allows you to check the product version, MAC address and VDSL                                                                                                    |      |
|      | System mornation                                | chip firmware version of the Equipment.                                                                                                    | _    |
|      | History Information                             | Displays the history information of the Equipment.<br>Capable of displaying up to 1,000 history information. The<br>oldest information will be overwritten if the number of information<br>exceeds 1,000.                                                                                                    | 97   |
|      | History Information Clear                       | Clears the history information of the Equipment.                                                                                                    | —    |
| Not  | ification Functions (Web Setting)               |                                                                                                    | 98   |
|      | User Trap Notification<br>Setting               | Notifies the fault information on the network. Set whether or not trap notification is required, and the IP address of SNMP Manager to inform to.                                                                                                    | -    |
|      | User Common E-mail<br>Setting                   | Monitors the following conditions periodically and notifies them<br>as a SNMP trap notification to the set mail address when they<br>change.<br>Mail setting is allowed for up to 4 users.<br>Notification Items<br>(1) Temperature increase/recovery notification<br>(2) VDSL apparatus power-on<br>(3) Single unit type access disabled/recovered<br>(4) Time setting failure from the time server | 98   |
|      | E-mail Setting for Each User                    | Allows you to set the send address for each user.                                                                                                    | 100  |

### **Confirming Terminal Connection**

Confirmation of terminal connection allows you to confirm a connection from the Equipment to the NYC-VDSL-T16 (single unit apparatus).

### ■Test Confirmation Range

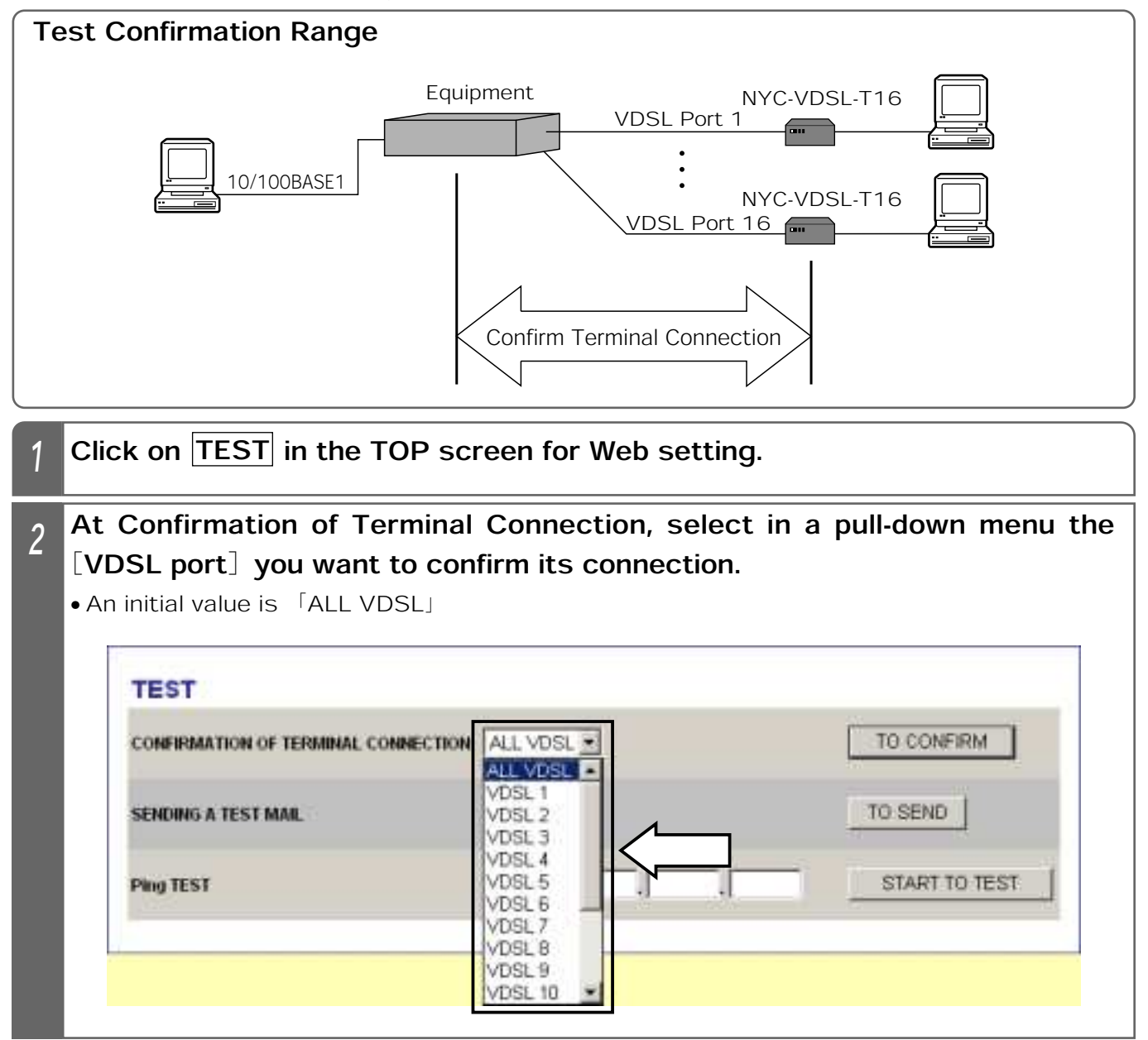

| 3 | At Cor        | firmation of T                                     | erminal Conne                                    | ction, cli                      | ck on TO                         | CONFIRM.                   |          |
|---|---------------|----------------------------------------------------|--------------------------------------------------|---------------------------------|----------------------------------|----------------------------|----------|
|   |               | TOP I SYSTEM ADMI<br>SWITCHING SET                 | NETRATION   SVETEN GE<br>TRIO   DIMP SETTING   S | TTING   10/1009<br>MAIL SETTING | AGE SETTING  <br>TEST   LINE INF | VDBL SETTING  <br>ORMATION |          |
|   | TEST          | 6)                                                 |                                                  |                                 |                                  |                            |          |
|   | CONFIRM       | MATION OF TERMINAL CO                              | ONNECTION VDSL 1                                 | -                               |                                  | TO CONFIRM                 |          |
|   | SENDING       | G A TEST MAIL                                      | USER 1 .                                         | R                               |                                  | TO SEND                    |          |
|   | Ping TES      | 51                                                 | [[                                               | J                               | -d                               | START TO TEST              |          |
|   | • Test a VDSL | connection to the port and present                 | ne NC-VDSL-T16<br>the test result.               | (single uni                     | t apparatus                      | ) connected to the s       | selected |
| 4 | • When s      | tion Result<br>successful<br>RESULT<br>TERMINAL CO | INNECTION(VDSL1                                  | ) WAS CON                       | FIRMED.                          |                            |          |
|   |               |                                                    |                                                  | BACK                            |                                  |                            |          |
|   | • When ι      | unsuccessful                                       |                                                  |                                 |                                  |                            |          |
|   |               | RESULT                                             |                                                  |                                 |                                  |                            |          |
|   |               | TERMINAL CO                                        | INNECTION(VDSL1                                  | ) WAS NOT                       | CONFIRME                         | D.                         |          |
|   |               |                                                    |                                                  | BACK                            |                                  |                            |          |

## TEST (WEB SETTING)

| 5 | Click on BACK.                           |  |
|---|------------------------------------------|--|
|   | BACK                                     |  |
|   | • You are taken back to the Test screen. |  |

### Supplemental Explanation

•Confirmation of Terminal Connection allows you to confirm the link condition between the Equipment and NYC-VDSL-T16 (single unit apparatus).

#### Notes

•Confirm terminal connection with the NYC-VDSL-T16 (single unit apparatus) connected.

### Sending Test Mail

Sending Test Mail allows you to check whether mail setting ( Pages 98 and 100) is valid. This test sends a fixed message to the set mail address.

### ■Test Confirmation Range

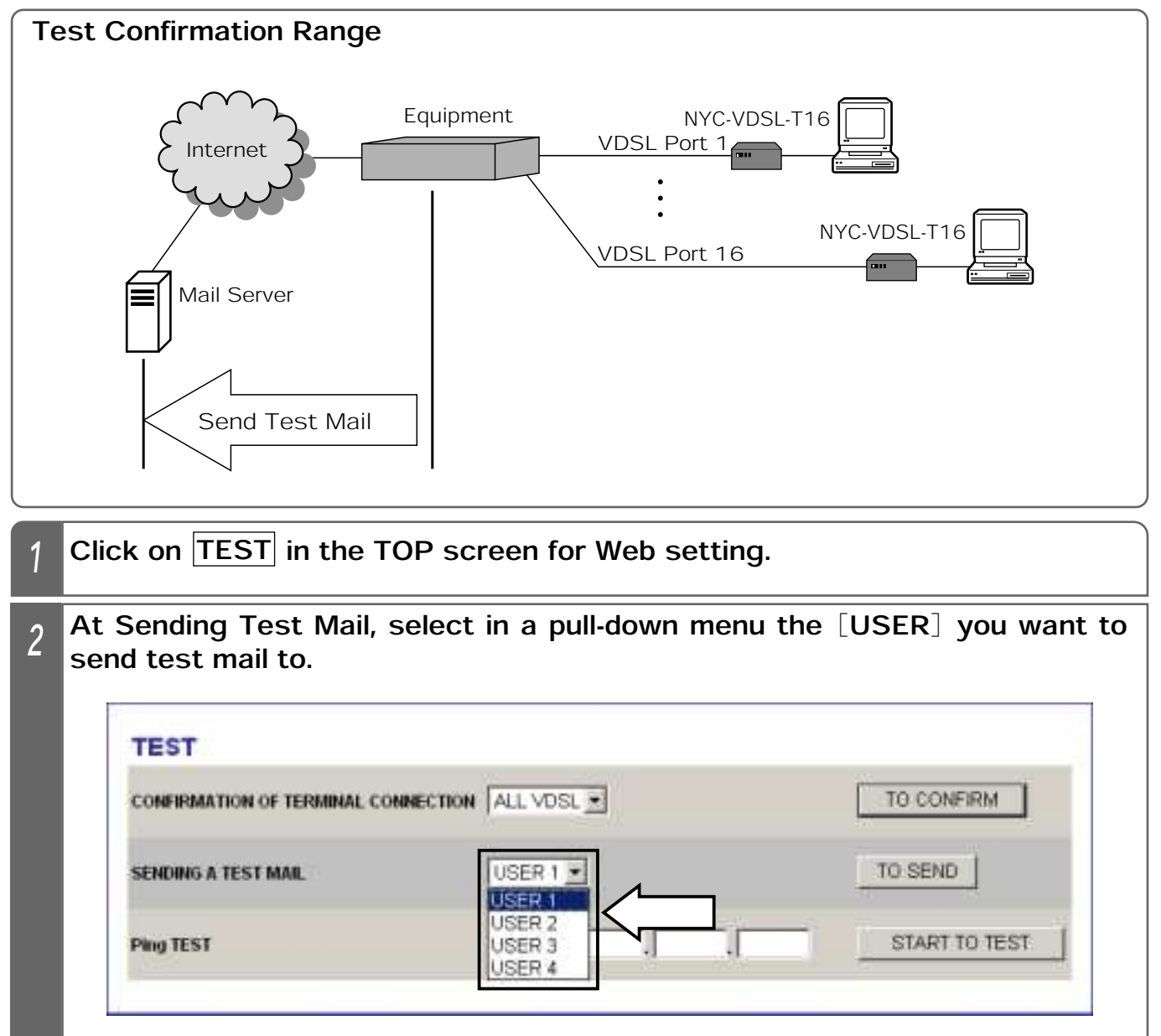

| 3 | At Sending Test Mail, o                       | click on TO SEND.                                                                               |                       |
|---|-----------------------------------------------|-------------------------------------------------------------------------------------------------|-----------------------|
|   | I TOP I SYSTEM ADMIN<br>I SWITCHING BETT      | ASTRATION I SYSTEM SETTING I 101008ASE SET<br>TING I SHIMP SETTING I E MAIL SETTING I TEST I LI | TING 1 YEAR SETTING 1 |
|   | TEST                                          |                                                                                                 |                       |
|   | CONFIRMATION OF TERMINAL CO                   |                                                                                                 | TO CONFIRM            |
|   | SENDING A TEST MAIL                           | USER 1 -                                                                                        |                       |
|   | Ping TEST                                     |                                                                                                 | START TO TEST         |
| 4 | • When successful<br>RESULT<br>TEST MAIL(USER | R1)WAS SENT SUCCESSFULLY.                                                                       |                       |
|   |                                               | BACK                                                                                            |                       |
|   | <ul> <li>When unsuccessful</li> </ul>         |                                                                                                 |                       |
|   | RESULT                                        |                                                                                                 |                       |
|   | TEST MAIL(USER                                | R1)WAS NOT SENT SUCCESSFULLY.                                                                   |                       |
|   |                                               | BACK                                                                                            |                       |

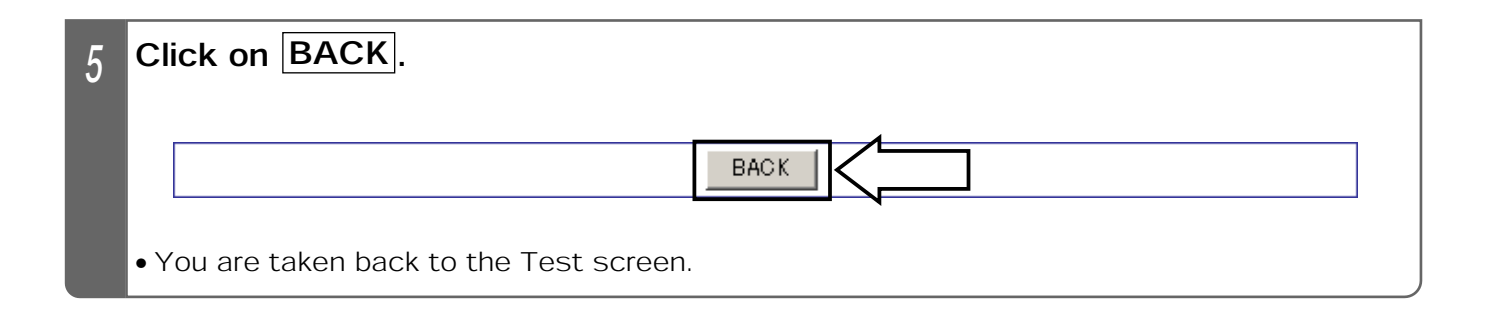

#### Supplemental Explanation

•Test mail title:VDSL TEST E-MAIL

●Test mail text:IT SUCCEEDED IN TRANSMISSION OF VDSL TEST E-MAIL

#### Notes

- •Set mail for each user. (\*Page 100)
- •Test mail does not function properly, unless mail has been registered for each user.
- •To limit the access address, it is necessary to set the mail server address.

**10**. MAINTENANCE FUNCTIONS

## **TEST (WEB SETTING)**

#### **Ping Test**

A Ping test is to test a connection to the network apparatus (router, HUB, etc.) linked with the 10/100BASE port of the Equipment. From the Equipment, you cannot conduct the test on the PC connected to the NYC-VDSL-T16 (single unit apparatus).

#### ■試験確認範囲

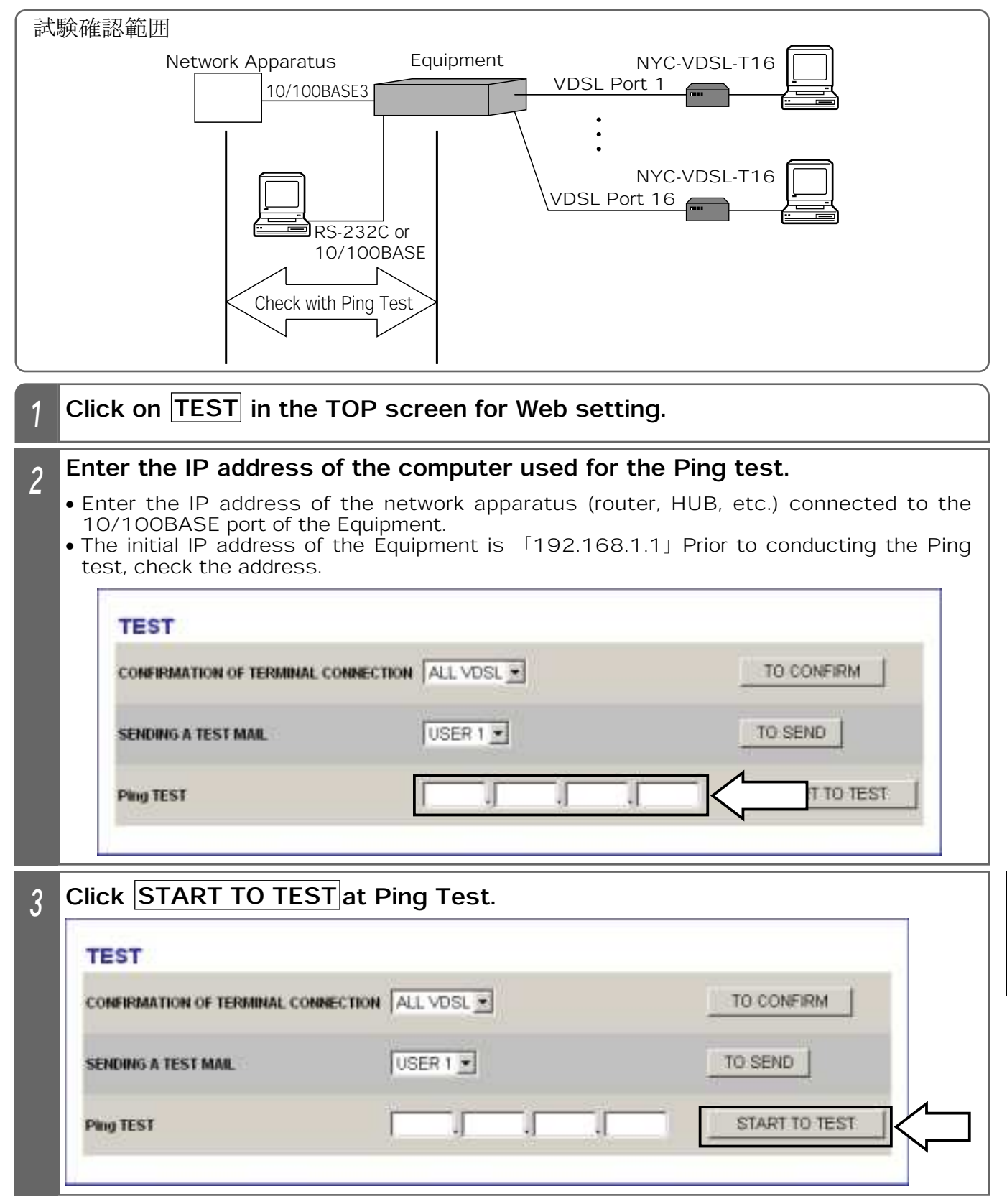

| 4 Exect<br>• When | u <b>tion Result</b><br>I the Ping test is successful |
|-------------------|-------------------------------------------------------|
|                   | RESULT                                                |
|                   | Ping TEST:OK (***.***.***)                            |
|                   |                                                       |
|                   | BACK                                                  |
| • Wher            | n the Ping test is unsuccessful RESULT                |
| L                 | Ping TEST:NG (***,***,***)                            |
|                   |                                                       |
|                   | BACK                                                  |
| 5 Click           | on BACK.                                              |
|                   | BACK                                                  |
| • You a           | are taken back to the Test screen.                    |

#### Supplemental Explanation

- •The Ping test is to test a connection to the network apparatus (router, HUB, etc.) linked with the 10/100BASE port of the Equipment. >From the Equipment, you cannot conduct the test on the PC connected to the NYC-VDSL-T16 (single unit apparatus).
- •To conduct the Ping test on the PC connected to the NYC-VDSL-T16 (single unit apparatus), operate as follows at the PC connected to the 10/100BASE port of the Equipment.

①Click on 「Start」 - 「Program」 - 「MS-DOS Prompt」 of Windows.

②Enter 「Ping \*\*\*.\*\*\*.\*\*\*(IP address of the PC connected to the NYC-VDSL-T16 (single unit apparatus))」 and press the Enter key.

#### Notes

- •The IP address and subnet mask registered with the Equipment should be identical with those of the network apparatus (router, HUB, etc.) connected to the 10/100BASE port of the Equipment. Otherwise, the Ping test does not work properly.
  - 例)When the initial IP address of the Equipment is 「192.168.1.1,」 the IP address of the network apparatus to be Ping-tested should be「192.168.1.\*\*\*」 and the subnet mask is 「255.255.255.0」
- ●If the PC connected to the NYC-VDSL-T16 (single unit apparatus) is connected with another unit of the NYC-VDSL-T16, the Ping test may not be conducted during the aging time of the MAC address learning function.

#### **10**. MAINTENANCE FUNCTIONS

## LINE INFORMATION (WEB SETTING)

Displaying the VDSL Circuit Status and Settings

Displaying the VDSL Circuit Status and Settings

| ne Circuit St                                                                                                    | atus            | and      | Cir      | cuit      | t Se        | ettir     | ngs           | scr          | eer                                                                                                    | n ap      | pea                                                                                                    | ars.           |                                                                                                    |                    |                       |                             |                                 |
|----------------------------------------------------------------------------------------------------|-----------------|----------|----------|-----------|-------------|-----------|---------------|--------------|----------------------------------------------------------------------------------------------------|-----------|----------------------------------------------------------------------------------------------------|----------------|----------------------------------------------------------------------------------------------------|--------------------|-----------------------|-----------------------------|---------------------------------|
| licking on REI                                                                                                    |                 | zih [    | nlav     | s th      | e lat       | est       | line          | info         | rmat                                                                                                    | tion      |                                                                                                    |                |                                                                                                    |                    |                       |                             |                                 |
| ho latost lino i                                                                                                    | informa         | tion     | ann      | Dars      | for         | aho       |               | vorv         | 30                                                                                                    | SOC       | onde                                                                                                    |                |                                                                                                    |                    |                       |                             |                                 |
|                                                                                                    |                 |          | app      | ears      | 5101        | 200       | ute           | very         | 30                                                                                                    | 360       | Jiius                                                                                                    | 5.             |                                                                                                    |                    |                       |                             |                                 |
|                                                                                                    | 112             | (†inna   | DE ACTAL | 41 75A    | 1241110     | COTON D   | 11100         | Line         | 14/10/14                                                                                                    | 00144     | -Din a                                                                                                    | CITTINO.       |                                                                                                    |                    |                       |                             |                                 |
| 1                                                                                                    |                 | AND STOP | 11. 28.  | 104213    | 1041 LL     | 100       | - Balling and |              |                                                                                                    | LINE IN   | CPOMAL                                                                                                    | ion1           |                                                                                                    |                    |                       |                             |                                 |
| LINE INFORMATI                                                                                                    | ON              |          |          |           |             |           |               |              |                                                                                                    |           |                                                                                                    |                |                                                                                                    |                    |                       |                             |                                 |
| VDSLLINE I TERMINASE                                                                                                    | CONDITION       | -        | OF FAU   | MULT 4    | IMAG        | DIT OF BU | Total State   | UTUU         | and of                                                                                                    | PRONT     | P. ST IN                                                                                                    |                | UI INCI                                                                                                    | uii 13 1           | ¥1                    |                             |                                 |
| 04000                                                                                                    |                 |          |          |           | Weened      | et traves |               | d House      |                                                                                                    |           |                                                                                                    | 100000         | ecceler.                                                                                                    | 1000000            |                       | RENEV                       | NAL                             |
| 1001                                                                                                    |                 |          |          |           |             |           |               |              |                                                                                                    |           |                                                                                                    |                |                                                                                                    |                    | -                     | -16                         |                                 |
|                                                                                                    |                 | nyem     | 11 stall | 1.110     | 110-1       | LINE      | 10000         | 50a          | -                                                                                                    |           |                                                                                                    | 1 11           | -                                                                                                    | 1                  |                       |                             | -                               |
| RECEIMATION OF VOSL LA                                                                                                    | NK spulown      | 100      | 8.9A     | 1.840     | 100         | -         | 1.2           | 11           | 13                                                                                                    | 131       | - 62                                                                                                    |                | ÷.                                                                                                    | 16E                |                       | 2.3                         |                                 |
| SIGNAL TO HORSE MATHO                                                                                                    | OF VIDSL        | 81011    | 10.012   | 19.001    | 10.94       | -         | 1.4           | a .          | -                                                                                                    | -         | -01                                                                                                    |                | 1.1                                                                                                    | 122                |                       | 2.                          | -                               |
| VOSL SPEED                                                                                                    | (DOMN)          | 81.8     | 5000     | 50.0      | 50.0        | -         | 1.7           |              |                                                                                                    |           | - 12                                                                                                    |                | 7.5                                                                                                    | at .               |                       |                             | 1.7.                            |
| [Mbps]                                                                                                    | # <b>F</b> 1    | 348      | 245      | 24.5      | 248         |           | 36-           |              | 2 a                                                                                                    | - (÷)     |                                                                                                    |                |                                                                                                    | +                  |                       | -                           | 1.4                             |
| LINE INFORMATION<br>DVDSL T10                                                                                                    |                 | 198      | 100      | 814<br>10 | lien.<br>14 | =         |               | . ±          | -                                                                                                    | ۲         | 13                                                                                                    |                | 糕                                                                                                    | 12                 |                       | 30                          | ٠                               |
| and so other                                                                                                    |                 | iùi —    | 14       | -         | 1           | 1.0       | 05311         | 6 <b>6</b> 1 |                                                                                                    |           |                                                                                                    | 1000           | -                                                                                                    | 14                 |                       |                             | -                               |
| SELECTION OF VESL POR                                                                                                    | 19 S            | VAL P    | OLHW:    | 144.0     | VAUR        | WWW.H     | 141/01/01     | WHELD        | (WWW)                                                                                                    | INVALID.  | WHALK                                                                                                    | H/WOT          | III HALE                                                                                                    | (MinED)            | INAL D                | INVALIO                     | ***                             |
| VOSL SPEED SETTING<br>(DOWNUP) [Maps]                                                                                                    |                 | 8008     | -        | 60,528    | 3008        | SLCS      | 80.08         | 1008         | -                                                                                                    | 90.06     | 0009                                                                                                    | 80.08          | 80.00                                                                                                    | 38.028             | 80.03                 | 60.59                       | 300                             |
| SETTING OF VOSL POWER<br>DENSITY LEVEL MODIA AT                                                                                                    | RSPECTIBLE.     | 51/84    | 648      | 9.49      | hall        | -         | U.M.          | 208          | -                                                                                                    | dan       | DAR                                                                                                    | 948            | 9.40                                                                                                    | Date               | 648                   | 0.00                        | but                             |
| SIGNAL TO HOISE RADO<br>MARCIN SETTING                                                                                                    |                 | 1.00     | 188      | 148       | 148         | 148       | 748           | tab          | in.                                                                                                    | 1.00      | 1.00                                                                                                    | 188            | 1.88                                                                                                    | 1.00               | 148                   | -                           | 100                             |
|                                                                                                    | 1.81-<br>3994z  | HUNCO    | anna 112 | 14,041.03 | NURLIC      | BRARLIE   | NUMBER        | NUMLE:       | annatis                                                                                                    | NEUM.BO   | BRANLE                                                                                                    | SAVILLE        | NULE                                                                                                    | WIRLD              | BRANLIE               | INVILO                      | 39.184                          |
| NOTCHER THR SETTING                                                                                                    | 3.5 -<br>449-32 | HURLD    | avvelit  | 14001.0   | SWORL S     | annerit   | NUMBER        | saures,      | anvaç 10                                                                                                    | NEUMLES   | BUALD                                                                                                    | SAVINI, I B    | PRUSILED                                                                                                    | BYUBLO             | -                     | PRVILID                     | -                               |
|                                                                                                    | 7.<br>7.3MHz    | HURL D   | avve.it  | 14444.0   | WORLD:      | BRABLIE   | NAUVE.ID      | WORLD.       | ARVINE IS                                                                                                    | NUMBER OF | BRARLED                                                                                                    | SAVID I B      | MANUT                                                                                                    | BRUBL/D            | (shreet)              | HINNED                      | -                               |
|                                                                                                    | 10,1            | would:   | evaut    | 14044.0   | WVILLS:     | MARKED P  | NUVE IN       | -            | 87.4418                                                                                                    | HEVEL BE  | BAYNEL D                                                                                                    | availit        | recul.m                                                                                                    | WURLD              | RAVALIT               | 19104.0                     |                                 |
| CONTRACTOR OF CONTRACTOR OF CO |                 |          |          |           |             |           |               |              | the second second second second second second second second second second second second second second second se |           | and the second second sec | and the second | the second second second second second second second second second second second second second second second se | A REAL PROPERTY OF | And the second second | A CONTRACT OF A CONTRACT OF | A DESCRIPTION OF TAXABLE PARTY. |

#### Notes

• Even if you click on the <u>RENEWAL</u> button, no latest information appears for the ports where <code>「INVALID」</code> has been selected at Selection of VDSL Port.

## LINE INFORMATION (WEB SETTING)

### **History Information**

| Ľ |                                                                                                    |
|---|----------------------------------------------------------------------------------------------------|
| ľ | The History Information screen appears.                                                                                                    |
|   | EVALUATE ADMINISTRATION SYSTEM SETTING FOR DESTING VOID SETTING VOID SETTING SYSTEM ADMINISTRATION SYSTEM SETTING FOR ALL SETTING (SETTING SETTING) SHOP SETTING SETTING (SETTING SETTING) SETTING (SETTING) SETTING (SETTING) SE |
|   | SYSTEM ADMINISTRATION                                                                                                    |
| L | HISTORY INFORMATION                                                                                                    |
|   | (000)[01/01/2003 D0:00:03] THE POWER SUPPLY OF VDSL DEVICE CHANGED INTO ON STATE.                                                                                                    |
|   |                                                                                                    |

#### ( Notes

•The history information appears, starting from the latest.

●Up to 1,000 history information is saved; the rest of it is overwritten, starting from the oldest.

●If the history information appears while the ALM lamp is ON, the lamp will be turned off.

## **10. MAINTENANCE FUNCTIONS** NOTIFICATION FUNCTION (WEB SETTING)

If an alarm takes place, the Equipment notifies an alarm message by mail. The following describes how to set the various data for mail.

User Common E-mail Setting

#### User Common E-mail Setting

| 1 | Clic              | k on E                     | E-MAIL SETTING in the                                                          | TOP screen for Web setting.                                                                          |
|---|-------------------|----------------------------|--------------------------------------------------------------------------------|----------------------------------------------------------------------------------------------------|
| 2 | Ent<br>AD<br>• Th | er the<br>DRESS<br>e sende | <b>sender e-mail addres</b><br><b>[] field.</b><br>r e-mail address may be ent | s in the [SETTING OF A SENDER E-MAIL ered up to 64 characters in half-em alphanumerals.              |
|   |                   |                            | TOP SYSTEM ADMINISTRATION SYS<br>SWITCHING SETTING SNMP SET                    | TEM SETTING   10/100BASE SETTING   VDSL SETTING  <br>TING   E-MAIL SETTING   TEST   LINE INFORMATION |
|   |                   | E-MA                       | IL SETTING                                                                     |                                                                                                    |
|   |                   | USER CO                    | DMMON E-MAIL SETTING                                                           |                                                                                                    |
|   |                   | SETTING                    | OF A SENDER E-MAIL ADDRESS                                                     |                                                                                                    |
|   |                   | SETTING                    | OF A MAIL SERVER ADDRESS                                                       |                                                                                                    |
|   |                   | *IN CAS                    | E OF REGISTRATION BY DOMAIN NAME,                                              | PROGRAM A DNS SERVER.                                                                                |
|   |                   | E-MAIL S                   | SETTING FOR EACH USER                                                          |                                                                                                    |
|   |                   | LIECD 4                    | SELECTION OF E-MAIL MESSAGE<br>FUNCTION                                        | NO NOTICE ○ NOTICE                                                                                   |
|   |                   | USER 1                     | SETTING E-MAIL ADDRESS OF A<br>DESTINATION                                     |                                                                                                    |
|   |                   |                            | SELECTION OF E-MAIL MESSAGE<br>FUNCTION                                        | C NO NOTICE C NOTICE                                                                                 |
|   |                   | USER 2                     | SETTING E-MAIL ADDRESS OF A<br>DESTINATION                                     |                                                                                                    |
|   |                   |                            | SELECTION OF E-MAIL MESSAGE<br>FUNCTION                                        | NO NOTICE ○ NOTICE                                                                                   |
|   |                   | USER 3                     | SETTING E-MAIL ADDRESS OF A<br>DESTINATION                                     |                                                                                                    |
|   |                   |                            | SELECTION OF E-MAIL MESSAGE<br>FUNCTION                                        |                                                                                                    |
|   |                   | USEK 4                     | SETTING E-MAIL ADDRESS OF A<br>DESTINATION                                     |                                                                                                    |
|   |                   |                            |                                                                                |                                                                                                    |
|   |                   |                            |                                                                                |                                                                                                    |
|   |                   |                            |                                                                                | REGISTRATION                                                                                         |
|   |                   |                            |                                                                                |                                                                                                    |
| 3 | Ent<br>OF         | er the<br>A MAII           | IP address or domain                                                           | name of the mail server in the [SETTING field.                                                       |
|   | • Th              | e mail se                  | erver address may be entere                                                    | d by up to 32 characters in half-em alphanumerals.                                                   |

| SETTING OF A SENDER E-MAIL ADDRESS |   |  |
|------------------------------------|---|--|
| SETTING OF A MAIL SERVER ADDRESS   | [ |  |

| 4 | Cli  | ck on REGISTRATION.                                            |
|---|------|----------------------------------------------------------------|
|   |      | REGISTRATION                                                   |
| 5 | ٦RI  | EGISTRATION COMPLETED. $\Box$ appears and click on OK.         |
|   |      |                                                                |
|   |      | REGISTRATION COMPLETED.                                        |
|   |      | SAVE THE SETTING DATA AT DATA SAVING SCREEN OF SYSTEM SETTING. |
|   |      |                                                                |
|   |      | ОК                                                             |
|   | • Yo | ou are taken back to the E-mail Setting screen.                |

#### Supplemental Explanation

●E-mail title : THE NOTICE OF VDSL ALARM

- ●E-mail text examples : THE POWER SUPPLY OF VDSL DEVICE CHANGED INTO ON STATE.
  - THE TEMPERATURE OF VDSL DEVICE IS UNUSUAL.
  - THE TEMPERATURE OF VDSL DEVICE RETURNED TO NORMAL.
  - THE VDSL PORTX IS UNUSUAL.
  - THE VDSL PORTX RETURNED TO NORMAL.
  - A SETUP OF TIME WENT WRONG.

#### Notes

- •When the setting is changed, save the set value with Save Data under System Setting. If not saved, the pre-change condition is restored at reboot or power failure.
- ●At power-on, e-mail is notified in about 5 minutes.
- ●If the network device connected to the upstream side is running, e-mail may not be notified.
- •The date and time of sent-out e-mail are those set in the mail server.

Note that they may differ from the actual alarm occurrence date and time.

# 10. MAINTENANCE FUNCTIONS NOTIFICATION FUNCTION (WEB SETTING)

## E-mail Setting for Each User

The following describes mail setting for each user.

| 1 | Click on E-MAIL SETTING in the TOP screen for Web setting.                                                                                                    |
|---|----------------------------------------------------------------------------------------------------|
| 2 | <ul> <li>Select [NO NOTICE] or [NOTICE] at [SELECTION OF E-MAIL MESSAGE FUNCTION].</li> <li>An initial value is [NO NOTICE].</li> <li>E-mail setting for each user may be registered for up to 4 users.</li> </ul>  |
|   | USER 1 SETTING FORCEACTIONERS<br>ELECTION OF E-MAIL MESSAGE<br>FUNCTION<br>SETTING E-MAIL ADDRESS OF A<br>DESTINATION                                                                                               |
| 3 | <ul> <li>Enter the sender e-mail address in the [SETTING E-MAIL ADDRESS OF A DESTINATION] field.</li> <li>The destination e-mail address may be entered by up to 64 characters in half-em alphanumerals.</li> </ul> |
|   | E MAIL SETTING FOR EACH USER<br>SELECTION OF E-MAIL MESSAGE<br>FUNCTION<br>SETTING E-MAIL ADDRESS OF A<br>DESTINATION                                                                                               |
| 4 | Click on REGISTRATION                                                                                                    |
|   | REGISTRATION                                                                                                    |
| 5 | <b>FREGISTRATION COMPLETED.</b> appears. Click on OK.                                                                                                    |
|   | REGISTRATION COMPLETED.<br>SAVE THE SETTING DATA AT DATA SAVING SCREEN OF SYSTEM SETTING.                                                                                                    |
|   |                                                                                                    |
|   | <ul> <li>You are taken back to the Mail Setting screen.</li> </ul>                                                                                                    |

| _ | Supplemental Evplanation          |                                               |
|---|-----------------------------------|-----------------------------------------------|
| L |                                   |                                               |
|   | ●E-mail title : THE NOTICE OF VDS | SL ALARM                                      |
|   | ●E-mail text examples : • THE F   | POWER SUPPLY OF VDSL DEVICE CHANGED INTO ON   |
|   | STATE                             | -                                             |
|   | • THE T                           | EMPERATURE OF VDSL DEVICE IS UNUSUAL.         |
|   | • THE T                           | EMPERATURE OF VDSL DEVICE RETURNED TO NORMAL. |
|   | • THE V                           | /DSL PORTX IS UNUSUAL.                        |
|   | • THE V                           | /DSL PORTX RETURNED TO NORMAL.                |
|   | • A SET                           | UP OF TIME WENT WRONG.                        |
|   |                                   |                                               |

#### Notes

•When the setting is changed, save the set value with Save Data under System Setting. If not saved, the pre-change condition is restored at reboot or power failure.

•At power-on, e-mail is notified in about 5 minutes.

●If the network device connected to the upstream side is running, e-mail may not be notified.

• The date and time of sent-out e-mail are those set in the mail server.

Note that they may differ from the actual alarm occurrence date and time.

### 10. MAINTENANCE FUNCTIONS REPLACEMENT OF FANS

The fans of the Equipment are expendable parts and need to be periodically replaced. Replace two of them simultaneously about every 15,000 hours (about 20 months). Also, replace them in the following cases:

•When the fans halt or when they slow down, while the Equipment is running.

•When e-mail [THE TEMPERATURE OF VDSL DEVICE IS UNUSUAL] is sent from the Equipment (e-mail setting of the Equipment is required) and the fans halt or when they slow down.

To purchase the fans, inquire our dealer. The following shows the product name of the fans.

| Product Name | Quantity |
|--------------|----------|
| SD4010B5H    | 2 pcs.   |

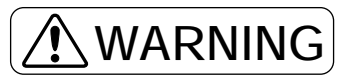

•Do not use the Equipment with its cover removed. There are high-voltage parts inside, which may induce an electric shock. When replacing the fans, particularly, be sure to disconnect the power plug from the plug socket prior to starting work.

Utmost care should be taken, following the warnings and cautions indicated inside the Equipment.

# 

- •Note that you may be injured by carelessly touching the Equipment cases (upper and lower cases) or the connector's projection.
- •When replacing the fans, care should be taken not to catch the cables at the time of putting back the cover.
- •When replacing the fans, do not touch the parts or pattern on the PCB, because they may be broken by static electricity, etc.
- •Attach the fans properly. Neglect of this may increase vibrations or noise and reduce an internal radiation effect, causing a trouble to the Equipment.
- Do not touch any rotating part of the fan.
- Do not pull the fan's cord by force or plug in its connector by force.
- •The fans are fragile mechanical parts and should be carefully handled. Do not use them when they are likely to have been given external shocks by dropping or striking.
- •Prior to replacing the fans, eliminate static electricity beforehand.
- •Do not touch the internal units of the concentrated apparatus.

## ATTENTION

Replace the two fans simultaneously about every 15,000 hours (about 20 months).
 After replacing the fans, turn on the Equipment and confirm that they are properly running.

|    | Equipment                                                                             | Q'ty                                        | Remarks                                                                                                    |           |
|----|---------------------------------------------------------------------------------------|---------------------------------------------|----------------------------------------------------------------------------------------------------|-----------|
|    | NYC-VDSL-FILTER<br>(In-line filter)                                                   | 1                                           | Used for connecting a telephone set or<br>ISDN device to the VDSL circuit.<br>It is included in the NYC-VDSL-T16<br>(single unit apparatus) as a standard<br>part. Purchase it separately when<br>extending the telephone set or ISDN<br>device or when the in-line filter is out of<br>order. |           |
| Eq | 2-bra<br>Modular Jack<br>uipment<br>Modular Cable<br>(Approx. 30cm)<br>In-line Filter | anch Modular<br>Modular Cab<br>(Approx. 2 m | PC<br>NYC-VDSL-T16<br>(Single Unit Apparatus)<br>Telephone Set or ISDN Device                                                                                                    |           |
|    | Modular Cable<br>(Approx. 30cm)%2<br>In-line Filter%1                                 | Modular Jack                                | When Extending<br>*1. Purchase as an optio<br>Telephone Set or ISDN Device<br>*2. Accessory of an optio                                                                                                    | n.<br>on. |

-( Notes

•The in-line filter has its directionality for connection. Wrong connection may disable communication or considerably slow down the transmission speed of the VDSL circuit.

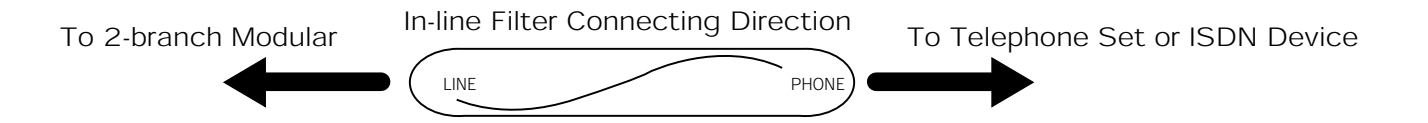

When connecting the PC to the RS-232C port of the Equipment, use a RS-232C straight cable. The following describes the RS-232C port interface.

### ■ Appearance of Connector

9-pin Connector (Male Type)

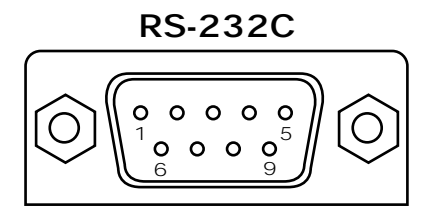

### ■ Signal Lines of RS-232C Port Interface.

| Pin No. | JIS  | Signal Dii<br>PC Ec | rection<br>quipment | Name                      | Function                                                                                                    |
|---------|------|---------------------|---------------------|---------------------------|----------------------------------------------------------------------------------------------------|
| Shell   | (FG) |                     | <u> </u>            | Frame Ground              | Frame ground for the Equipment                                                                                                    |
| 1       | CD   |                     |                     | Unused                    | Unused                                                                                                    |
| 2       | RD   | -                   |                     | Receive Data              | Data sent from the Equipment to the PC                                                                                                    |
| 3       | SD   |                     |                     | Send Data                 | Data sent from the PC to the Equipment                                                                                                    |
| 4       | ER   |                     |                     | Data<br>Terminal<br>Ready | <ul> <li>Indicates whether the PC is ready for operation.</li> <li>ON : Indicates that it is ready to send/receive the data.</li> <li>OFF : Indicates that it is not ready to send/receive the data.</li> </ul>                       |
| 5       | SG   |                     |                     | Signal Group              | Gives the reference potential to the mutual connection circuit.                                                                                                    |
| 6       | DR   | ◄                   |                     | Data Set<br>Ready         | <ul> <li>Indicates whether the Equipment is ready for operation.</li> <li>ON : Indicates that it is ready to send/receive the data to/from the PC.</li> <li>OFF : Indicates that it is not ready to send/receive the data.</li> </ul> |
| 7       | RS   |                     |                     | Request to<br>Send        | <ul> <li>Requests for a permission to send the data.</li> <li>ON : Requests for a permission to send the data.</li> <li>OFF : Does not request for a permission to send the data.</li> </ul>                                          |
| 8       | CS   | •                   |                     | Clear to<br>Send          | <ul><li>Indicates whether it is possible to send the data.</li><li>ON : Capable of sending the data.</li><li>OFF : Not capable of sending the data.</li></ul>                                                                         |
| 9       | CI   |                     |                     | Unused                    | Unused                                                                                                    |

### ■Communication Specifications

| Synchronizing system | Asynchronous     |  |
|----------------------|------------------|--|
| Data length          | 8bit             |  |
| Parity bits          | None             |  |
| Stop bits            | 1bit             |  |
| Communication speed  | 115.2 kbits/sec. |  |
| Flow control         | Hard flow        |  |

### **Fault Identification**

When a fault occurs, identify a faulty section according to the procedure in Fig. 11-1. If the Equipment is determined out of order, contact our dealer.

### System Fault

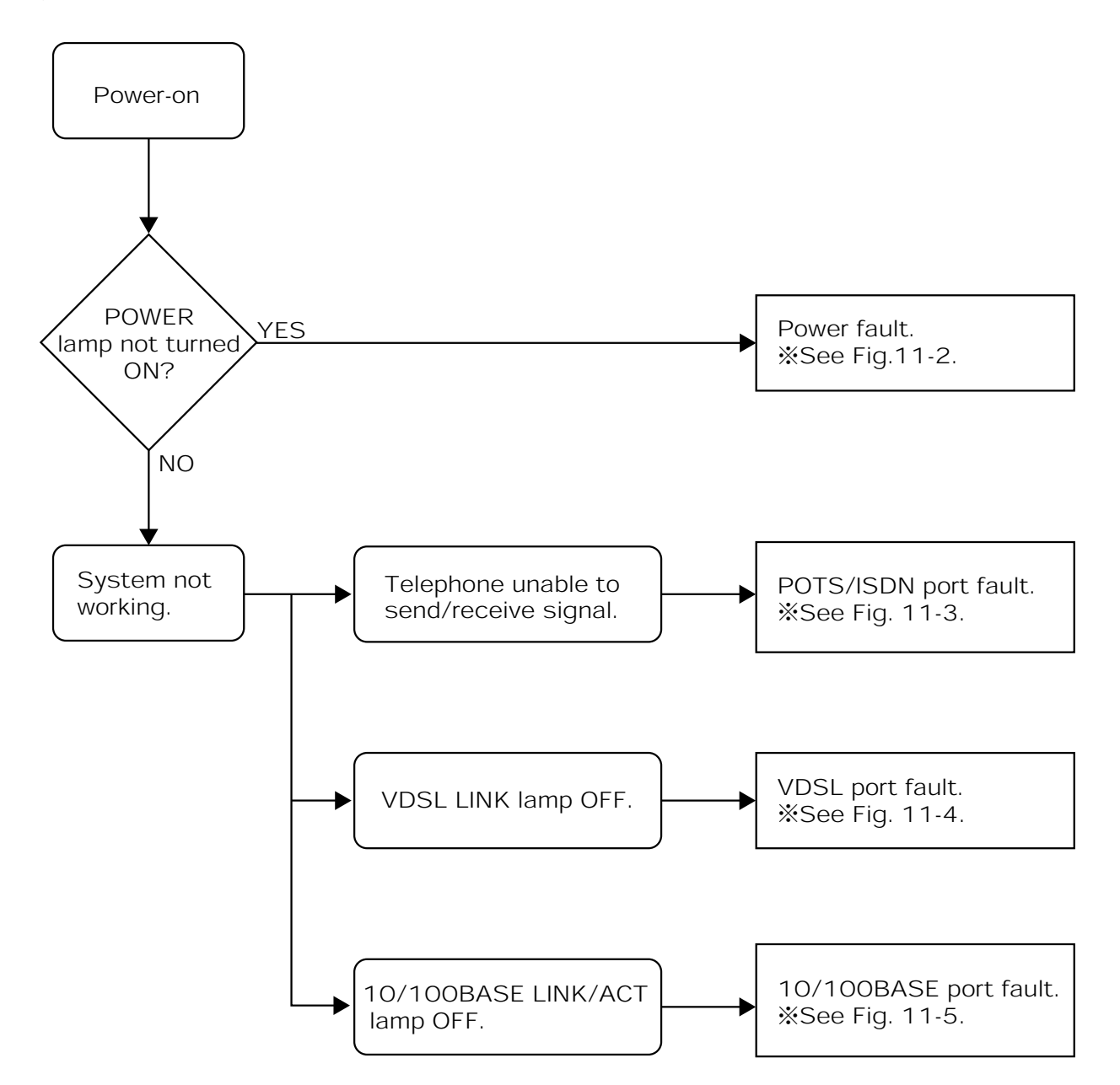

Fig. 11-1 Fault Identification Procedure

#### ■Power Fault

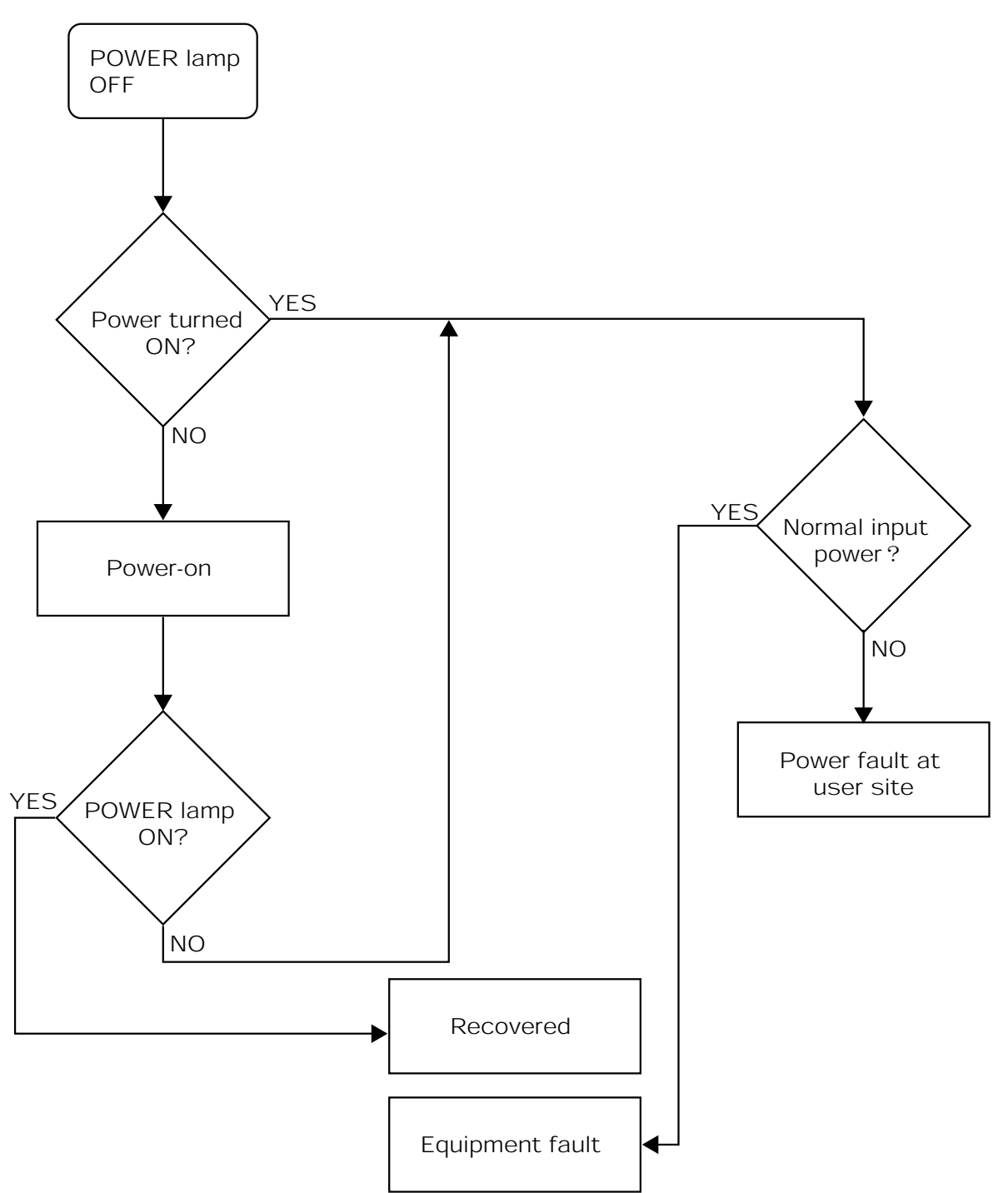

Fig. 11-2 Fault Identification Procedure
# ■POTS/ISDN Port Fault

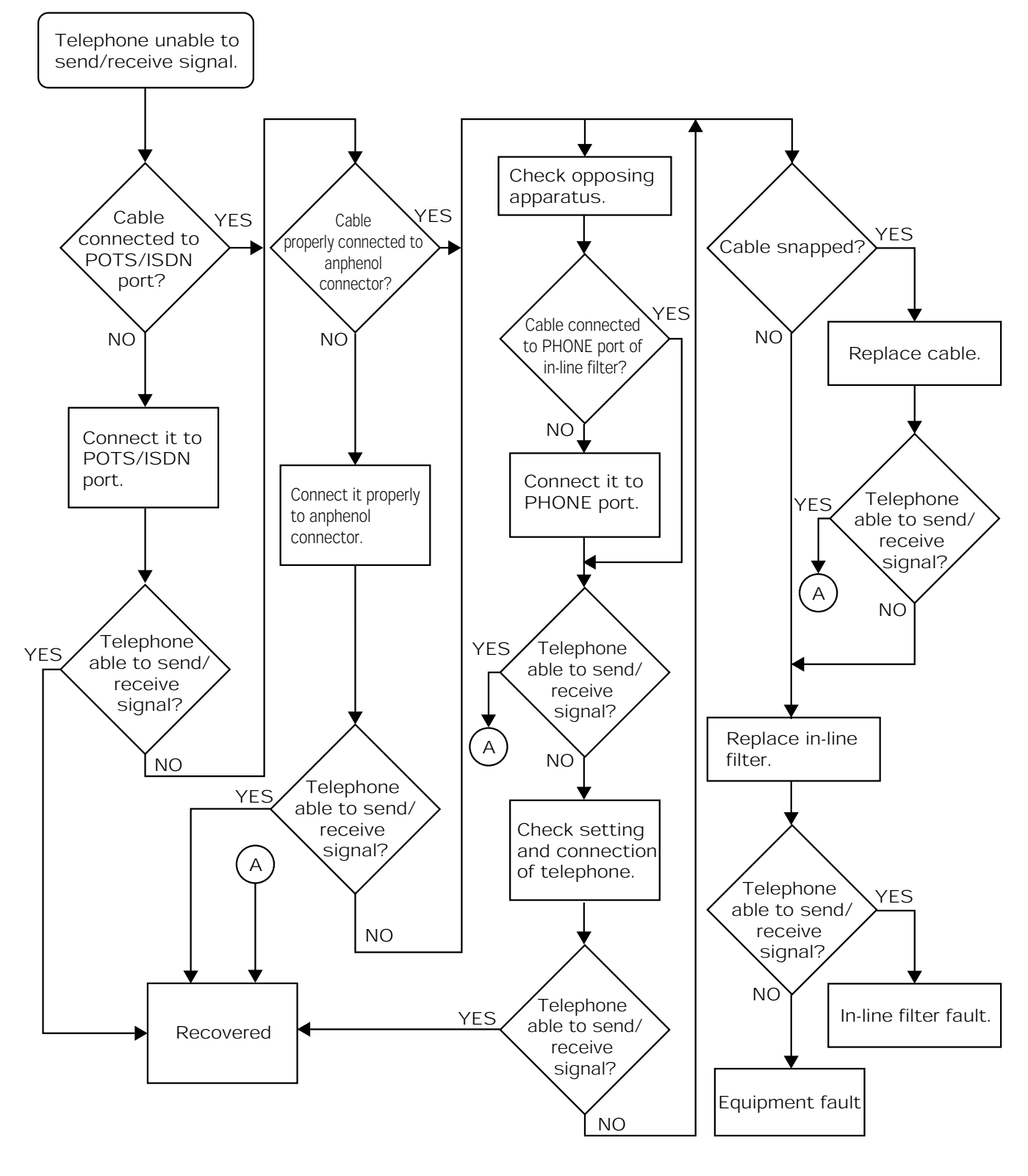

Fig. 11-3 Fault Identification Procedure

# ■VDSL Circuit Port Fault

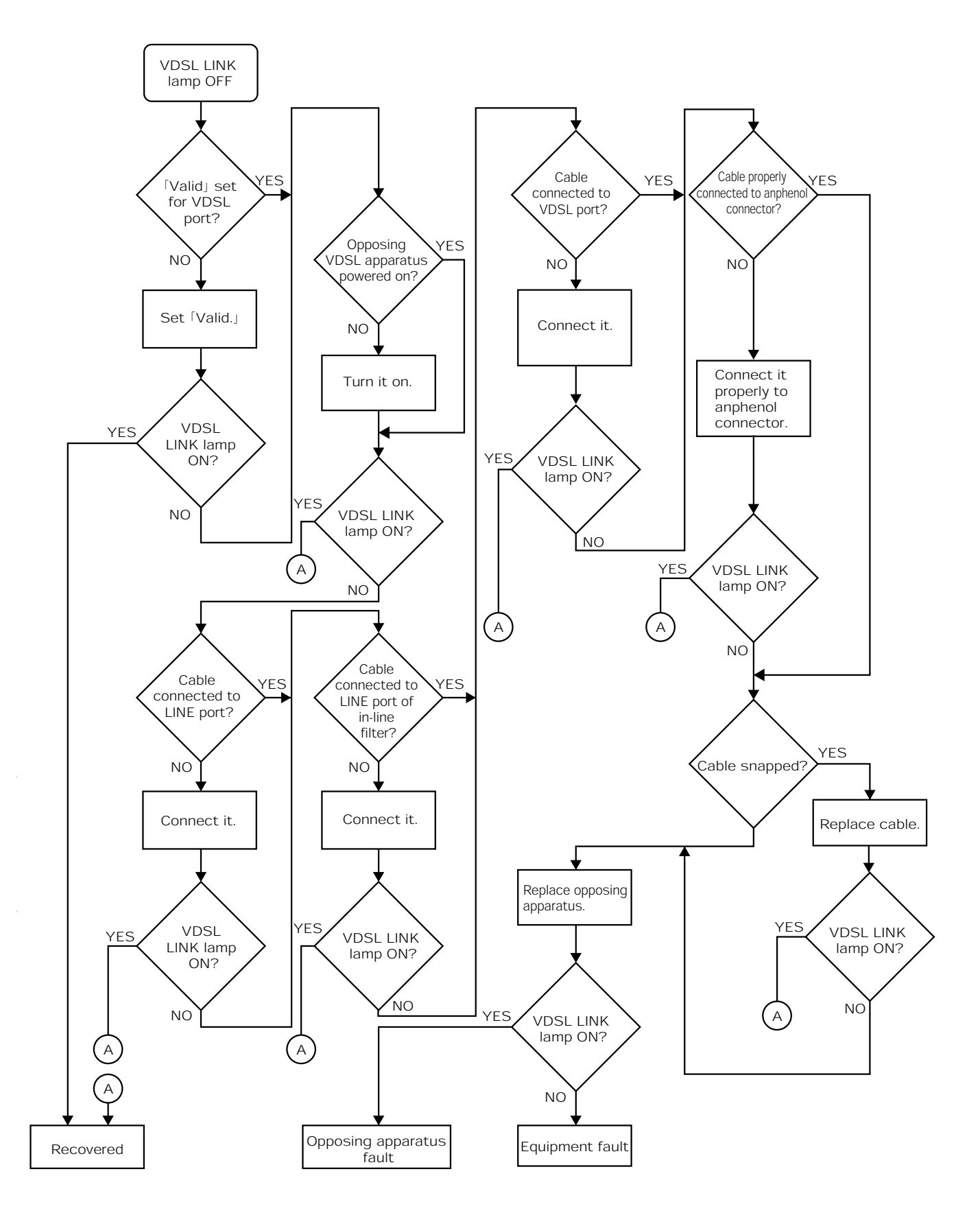

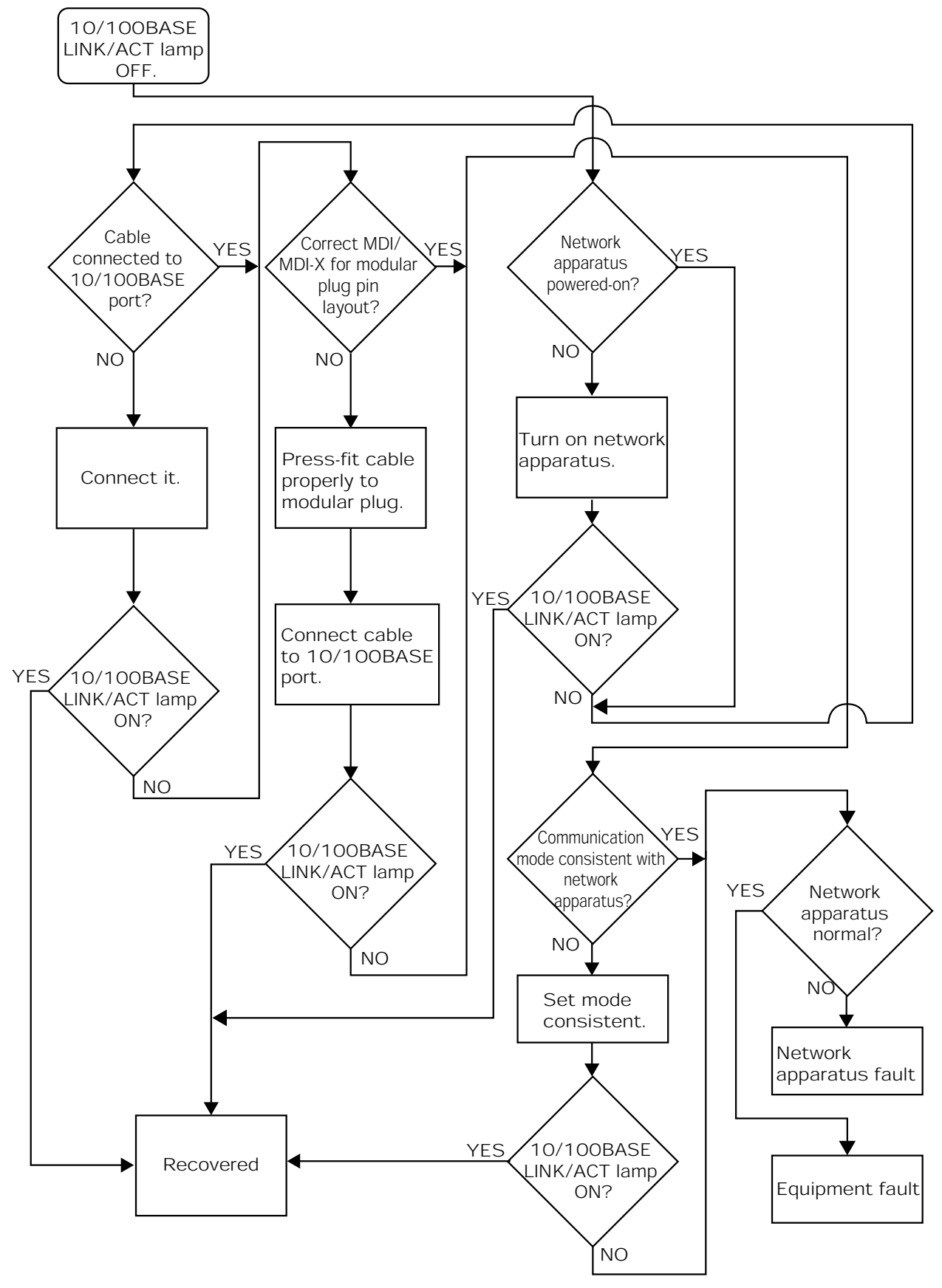

## ■10/100BASE Port Fault

Fig. 11-5 Fault Identification Procedure

The following lists the major specification of the Equipment.

|                   | ltem                                              | Specification                                                                                                    |                |  |  |  |  |
|-------------------|---------------------------------------------------|----------------------------------------------------------------------------------------------------|----------------|--|--|--|--|
| VDSL<br>interface | No. of ports                                      | 16                                                                                                    |                |  |  |  |  |
|                   | Transmission speed (*1)                           | 50 Mbps downstream and 29 Mbps upstream at maximum                                                                                                    |                |  |  |  |  |
|                   | Transmission distance $(*2) (\phi 0.4 \text{mm})$ | <ul> <li>Approx. 300 m</li> <li>At 50 Mbps downstream and 29 Mbps upstream</li> <li>When using a metallic balanced pair cable (Category 5 Approx. 900 m</li> <li>At 1.2 Mbps downstream and 1.3 Mbps upstream</li> <li>When using a metallic balanced pair cable (Category 5 2 2 2 2 2 2 2 2 2 2 2 2 2 2 2 2 2 2</li></ul> |                |  |  |  |  |
|                   | Transmission medium                               | Metallic balanced pair cable                                                                                                    |                |  |  |  |  |
|                   | Transmission system                               | QAM                                                                                                    |                |  |  |  |  |
|                   | Connector type                                    | 36-pole anphenol connector                                                                                                    |                |  |  |  |  |
| POTS/ISDN         | No. of ports                                      | 16                                                                                                    |                |  |  |  |  |
|                   | Applicable ties                                   | Analog telephone circuit<br>Overall digital communication network basic interface L1 po                                                                                                    |                |  |  |  |  |
| Interface         | Transmission medium                               | Metallic balanced pair cable                                                                                                    |                |  |  |  |  |
|                   | Connector type                                    | 36-pole anphenol connector                                                                                                    |                |  |  |  |  |
|                   | No. of ports                                      | 4 (MDI-X : 2/MDI : 2)                                                                                                    |                |  |  |  |  |
|                   | Applicable circuit standards                      | IEEE802.3 (10BASE-T/100BASE-TX)                                                                                                    |                |  |  |  |  |
|                   | Transmission speed (*1)                           | 10Mbps                                                                                                    | 100Mbps        |  |  |  |  |
| 10/100BASE        | Access control system                             | CSMA/CD                                                                                                    | CSMA/CD        |  |  |  |  |
| interface         | Transmission medium                               | UTP Category 3 or above                                                                                                    | UTP Category 5 |  |  |  |  |
|                   | Connector type                                    | RJ-45 (Compliant with the ISO IS8877)                                                                                                    |                |  |  |  |  |
|                   | Connector pin layout                              | MDI-X<br>MDI                                                                                                    |                |  |  |  |  |
|                   | Power                                             | 230 V AC (50/60 Hz)                                                                                                    |                |  |  |  |  |
|                   | Power consumption                                 | Approx. OO W                                                                                                    |                |  |  |  |  |
| Others            | Outer dimensions                                  | Approx. 430×280×45 (mm)(Projections, etc. excluded                                                                                                    |                |  |  |  |  |
|                   | Weight                                            | Approx. 4.5 kg (19-inch rack fittings included)                                                                                                    |                |  |  |  |  |
|                   | Environmental conditions                          | Operating temperature : $0 \sim 40^{\circ}$<br>Operating humidity : $30 \sim 85^{\circ}$ RH                                                                                                    |                |  |  |  |  |

- \*1 : The transmission speed is the theoretical speed of the circuit and differs from actual throughput.
- \*2 : The transmission distance may fluctuate depending on the working environment and does not assure the actual distance.

The specification is subject to change without prior notice.

#### **11**. FOR YOUR REFERENCE

# **APPENDIXES**

## About Private MIB

### Configuration of Private MIB private(4).enterprises(1).nyc(4509).vdsl16Products(2)

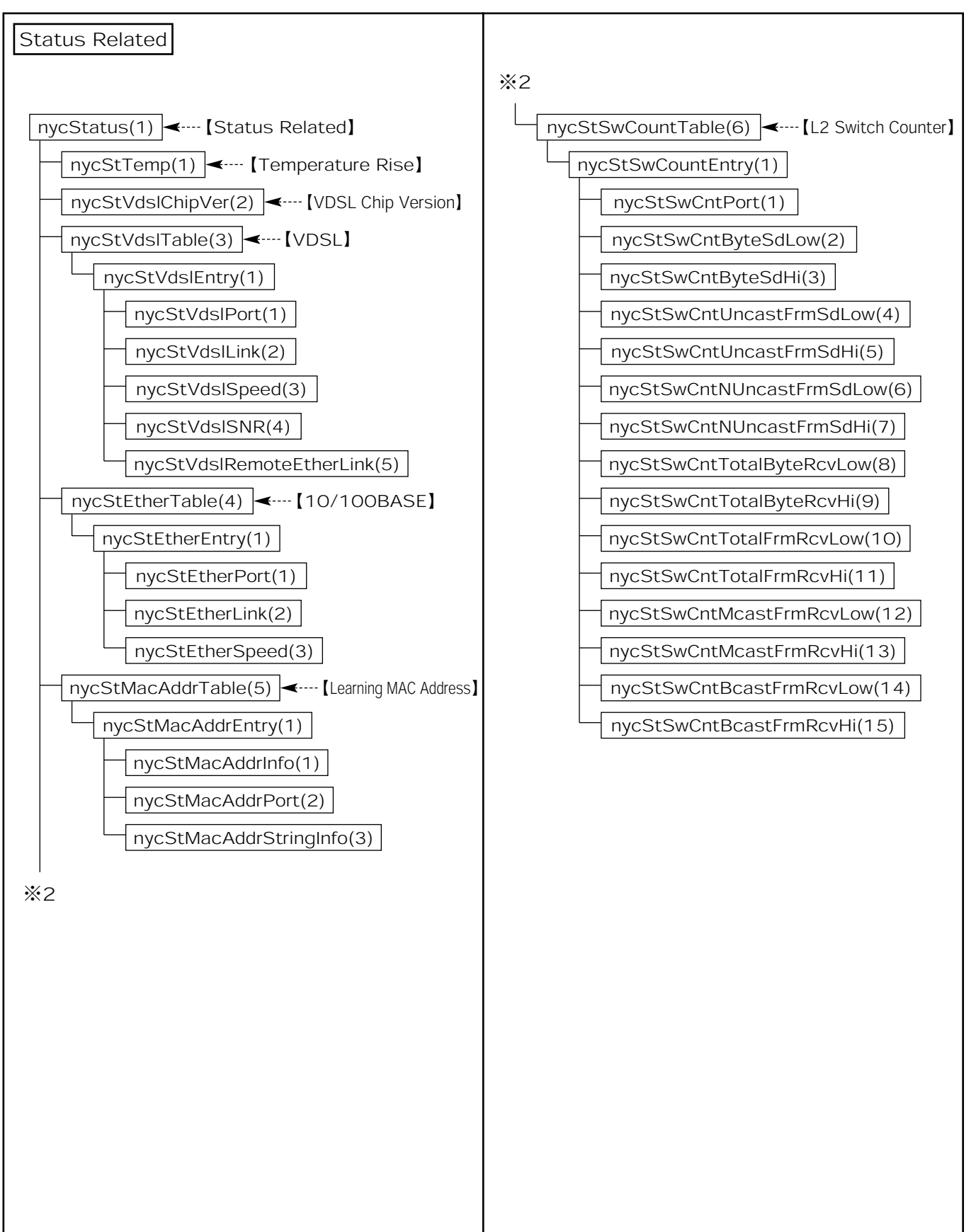

# 11. FOR YOUR REFERENCE APPENDIXES

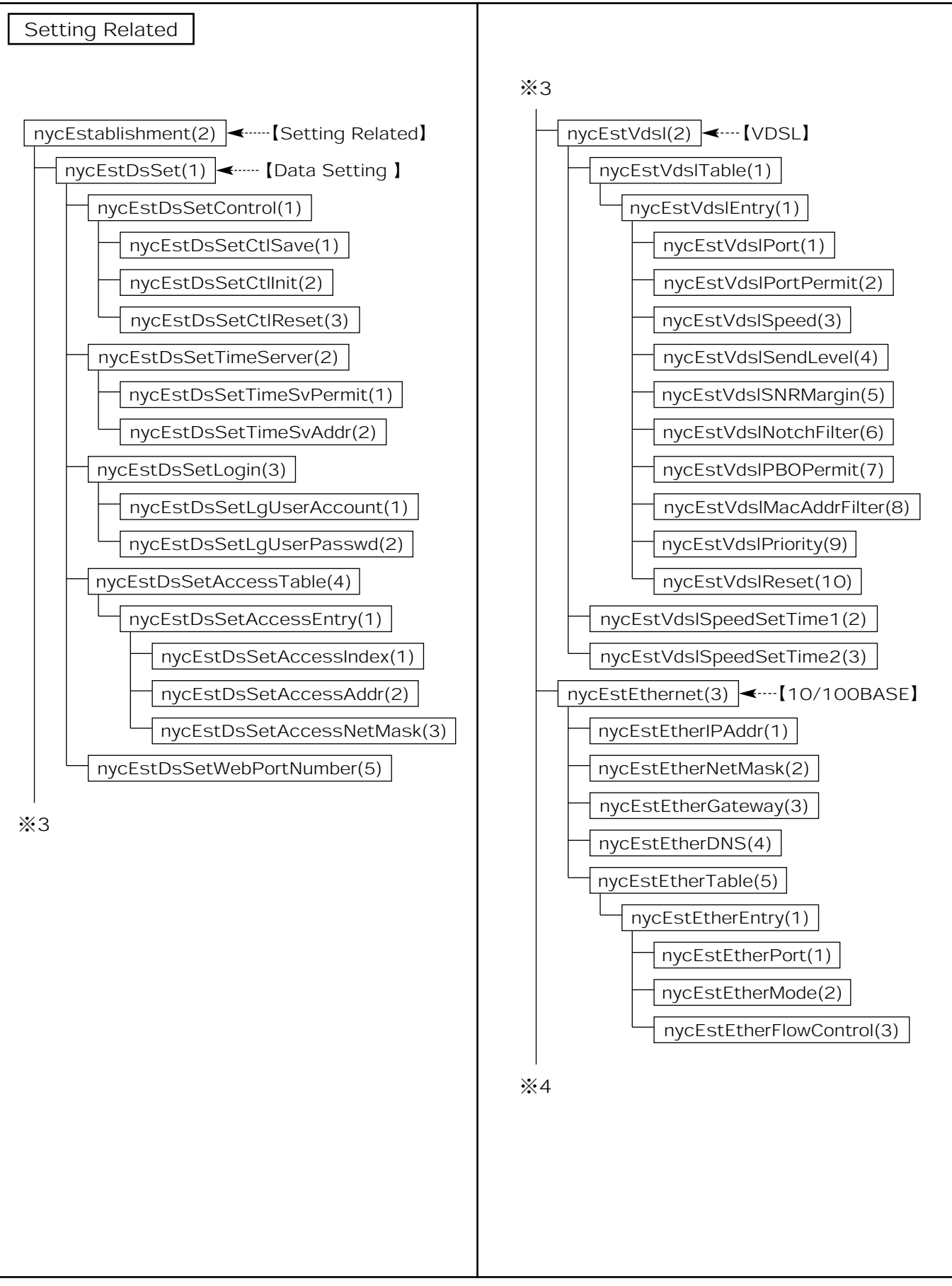

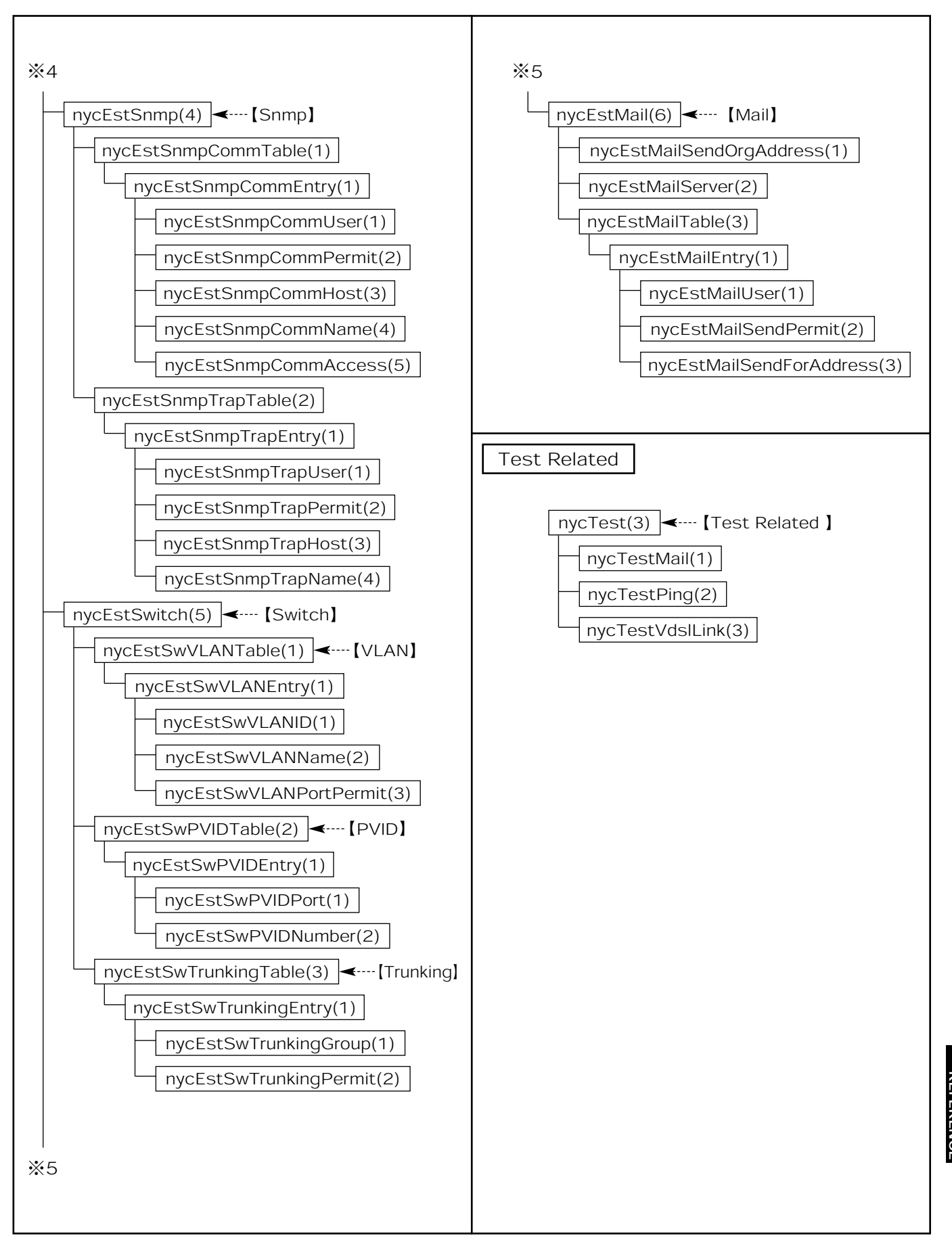

### ■ Details of Private MIB private(4).enterprises(1).nyc(4509)

| ID         | Object Name               | syntax       | access          | status                                                                                                    | Description                                                 |
|------------|---------------------------|--------------|-----------------|----------------------------------------------------------------------------------------------------|-------------------------------------------------------------|
| 2          | nyc16VdsIProducts         |              | NLA             |                                                                                                    | Reference to the MIB definition on the product              |
| 2.1        | nycStatus                 | Obj-Iden     | NA              |                                                                                                    | Reference to the MIB definition on the status               |
| 2.1.1      | nycStTemp                 | Integer      | Read            |                                                                                                    | Equipment temperature status (Abnormal/Normal)              |
| 2.1.2      | nycStVdslChipVer          | DisStr       | only            |                                                                                                    | VDSL chip FW version                                        |
| 2.1.3      | nycStVdslTable            | Coguonoo     | NA              |                                                                                                    | VDSL port status entry list                                 |
| 2.1.3.1    | nycStVdslEntry            | Sequence     |                 |                                                                                                    | VDSL port status entry                                      |
| 2.1.3.1.1  | nycStVdslPort             | Integer      |                 |                                                                                                    | Index to identify the interface (Port)                      |
| 2.1.3.1.2  | nycStVdslLink             | Integer      | Deed            |                                                                                                    | VDSL circuit link status (Link Down/Link Up)                |
| 2.1.3.1.3  | nycStVdslSpeed            | DisStr       | Read            |                                                                                                    | VDSL circuit speed                                          |
| 2.1.3.1.4  | nycStVdslSNR              | Integer      | Only            |                                                                                                    | VDSL circuit S/N ratio                                      |
| 2.1.3.1.5  | nycStVdslRemoteEtherLink  | Integer      |                 |                                                                                                    | Single-unit 10/100BASE link status (Link Down/Link Up)      |
| 2.1.4      | nycStEtherTable           | Soguenco     | NIA             |                                                                                                    | Concentrated 10/100BASE port status entry list              |
| 2.1.4.1    | nycStEtherEntry           | Sequence     |                 |                                                                                                    | Concentrated 10/100BASE port status entry                   |
| 2.1.4.1.1  | nycStEtherPort            |              | er Read<br>only |                                                                                                    | Index to identify the interface (Port)                      |
| 2.1.4.1.2  | nycStEtherLink            | Integer      |                 |                                                                                                    | Concentrated 10/100BASE link status (Link Down/Link Up)     |
| 2.1.4.1.3  | nycStEtherSpeed           |              |                 |                                                                                                    | Concentrated 10/100BASE speed                               |
| 2.1.5      | nycStMacAddrTable         | Coguonoo     |                 |                                                                                                    | Learning MAC address information entry list                 |
| 2.1.5.1    | nycStMacAddrEntry         | Sequence     | NA              |                                                                                                    | Learning MAC address information entry                      |
| 2.1.5.1.1  | nycStMacAddrInfo          | PhyAddr      | Dood            | Manda-                                                                                                    | Learning MAC address information (6 bytes)                  |
| 2.1.5.1.2  | nycStMacAddrPort          | Integer      | Read            | tory                                                                                                    | Learning MAC address port number                            |
| 2.1.5.1.3  | nycStMacAddrStringInfo    | DisStr       | Offiy           |                                                                                                    | Learning MAC address information (Expression in characters) |
| 2.1.6      | nycStSwCountTable         |              |                 | A                                                                                                    | Data transmit/receive counter entry list for each port      |
| 2.1.6.1    | nycStSwCountEntry         | Sequence     | NA              |                                                                                                    | Data transmit/receive counter entry for each port           |
| 2.1.6.1.1  | nycStSwCntPort            | Integer      |                 |                                                                                                    | Index to identify the interface (Port)                      |
| 2.1.6.1.2  | nycStSwCntByteSdLow       |              |                 |                                                                                                    | Number of sent bytes (Low counter)                          |
| 2.1.6.1.3  | nycStSwCntByteSdHi        |              |                 |                                                                                                    | Number of sent bytes (Hi counter)                           |
| 2.1.6.1.4  | nycStSwCntUncastFrmSdLow  |              |                 |                                                                                                    | Number of sent unicast frames (Low counter)                 |
| 2.1.6.1.5  | nycStSwCntUncastFrmSdHi   |              |                 |                                                                                                    | Number of sent unicast frames (Hi counter)                  |
| 2.1.6.1.6  | nycStSwCntNUncastFrmSdLow |              |                 |                                                                                                    | Number of sent non-unicast frames (Low counter)             |
| 2.1.6.1.7  | nycStSwCntNUncastFrmSdHi  |              | Dood            |                                                                                                    | Number of sent non-unicast frames (Hi counter)              |
| 2.1.6.1.8  | nycStSwCntTotalByteRcvLow | counter only | Read            |                                                                                                    | Number of received total bytes (Low counter)                |
| 2.1.6.1.9  | nycStSwCntTotalByteRcvHi  |              | Offiy           | Number of received total bytes (<br>Number of received total frames<br>Number of received total frames<br>Number of received multicast frames<br>Number of received multicast frames | Number of received total bytes (Hi counter)                 |
| 2.1.6.1.10 | nycStSwCntTotalFrmRcvLow  |              |                 |                                                                                                    | Number of received total frames (Low counter)               |
| 2.1.6.1.11 | nycStSwCntTotalFrmRcvHi   |              |                 |                                                                                                    | Number of received total frames (Hi counter)                |
| 2.1.6.1.12 | nycStSwCntMcastFrmRcvLow  |              |                 |                                                                                                    | Number of received multicast frames (Low counter)           |
| 2.1.6.1.13 | nycStSwCntMcastFrmRcvHi   |              |                 |                                                                                                    | Number of received multicast frames (Hi counter)            |
| 2.1.6.1.14 | nycStSwCntBcastFrmRcvLow  |              |                 | Number of received broadcast frames (Low counter)                                                                                                    |                                                             |
| 2.1.6.1.15 | nycStSwCntBcastFrmRcvHi   |              |                 |                                                                                                    | Number of received broadcast frames (Hi counter)            |

 $[Obj-Iden] \rightarrow Object-Identifier, [DisStr] \rightarrow DisplayString, [NA] \rightarrow Not-Accessible$ 

| ID           | Object                    | syntax     | access        | status                                                                                                    | description                                                         |
|--------------|---------------------------|------------|---------------|----------------------------------------------------------------------------------------------------|---------------------------------------------------------------------|
| 2.2          | nycEstablishment          |            |               |                                                                                                    | Reference to the MIB definition on setting                          |
| 2.2.1        | nycEstDsSet               | Obj-Iden   | NA            |                                                                                                    | Reference to the MIB definition on data setting                     |
| 2.2.1.1      | nycEstDsSetControl        |            |               |                                                                                                    | Reference to the MIB definition on control                          |
| 2.2.1.1.1    | nycEstDsSetCtlSav e       |            | Deed          |                                                                                                    | Saves the data by setting "1".                                      |
| 2.2.1.1.2    | nycEstDsSetCtllnit        | Integer    | Read          |                                                                                                    | Initializes the data by setting "1".                                |
| 2.2.1.1.3    | nycEstDsSetCtlReset       |            | write         |                                                                                                    | Reboots by setting "1".                                             |
| 2.2.1.2      | nycEstDsSetTimeServer     | Obj-Iden   | NA            |                                                                                                    | Reference to the MIB definition on the time server.                 |
| 2.2.1.2.1    | nycEstDsSetTimeSvPermit   | Integer    | Read          |                                                                                                    | Time server selection (Enable/Disable)                              |
| 2.2.1.2.2    | nycEstDsSetTimeSvAddr     | DisStr     | only          |                                                                                                    | Time server address                                                 |
| 2.2.1.3      | nycEstDsSetLogin          | Obj-Iden   | NA            |                                                                                                    | Reference to the MIB definition on log-in                           |
| 2.2.1.3.1    | nycEstDsSetLgUserAccount  | DicStr     | Read          |                                                                                                    | General users' account                                              |
| 2.2.1.3.2    | nycEstDsSetLgUserPasswd   | DISSU      | only          |                                                                                                    | General users' password                                             |
| 2.2.1.4      | nycEstDsSetAccsessTable   | Comulainaa | N 1 0         |                                                                                                    | Access address control entry list                                   |
| 2.2.1.4.1    | nycEstDsSetAccsessEntry   | Sequence   | NA NA         |                                                                                                    | Access address control entry                                        |
| 2.2.1.4.1.1  | nycEstDsSetAccsessIndex   | Integer    |               | 1                                                                                                    | Index to identify the interface                                     |
| 2.2.1.4.1.2  | nycEstDsSetAccsessAddr    | In Addr    | Read          |                                                                                                    | Access enabling address                                             |
| 2.2.1.4.1.3  | nycEstDsSetAccsessNetMask | IPAddi     | only          |                                                                                                    | Subnet mask for the address                                         |
| 2.2.1.5      | nycEstDsSetWebPortNumber  | Integer    |               |                                                                                                    | Web port number                                                     |
| 2.2.2        | nycEstVdsl                | Obj-Iden   |               |                                                                                                    | Reference to the MIB definition on VDSL setting                     |
| 2.2.2.1      | nycEstVdslTable           | Sequence   | NA            |                                                                                                    | VDSL port setting related entry list                                |
| 2.2.2.1.1    | nycEstVdslEntry           |            |               |                                                                                                    | VDSL port setting related entry                                     |
| 2.2.2.1.1.1  | nycEstVdsIPort            |            | Read<br>only  | Manda-                                                                                                    | Index to identify the interface (Port)                              |
| 2.2.2.1.1.2  | nycEstVdsIPortPermit      | Integer    | Read<br>write | tory                                                                                                    | Port selection (Enable/Disable)                                     |
| 2.2.2.1.1.3  | nycEstVdslSpeed           |            |               | 1                                                                                                    | Speed setting                                                       |
| 2.2.2.1.1.4  | nycEstVdslSendLevel       |            |               |                                                                                                    | Sending level setting                                               |
| 2.2.2.1.1.5  | nycEstVdsISNRMargin       |            | Deed          | ad<br>Ily<br>Addily<br>Addily<br>Ad | S/N ratio margin setting                                            |
| 2.2.2.1.1.6  | nycEstVdsINotchFilter     | DisStr     | Read          |                                                                                                    | Notch filter setting                                                |
| 2.2.2.1.1.7  | nycEstVdsIPBOPermit       |            | Only          |                                                                                                    | Power back-off setting (Enable/Disable)                             |
| 2.2.2.1.1.8  | nycEstVdslMacAddrFilter   |            |               |                                                                                                    | Number of learnable MAC addresses                                   |
| 2.2.2.1.1.9  | nycEstVdslPriority        | Integer    |               |                                                                                                    | Priority control                                                    |
| 2.2.2.1.1.10 | nycEstVdslReset           | 0          | Read<br>write |                                                                                                    | Resets the VDSL chip by setting "1".                                |
| 2.2.2.2      | nycEstVdslSpeedSetTime1   | DicStr     | Read          |                                                                                                    | Time-1 to re-set the speed at low-rate speed                        |
| 2.2.2.3      | nycEstVdslSpeedSetTime2   | DISSU      | only          |                                                                                                    | Time-2 to re-set the speed at low-rate speed                        |
| 2.2.3        | nycEstEthernet            | Obj-Iden   | NA            |                                                                                                    | Reference to the MIB definition on concentrated 10/100BASE setting  |
| 2.2.3.1      | nycEstEtherIPAddr         |            |               |                                                                                                    | IP address                                                          |
| 2.2.3.2      | nycEstEtherNetMask        | IpAddr     | Read          | -                                                                                                    | Subnet mask                                                         |
| 2.2.3.3      | nycEstEtherGateway        |            | only          |                                                                                                    | Default gateway                                                     |
| 2.2.3.4      | nycEstEtherDNS            |            |               |                                                                                                    | DNS server                                                          |
| 2.2.3.5      | nycEstEtherTable          | Soguenee   | NA            |                                                                                                    | Concentrated 10/100BASE setting related entry list                  |
| 2.2.3.5.1    | nycEstEtherEntry          | Sequence   |               |                                                                                                    | Concentrated 10/100BASE setting related entry                       |
| 2.2.3.5.1.1  | nycEstEtherPort           |            | Read<br>only  |                                                                                                    | Index to identify the interface (Port)                              |
| 2.2.3.5.1.2  | nycEstEtherMode           | Integer    |               |                                                                                                    | Communication mode (Automatic/Manual (Full/Half duplex 10/100BASE)) |
| 2.2.3.5.1.3  | nycEstEtherFlowControl    | ]          |               |                                                                                                    | Flow control selection (Enable/Disable)                             |

| ID          | Object                   | syntax    | access | status                                                                                                    | description                                                 |
|-------------|--------------------------|-----------|--------|----------------------------------------------------------------------------------------------------|-------------------------------------------------------------|
| 2.2.4       | nycEstSnmp               | Obj-Iden  |        |                                                                                                    | Reference to the MIB definition on SNMP setting             |
| 2.2.4.1     | nycEstSnmpCommTable      | Coguonoo  | NA     |                                                                                                    | SNMP client setting related entry list                      |
| 2.2.4.1.1   | nycEstSnmpCommEntry      | Sequence  |        |                                                                                                    | SNMP client setting related entry                           |
| 2.2.4.1.1.1 | nycEstSnmpCommUser       | Integer   |        |                                                                                                    | Index to identify the interface (User)                      |
| 2.2.4.1.1.2 | nycEstSnmpCommPermit     | integei   | Deed   |                                                                                                    | SNMP client enable/disable selection (Enable/Disable)       |
| 2.2.4.1.1.3 | nycEstSnmpCommHost       | lpAddr    | Read   |                                                                                                    | SNMP client host address                                    |
| 2.2.4.1.1.4 | nycEstSnmpCommName       | DisStr    | Only   |                                                                                                    | SNMP client community name                                  |
| 2.2.4.1.1.5 | nycEstSnmpCommAccess     | Integer   |        |                                                                                                    | SNMP client access to the MIB (Read only/Read-write)        |
| 2.2.4.2     | nycEstSnmpTrapTable      | Coguonoo  | NLA    |                                                                                                    | SNMP trap notification setting related entry list           |
| 2.2.4.2.1   | nycEstSnmpTrapEntry      | Sequence  | INA    |                                                                                                    | SNMP trap notification setting related entry                |
| 2.2.4.2.1.1 | nycEstSnmpTrapUser       | Integer   |        |                                                                                                    | Index to identify the interface (User)                      |
| 2.2.4.2.1.2 | nycEstSnmpTrapPermit     | integei   | Read   |                                                                                                    | Trap notification enable/disable selection (Enable/Disable) |
| 2.2.4.2.1.3 | nycEstSnmpTrapHost       | lpAddr    | only   |                                                                                                    | Trap notification destination                               |
| 2.2.4.2.1.4 | nycEstSnmpTrapName       | DisStr    |        |                                                                                                    | Community name for trap notification                        |
| 2.2.5       | nycEstSwitch             | Obj-Iden  |        |                                                                                                    | Reference to the MIB definition on switch setting           |
| 2.2.5.1     | nycEstSwVLANTable        | Sequence  | NA     |                                                                                                    | VLAN setting related entry list                             |
| 2.2.5.1.1   | nycEstSwVLANEntry        |           |        |                                                                                                    | VLAN setting related entry                                  |
| 2.2.5.1.1.1 | nycEstSwVLANID           | Integer   | Deed   | Manda-                                                                                                    | Index to identify the interface (VLAN ID)                   |
| 2.2.5.1.1.2 | nycEstSwVLANName         | DisStr    | only   | tory VLAN NAME<br>Tag port setting<br>PVID setting related entry list<br>PVID setting related entry list<br>PVID setting related entry<br>Index to identify the interface (Port)<br>PVID number<br>Trunking setting related entry list<br>Trunking setting related entry<br>Index to identify the interface (Group)<br>Trunking setting data<br>Reference to the MIB definition on ma<br>Sender mail address<br>Mail server<br>Mail setting related entry list<br>Mail setting related entry | VLAN NAME                                                   |
| 2.2.5.1.1.3 | nycEstSwVLANPortPermit   |           |        |                                                                                                    | Tag port setting                                            |
| 2.2.5.2     | nycEstSwPVIDTable        | Comulanaa | NA     |                                                                                                    | PVID setting related entry list                             |
| 2.2.5.2.1   | nycEstSwPVIDEntry        | Sequence  |        |                                                                                                    | PVID setting related entry                                  |
| 2.2.5.2.1.1 | nycEstSwPVIDPort         | Integer   | Read   |                                                                                                    | Index to identify the interface (Port)                      |
| 2.2.5.2.1.2 | nycEstSwPVIDNumber       | integei   | only   |                                                                                                    | PVID number                                                 |
| 2.2.5.3     | nycEstSwTrunkingTable    | Coguonoo  | NLA    |                                                                                                    | Trunking setting related entry list                         |
| 2.2.5.3.1   | nycEstSwTrunkingEntry    | Sequence  | NA     |                                                                                                    | Trunking setting related entry                              |
| 2.2.5.3.1.1 | nycEstSwTrunkingGroup    | Integer   | Read   |                                                                                                    | Index to identify the interface (Group)                     |
| 2.2.5.3.1.2 | nycEstSwTrunkingPermit   | DisStr    | only   |                                                                                                    | Trunking setting data                                       |
| 2.2.6       | nycEstMail               | Obj-Iden  | NA     |                                                                                                    | Reference to the MIB definition on mail setting             |
| 2.2.6.1     | nycEstMailSendOrgAddress | DisStr    | Read   |                                                                                                    | Sender mail address                                         |
| 2.2.6.2     | nycEstMailServer         |           | only   |                                                                                                    | Mail server                                                 |
| 2.2.6.3     | nycEstMailTable          | Sequence  | NLA    |                                                                                                    | Mail setting related entry list                             |
| 2.2.6.3.1   | nycEstMailEntry          |           | INA    |                                                                                                    | Mail setting related entry                                  |
| 2.2.6.3.1.1 | nycEstMailUser           | Intoger   | Deed   |                                                                                                    | Index to identify the interface (User)                      |
| 2.2.6.3.1.2 | nycEstMailSendPermit     | integel   | Read   |                                                                                                    | Mail sending selection (Enable/Disable)                     |
| 2.2.6.3.1.3 | nycEstMailSendForAddress | DisStr    | Only   |                                                                                                    | Sender mail address                                         |

 $[Obj-Iden] \rightarrow Object-Identifier, [DisStr] \rightarrow DisplayString, [NA] \rightarrow Not-Accessible$ 

| ID    | Object          | syntax   | access              | status             | description                                                             |
|-------|-----------------|----------|---------------------|--------------------|-------------------------------------------------------------------------|
| 2.3   | nycTest         | Obj-Iden | NA<br>Read<br>write | Manda- (<br>tory ( | Reference to the MIB definition on the test                             |
| 2.3.1 | nycTestMail     | Integer  |                     |                    | Conducts a mail sending test by setting "1" to "4".                     |
| 2.3.2 | nycTestPing     | DisStr   |                     |                    | Conducts a Pin test by setting the IP address.                          |
| 2.3.3 | nycTestVdslLink | Integer  |                     |                    | Checks a terminal connection by setting "1" to "17" (17 for all ports). |

 $[Obj-Iden] {\rightarrow} Object-Identifier, [DisStr] {\rightarrow} DisplayString, [NA] {\rightarrow} Not-Accessible$ 

Where to Contact for Service and Maintenance

•About Maintenance Service

See the following for where to contact for service and maintenance.

#### **Dealer Name**